# IMI

## **JC400 Series Operator's Manual**

## IUJL

## Contents

| Cha | pter 1 | l Introduc | ction                              | 4  |
|-----|--------|------------|------------------------------------|----|
|     | 1.1    | Descr      | iption                             | 4  |
|     | 1.2    | Main       | Features                           | 4  |
| Cha | pter 2 | 2 Hardwa   | re                                 | 5  |
|     | 2.1    | Appea      | arance                             | 5  |
|     |        | 2.1.1      | Subcameras                         | 5  |
|     |        | 2.1.2      | LEDs                               | 6  |
|     | 2.2    | Interfa    | aces                               | 7  |
|     | 2.3    | Install    | lation                             | 7  |
|     |        | 2.3.1      | Relay                              | 7  |
| Cha | pter 3 | 3 Configu  | ration Details                     | 9  |
|     | 3.1    | Track      | solid Login and Logout             | 9  |
|     |        | 3.1.1      | Login                              | 9  |
|     |        | 3.1.2      | Logout                             | 10 |
|     | 3.2    | Accou      | ant Overview                       | 10 |
|     |        | 3.2.1      | Recharge Card                      | 10 |
|     |        | 3.2.2      | Mi Coin                            | 11 |
|     | 3.3    | Devic      | e Management                       | 12 |
|     |        | 3.3.1      | Importing Devices                  | 12 |
|     |        | 3.3.2      | Searching for Devices              | 14 |
|     |        | 3.3.3      | Viewing and Editing Devices        | 15 |
|     |        | 3.3.4      | Transferring Devices Out           | 17 |
|     |        | 3.3.5      | Exporting Devices                  | 18 |
|     |        | 3.3.6      | Sending Commands/Setting Work Mode | 19 |
|     |        | 3.3.7      | Enablement/Disablement             | 22 |
|     | 3.4    | Accou      | unt Management                     | 23 |
|     |        | 3.4.1      | Adding Customers                   | 23 |
|     |        | 3.4.2      | Transferring Accounts              | 24 |
|     | 3.5    | Monit      | tor                                | 25 |
|     |        | 3.5.1      | Device List                        | 26 |
|     |        | 3.5.2      | Maps                               | 30 |
|     |        | 3.5.3      | Trip Playback                      | 35 |
|     |        | 3.5.4      | Tracking and Positioning           | 39 |
|     |        | 3.5.5      | Trips                              | 39 |
|     | 3.6    | Geo F      | Sence                              | 41 |
|     |        | 3.6.1      | Geo Fence                          | 42 |
|     | 3.7    | Video      |                                    | 46 |
|     |        | 3.7.1      | Event Video                        | 47 |
|     |        | 3.7.2      | Live Video                         | 49 |
|     |        | 3.7.3      | Remote Video                       | 49 |
|     |        | 3.7.4      | History Video                      |    |
|     |        |            |                                    |    |

# וחור

|           | 3.7.5      | Settings                    | 51 |
|-----------|------------|-----------------------------|----|
| Chapter 4 | 4 APP Inst | tallation                   | 52 |
| 4.1       | Instruc    | ction                       | 52 |
|           | 4.1.1      | Downloading Tracksolid App  | 52 |
|           | 4.1.2      | Calibration Tool for JC400D | 52 |
|           | 4.1.3      | Registration and Login      | 52 |
| 4.2       | Opera      | tions                       | 53 |
|           | 4.2.1      | Geo Fence                   | 53 |
|           | 4.2.2      | DMS                         | 56 |
|           | 4.2.3      | Driving Behavior            | 58 |
|           | 4.2.4      | Collision Alert             | 59 |
|           | 4.2.5      | Speed Alert                 | 61 |
|           | 4.2.6      | Live Video                  | 63 |
|           | 4.2.7      | Remote Picture Taking       | 64 |
|           | 4.2.8      | Remote Video Recording      | 65 |
|           | 4.2.9      | SOS Call                    | 66 |
|           | 4.2.10     | Tracking                    | 69 |

# IUJ

## **Chapter 1 Introduction**

## 1.1 Description

JC400 series AIVision cams use 4G network for communication. For these dual-channel digital video recorders (DVRs), except to be able to record simultaneously, the two cameras can also record locally and live stream remotely at the same time. The front-facing HD camera is used for real-time recording; while the cabin-view camera with IR LED for monitoring at night time. Combined with DMS, driving behavior analysis, multiple alert options, and much more, they can assist the management in monitoring the vehicle condition and the driver's behavior at any time. This is very useful to coach driver's behavior, improve management efficiency, and lower operation cost, making JC400 series an ideal option for remotely managing ridesharing, rental, public, government, and enterprise fleets.

## **1.2 Main Features**

- Remote video surveillance and GPS-based positioning and tracking
- SOS alert
- Dangerous driving behavior analysis
- DMS-based driver fatigue pre-warning (optional)
- Dual-channel simultaneous and loop video recording
- Remote pictures and videos obtainment
- Auto upload of event videos
- Real-time remote monitoring
- Viewing and playback of history footages
- Remote fuel/power cutoff

# IMI

## Chapter 2 Hardware

## 2.1 Appearance

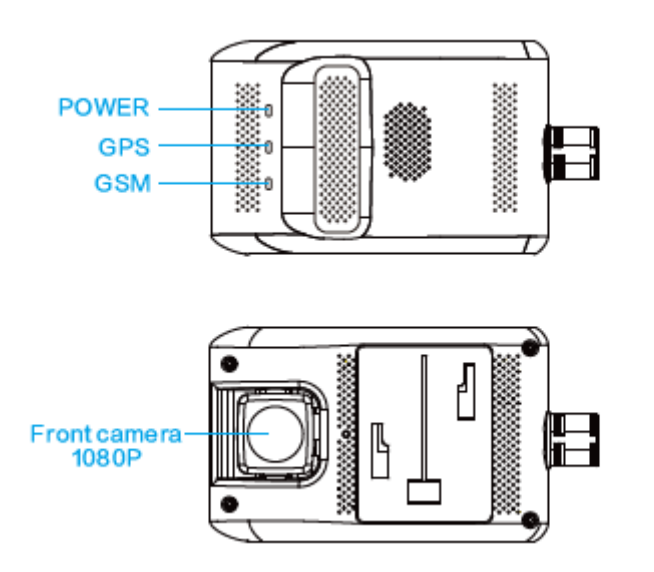

| Product Model | JC400/JC 400D                   |
|---------------|---------------------------------|
| Camera        | 1920x1080/25FPS/F2.0/Full color |

## 2.1.1 Subcameras

| Product Model | JC400P                                                                                          | Integrated Version |
|---------------|-------------------------------------------------------------------------------------------------|--------------------|
| Camera        | Built-in/1280x720/15FPS/F2.0/Full color in daytime and monochrome in dim light/No remote camera |                    |
| Usage         | Monitor the cabin                                                                               |                    |

| Product Model | JC400                                                                                         | Remote Cabin-View Version |
|---------------|-----------------------------------------------------------------------------------------------|---------------------------|
| Camera        | Remote AHD<br>camera/1280x720/15FPS/F2.0/Full color in<br>daytime and monochrome in dim light |                           |
| Usage         | Monitor the cabin                                                                             |                           |

|               |                                                                | וחזר        |
|---------------|----------------------------------------------------------------|-------------|
| Product Model | JC400D                                                         | DMS Version |
| Camera        | Remote AHD<br>camera/1280x720/15FPS/F2.0/Monochrome<br>all day |             |
| Usage         | Monitor the driver's head                                      |             |

Refer to the specifications and features of the product model you purchased. If you have any questions, please contact your supplier.

## 2.1.2 LEDs

| LED             | Color | Connotation        | Status                       |  |
|-----------------|-------|--------------------|------------------------------|--|
|                 |       | Solid on           | Device powered on (ACC ON)   |  |
| Power (PWR) LED | Red   | Blink every 10s    | Device in sleep (ACC OFF)    |  |
|                 |       | Off                | No power connected           |  |
|                 |       | Solid on           | GPS signal normal            |  |
| GPS LED         | Green | Blink every 1s     | Searching for GPS satellites |  |
|                 |       | Off                | Device in sleep (ACC OFF)    |  |
|                 |       | Solid on           | Network healthy              |  |
| CDDSLED         | Dhua  | Dlink aromy 1a     | Network error                |  |
| GPKS LED        | Blue  | Blink every 1s     | No SIM                       |  |
|                 |       | Off                | Device in sleep (ACC OFF)    |  |
|                 |       | Fast blink for 30s | Vibrating alert triggered    |  |
| Defense LED     | Blue  | Blink every 10s    | Defense on                   |  |
|                 |       | Off                | Defense off                  |  |

# IMI

## 2.2 Interfaces

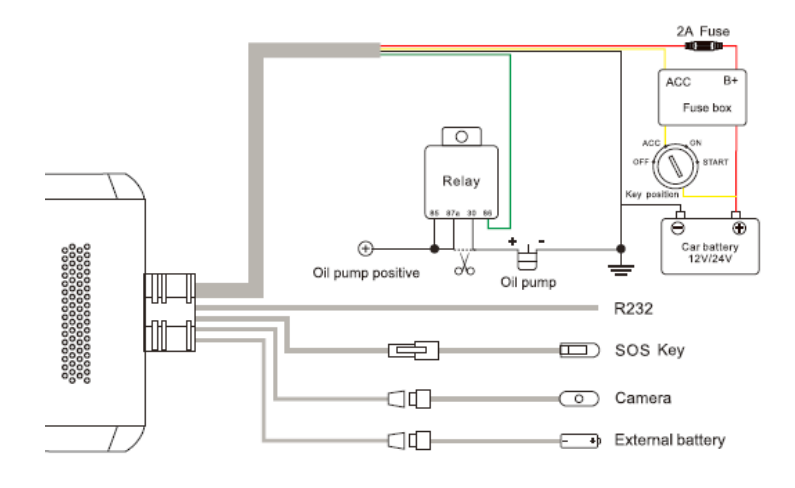

| Cable   | Definition                 | on Color/Interface Usage |                                                                                                    |
|---------|----------------------------|--------------------------|----------------------------------------------------------------------------------------------------|
|         | B+                         | Red                      | To battery positive (9–30V), power input                                                                                     |
| D       | GND                        | Black                    | To battery negative, power input                                                                                             |
| Power   | ACC                        | Yellow                   | To ACC ON/Positive (9–30V), power input                                                                                      |
|         | Relay                      | Green                    | To relay for remote power and fuel cutoff                                                                                    |
|         | RX                         | Dark blue                | To peripheral for receiving signals                                                                                          |
| D222    | ТХ                         | Purple                   | To peripheral for transmitting signals                                                                                       |
| R232    | 5V                         | Sky blue                 | To 5V supply for powering the peripheral                                                                                     |
|         | GND                        | Gray                     | To negative for powering the peripheral                                                                                      |
| SOS     | SOS                        | Interface                | To the external SOS key                                                                                                    |
| Cam     | Remote<br>camera Interface |                          | Monitor the cabin. It is optional.                                                                                           |
| Battery | External battery           | Interface                | To provide 450mAh backup battery for the device to protect it against power outage resulted from sudden power disconnection. |

## 2.3 Installation

This chapter illustrates the following content: attach SIM and TF cards and install the main unit and the subcameras (remote AHD camera and DMS camera). For details about installation procedure, see *JC400 Series AIVision Cam User Manual*.

## 2.3.1 Relay

The wiring diagram is as follows:

## IMI

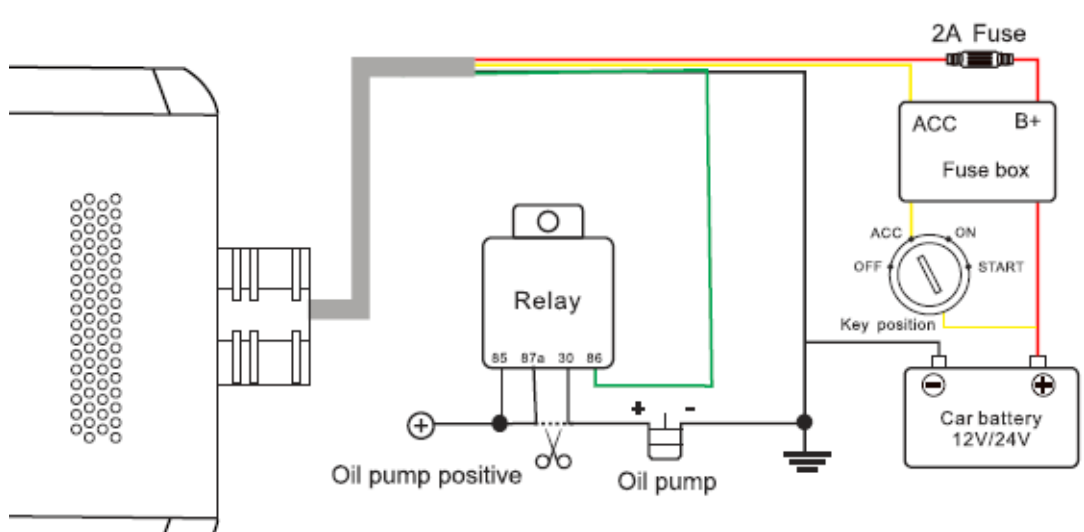

## ١<mark>سار</mark>

## **Chapter 3 Configuration Details**

## 3.1 Tracksolid Login and Logout

## 3.1.1 Login

**Note:** The account and password for Tracksolid (the platform) is provided by the supplier or operator.

A test account that contains 15 languages is offered to showcase all features on Tracksolid.

| Tracksolid                                       |   |
|--------------------------------------------------|---|
| Account                                          | • |
| Remember me Forgot password?<br>English V Demo > |   |
|                                                  |   |
| •                                                |   |
| Terms of Service   Privacy Policy                |   |

You can scan the QR code or click App Store or Google play to download Tracksolid to your mobile.

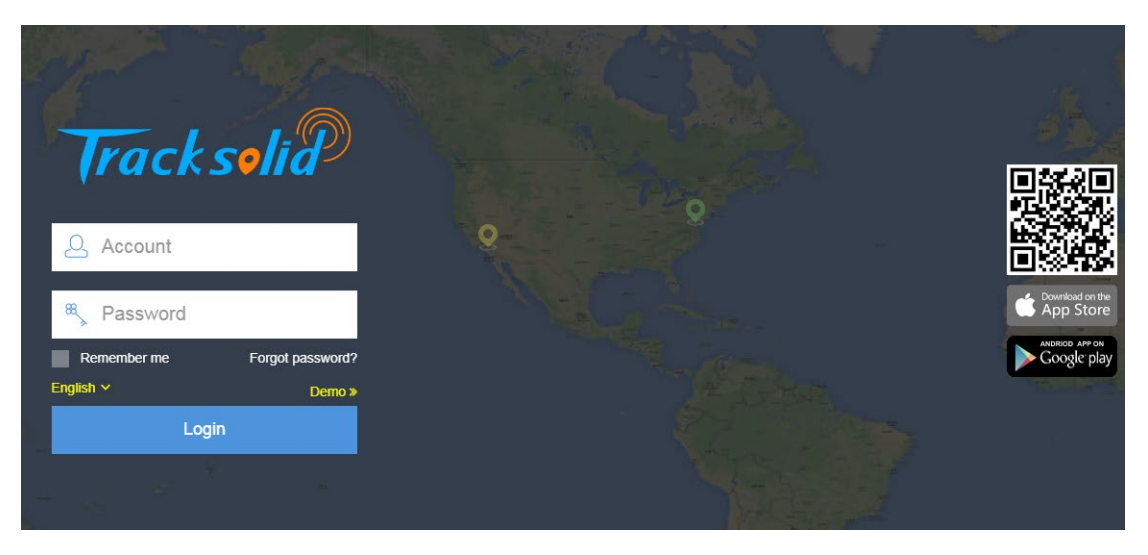

## IMI

## 3.1.2 Logout

Go to Settings and click Logout on the upper right corner of the interface.

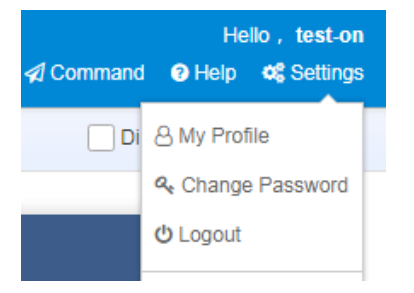

## **3.2 Account Overview**

The **Dashboard** (as follows) presents the overall information of the entire platform and offers some shortcuts for quick access.

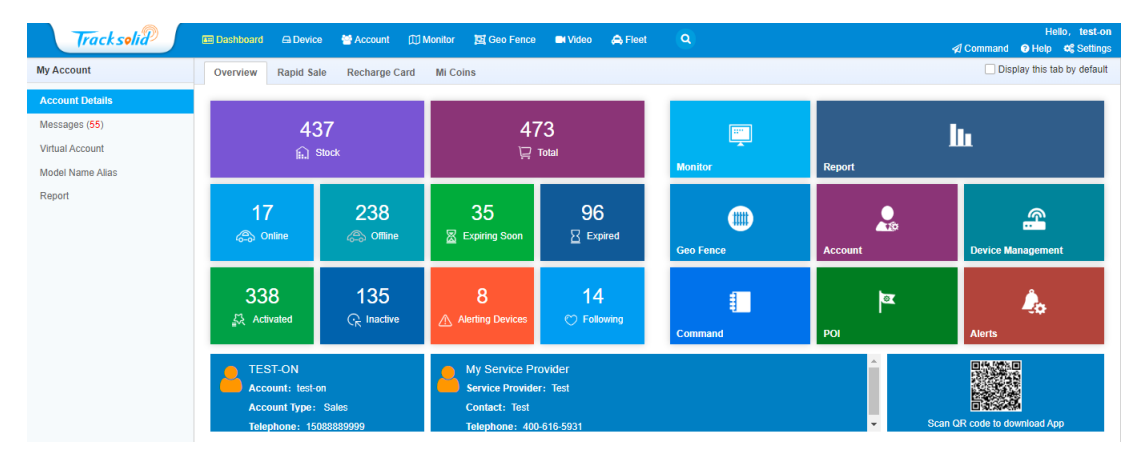

## 3.2.1 Recharge Card

### Use of the card

The following tab allows you to recharge devices in batch or pay for a specific device by IMEI.

| Import &           | Import & Recharge Transfer Recharge Card |         |      |                |        |              |   |          |  |
|--------------------|------------------------------------------|---------|------|----------------|--------|--------------|---|----------|--|
| Operatio<br>Time : | n                                        |         |      | Account:       |        |              |   |          |  |
| IMEI:              |                                          |         |      | Card Type:     | All    |              | * | Q Search |  |
| Rechar             | rge Import Device                        |         |      |                |        |              |   |          |  |
| No.                | Operation Time                           | Account | IMEI | Car            | d Type | Card Balance |   | Remark   |  |
|                    |                                          |         | Ą    | No data found. |        |              |   |          |  |

### Transfer of the card

The following tab enables you to transfer a recharge card to another account.

|                     |                       |                  |                                                                          | Cisplay this tab by dei |
|---------------------|-----------------------|------------------|--------------------------------------------------------------------------|-------------------------|
|                     |                       | Please           | No recharge card.<br>contact superior user to add recharge card for you. |                         |
| mport & Recharge    | ransfer Recharge Card |                  |                                                                          |                         |
| peration Time :     |                       |                  |                                                                          |                         |
| ard Type : All      |                       | ▼ From Account : |                                                                          |                         |
| peration Type : All |                       | ▼ To Account :   | Q Search                                                                 |                         |
| New Transfer        |                       |                  |                                                                          |                         |

### 3.2.2 Mi Coin

#### **Import & Renewal**

Go to Account Details > Mi Coins > Import & Renew and the following interface appears.

| Import 8           | Renew Transfer Mi Coi | ns          |                  |        |                |
|--------------------|-----------------------|-------------|------------------|--------|----------------|
| Operatio<br>Time : | n 2020-06-27          | 2020-07-27  | IMEI:            |        | Q Search Clear |
| Import             | Device Renew Device   |             |                  |        |                |
| No.                | Operation Time        | Total Price | Mi Coins Balance | Remark | Actions        |
| 1                  | 2020-07-08 10:36:33   | 56          | 4                |        | Detail         |
|                    |                       |             | 20 • < 1 > Go    | D      |                |

Specify **Operation Time** and **IMEI** and click **Search**. On this tab, you can import the renewal file for multiple devices or renew a specific device.

### **Transfer of Mi Coins**

This tab enables you to transfer Mi Coins in one account to another.

| Mi Coins           | Balance: 4          | ns         |         |                    |        |                  |                |                           |
|--------------------|---------------------|------------|---------|--------------------|--------|------------------|----------------|---------------------------|
| From<br>Account:   |                     |            |         | To Account:        |        |                  |                |                           |
| Operation<br>Time: | 2020-06-27          | 2020-07-27 |         | Operation<br>Type: | All    |                  | • Q Search     |                           |
| New Trans          | sfer                |            |         |                    |        |                  |                | Total transfer: 0 Mi Coir |
| No.                | Operation Time      | From       | То      |                    | Amount | Mi Coins Balance | Operation Type | Remark                    |
| 1                  | 2020-07-08 10:05:21 |            | test-on |                    | 60     | 60               | System Deposit | 王峰申请设备导入                  |
|                    |                     |            |         | 20 🔻 <             | 1 >    | Go               |                |                           |

# IMIL

## 3.3 Device Management

| Account                               | All Device | s                  |                    |                   |                |                     |                  |                   |                    |           |
|---------------------------------------|------------|--------------------|--------------------|-------------------|----------------|---------------------|------------------|-------------------|--------------------|-----------|
| All Accounts Expiration               | IMEI(Pr    | ess Enter for mult | ple lines)         | Device Na         | ne             | All Models 🔹 🔻      | Sub-account devi | ces Q Search      | Advanced -         | Reset     |
| Customer Name/Account Q               |            |                    |                    |                   |                |                     |                  |                   |                    | _         |
| demo(Stock27/Total60)                 | Edit(xls)  | Upload Images      | Bulk Sell Export   | Export All Send C | ommand Set V   | Vorking Mode Disabl | e Enable Set F   | uel Tank Vol. Imp | ort Device Recharg | е         |
| 📤 hamid(1/1)                          | Update L   | ser Expiration     |                    |                   |                |                     |                  |                   |                    |           |
| 🚢 jayesh ja(1/1)                      | No.        | Account            | Device Name        | IMEI              | Model          | Activated Date SI   | M E              | piration Date(P)  | Expiration Date(U) | Status    |
| 📤 ko kyaw line(4/4)                   | 1          | test123            | GT310-17219        | 355087090017219   | GT310          | 2018-04-21          | 20               | )19-04-21         | 2019-04-21         | Enabled   |
| Laaaa(5/5)                            | 2          | test123            | GT800-94146        | 351510090194146   | otrochile      | 2018-04-20          | 20               | )19-04-21         | 2019-04-21         | Enabled   |
| Ietamily(3/3) Miely-X1(3/4)           |            | test123            | GK310-53927        | 358739051453927   | GK310          | 2018-04-20          | 20               | )19-04-21         | 2019-04-21         | Enabled   |
| Moley (13/4) Mohammad Ali Mollah(0/4) |            | test123            | GT08-58877         | 261777000959977   | GT08           | 2018-04-20          | 20               | 110-04-21         | 2010-04-21         | Enabled   |
| Norman Test(3/3)                      |            | 100(120            | Websels Lite 00740 | 252522222         | Water als Lite | 2010 04 20          | 20               | 40.04.24          | 2010/04/21         | Cashied   |
| PinPark Test (7/7)                    | _ 5        | test123            | Wetrack Lite-96/19 | 352503090496719   | Wetrack Lite   | 2018-04-20          | 20               | 19-04-21          | 2019-04-21         | Enabled   |
| 💄 pmbrastreamento veicular(1/1)       | 6          | test123            | GT310-65250        | 868120181465250   | GT310          | 2018-04-19          | 20               | 19-04-20          | 2019-04-20         | Enabled   |
| RA. SETIAWAN(0/0)                     | 7          | test123            | GT06E-54440        | 351608082554440   | GT06E          | 2018-04-18          | 20               | )19-04-19         | 2019-04-19         | Enabled   |
| riyantoagus23(4/4)                    | 8          | test123            | MT200-61359        | 351777090461359   | QBIT           | 2018-04-18          | 20               | 19-04-19          | 2019-04-19         | ) habled  |
| tucompras(1/1)                        | 9          | test123            | GT800-78089        | 351510090278089   | otrochile      | 2018-04-12          | 20               | 19-04-12          | 2019-04-12         | Enabled   |
|                                       | 10         | test123            | GT800-85984bbbb    | 351510090285984   | otrochile      | 2018-04-12          | 20               | )19-04-13         | 2019-04-13         | Enabled 🗸 |

As the above figure shows, the **Device** interface offers the following features:

- Import devices: This enables you to import devices into the platform by license code or recharge card, after which you can start to use the platform to track your devices.
- Search for devices: This enables you to search for devices by different criteria. The **Expiration** tab on the left enables you to search for expired or expiring devices.
- View/edit device: These enable you to view and edit tracking devices, such as basic information, alert settings, and more. Tracksolid enables you to update device information by Excel files.
- Move device: The platform enables you to move devices in batch to a subaccount.
- Export device: This enables you to export information about selected devices or devices that meet your filtering criteria as an Excel file.
- Send command/set work mode: These enable you to synchronize commands or work modes to devices.
- Enable/disable devices: These enable you to stop or resume the operation of devices.
- Recharge devices: This enables you to renew devices by license or recharge card.

### **3.3.1** Importing Devices

DVRs must be imported before you can control them via Tracksolid. The platform enables you to import devices by Mi Coin, by recharge card, or by license.

### 1. By Mi Coin

Click **Import Device** and **By Mi Coins** and select a product model and service type to view the unit price. JC400 is used as an example in this case. Then select the account to import and the application scenario, enter IMEIs of the devices to import, and click **OK**.

## IUJ

| By Mi Coins    | by Card by License                     | By Mi Coins    | by Card by License                                |           |
|----------------|----------------------------------------|----------------|---------------------------------------------------|-----------|
| Model: *       | Please select 🗸                        | Model: *       | JC400                                             | /         |
| Service Type:* | Please select *                        | Service Type:* | Import (First Year)                               | v         |
| Unit Price:    | Please select model and service type   | Unit Price:    | 12 Mi Coins/Unit                                  |           |
| To account :   | TEST-ON 👻                              | To account :   | TEST-ON                                           | •         |
| Application:   | ┍┍ ┍ ┍ ┍ ┍ ┍ ┍ ┍ ┍ ┍ ┍ ┍ ┍ ┍ ┍ ┍ ┍ ┍ ┍ | Application:   | 은 해 및 슈 슈 문<br>Z Allow to be bound by App account |           |
| IMEI:          | Allow to be bound by App account       | IMEL           |                                                   |           |
|                | Total: 0 Mi Coins                      |                | Total: 0 Mi Coins                                 |           |
|                | o                                      | Cancel         |                                                   | OK Cancel |

### 2. By recharge card

Click **by Card**, select the card type, product model, and application scenario, enter IMEIs of devices to import, and then click **OK**.

| Import Device  |                          | ×         |
|----------------|--------------------------|-----------|
| by Card by Lic | ense                     |           |
| Card Type:     | Please select            |           |
| Application    | Please select            |           |
| Application.   | Import(Annual) Card(3)   | NO 2      |
| Model:         | Import(Lifetime) Card(3) |           |
| IMEI:          |                          |           |
|                |                          |           |
|                |                          |           |
|                | Total: 0                 |           |
|                |                          |           |
|                |                          | Ok Cancel |

### 3. By license code

Click **by License**, download the template, select the application scenario and product model, import the filled-out template file, and click **OK**.

# ١<mark>سار</mark>

| Import Device                                                          | ×   |
|------------------------------------------------------------------------|-----|
| by Card by License                                                     |     |
| Template file: O Download the template                                 |     |
| Application: 🔗 ඹෙටු බූ රෝ මේ ම් සි සි සි සි සි සි සි සි සි සි සි සි සි |     |
| Model: Please select                                                   |     |
| Select file: Elected                                                   |     |
| 1)IMEI must be 15 digits, not blank.;                                  |     |
| 2)The maximum rows of imports is 1000 for each time;                   |     |
|                                                                        |     |
|                                                                        |     |
|                                                                        |     |
| Ok Can                                                                 | cel |

The following figure is a fragment of the template file:

|   | A               | В                              | C       | D                                      | E                                          | F                                      |           |
|---|-----------------|--------------------------------|---------|----------------------------------------|--------------------------------------------|----------------------------------------|-----------|
|   | *IMEI           | *License                       | Chip ID | Motherboard software version<br>number | Secondary board software<br>version number | Motherboard hardware<br>version number | Secondary |
| 2 | 111112222233333 | erfzds123412r4ewr214242dfgdr21 |         |                                        |                                            |                                        |           |
| 3 |                 |                                |         |                                        |                                            |                                        |           |
| 4 |                 |                                |         |                                        |                                            |                                        |           |
| 5 |                 |                                |         |                                        |                                            |                                        |           |

### Note:

If the AMS validation error prompts, you are advised to re-confirm the validity of the IMEIs with your supplier or a customer service engineer to make sure that these IMEIs have already existed in the AMS.

## 3.3.2 Searching for Devices

You can search for devices via the common mode or advanced mode. An additional way to search for expiring or expired devices is via the **Expiration** tab.

| Account                    | All Device | \$                   |                      |                      |                  |                              |                                |                      |
|----------------------------|------------|----------------------|----------------------|----------------------|------------------|------------------------------|--------------------------------|----------------------|
| All Expiration             | IMEI(Pre   | ess Enter for multip | le lines)            | Device Name          | All Models       | V Sub-account devices        | Q Search Advanced - Reset      |                      |
| Customer Name/Account Q    | Edit(xls)  | Upload Images        | Sell/Move Export Exp | ort All Send Command | Set Working Mode | Disable Enable Set Fuel Tank | Vol. Import Device Recharge Up | date User Expiration |
| TEST-ON(Stock438/Total474) | No.        | Account              | Device Name          | IMEL                 | Model            | Activated Date SIM           | Subscription Expiration        | Expiration Di        |
| A B 0/0)                   |            |                      |                      |                      |                  |                              |                                |                      |
| CQtest(0/0)                | 1          | test-on              | G JC400D-07405       | 353376110007405      | JC400D           | 2020-07-28                   | 2021-07-28                     | 2021-07-28           |
| 📥 - (0/0)                  | 2          | test-on              | JC100-14363          | 357730090214363      | JC100            | 2020-07-25                   | 2021-07-26                     | 2021-07-26           |
| ▲ DVR测试组专用(15/15)          | 3          | test-on              | JC400-97864          | 357730090697864      | JC400            | 2020-07-22                   | 2021-07-23                     | 2021-07-23           |
| 📥 hcsj(3/3)                | 4          | test-on              | □ JC400-41370        | 353376110041370      | JC400            | 2020-07-21                   | 2021-07-22                     | 2021-07-22           |
| IPRO(1/1)                  |            | test-on              | JC400-00814          | 353376110000814      | JC400            | 2020-07-21                   | 2021-07-22                     | 2021-07-22           |
| 📤 jc400dms(9/9)            |            |                      |                      | 55576776555074       |                  |                              |                                |                      |
| localizagt(1/1)            | 6          | test-on              | JC400-24376          | 353376110024376      | JC400            | 2020-07-21                   | 2021-07-22                     | 2021-07-22           |
| 📤 luis(0/0)                | 7          | test-on              | AT6-20938            | 353549090720938      | AT6              | 2020-07-17                   | 2021-07-17                     | 2021-07-17           |
| 📥 MTEST(0/0)               | 8          | test-on              | AE 1200 BB           | 353549090337592      | AT6              | 2020-07-14                   | 2021-07-15                     | 2021-07-15           |
| OTA(3/3)                   | 9          | test-on              | LLD1-01669           | 865282040001669      | LL01             | 2020-07-14                   | 2021-07-15                     | 2021-07-15           |
| Shenzhen 123(1/1)          | 10         | test-on              | JC400-97252          | 357730090697252      | JC400            | 2020-07-13                   | 2021-07-14                     | 2021-07-14           |
|                            |            |                      |                      |                      |                  |                              |                                |                      |

#### 1. Search by common mode

In common mode, you can search for a device(s) by IMEI(s), device name, product model, and subaccount devices.

| Devices                              |           |                  |                |               |                    |                  |             |
|--------------------------------------|-----------|------------------|----------------|---------------|--------------------|------------------|-------------|
| IMEI(Press Enter for multiple lines) | Device    | Name             | All Models     | V Sub-accou   | unt devices Q Se   | earch Advanced • | Reset       |
|                                      | Command   | Set Working Mode | Disable Device | Enable Device | Set Fuel Tank Vol. | Import Device Re | charge      |
|                                      |           | Model            | Activated Date | SIM           | Expiration Date(   | P) Expiration Da | te(U) Stati |
|                                      | 078226020 | WETRACK2         | 2018-01-04     |               | 2019-01-05         | 2019-01-05       | Enat        |

Note: You can search for a device by entering the last 5-digit of its IMEI only.

### 2. Search by advanced mode

The advanced mode enables you to search for devices by more refined criteria. The following figure shows the advanced search mode interface, see the Tracksolid operation guide for setting details.

| All Device | 15                    |                  |                 |                  |                  |               |                        |                      |          |           |       |      |         |     |
|------------|-----------------------|------------------|-----------------|------------------|------------------|---------------|------------------------|----------------------|----------|-----------|-------|------|---------|-----|
| IMEI(Pre   | ess Enter for multi   | ple lines)       | Device N        | lame             | All Models       | Sub-acco      | unt devices Q Search   | Advanced +           | Reset    |           |       |      |         |     |
| License    | License Plate NO. VIN |                  | SIM             |                  |                  |               |                        |                      |          |           |       |      |         |     |
| Activated  | Activated Date        |                  | End time        |                  | Application: 🙈 🚚 |               | ******                 | සි යේ ක ම            |          |           |       |      |         |     |
| Expiratio  | in v                  | Activation State | Bound State 🔻   | Model 🔻          | All Groups 🔹     |               |                        |                      |          |           |       |      |         |     |
| Edit(xls)  | Upload Images         | Bulk Sell Export | Send Command    | Set Working Mode | Disable Device   | Enable Device | Set Fuel Tank Vol. Imp | oort Device Recharge | Update E | xpiration |       |      |         |     |
| No.        | Account               | Device Name      | IMEI            | Model            | Activated Date   | SIM           | Expiration Date(P)     | Expiration Date(U)   | Status   | Group     | Actio | ins  |         |     |
| 1          | darcy                 | 6020             | 201711078226020 | WETRACK2         | 2018-01-04       |               | 2019-01-05             | 2019-01-05           | Enabled  | Default   | Edit  | Sell | Monitor | Mor |
| 2          | darcy                 | WETRACK2-26019   | 201711078226019 | WETRACK2         | 2018-01-04       |               | 2019-01-05             | 2019-01-05           | Enabled  | Default   | Edit  | Sell | Monitor | Mor |
| 3          | darcy                 | 6866             | 201711078226866 | C6               | 2017-12-05       |               | 2019-12-06             | 2019-12-06           | Enabled  | Default   | Edit  | Sell | Monitor | Mor |
| 4          | darcy                 | C6-26865         | 201711078226865 | C6               | 2017-12-05       |               | 2018-12-06             | 2018-12-06           | Enabled  | Default   | Edit  | Sell | Monitor | Mor |

### 3. Search via the Expiration tab

Click **Expiration** tab on the left to search for and filter devices by subscription or expiration status, as the following figure shows.

| Tracksolia?                       | Dashboard | A Device       | 🖶 Account 🛛 🖽 Monitor             | 📴 Geo Fence     | N Video | 🙈 Fleet | ٩              |     |                                |                                   |         |         | 🐗 Command 🛛 🗑 I | Hello , test-on<br>Help <b>0</b> \$ Settings |
|-----------------------------------|-----------|----------------|-----------------------------------|-----------------|---------|---------|----------------|-----|--------------------------------|-----------------------------------|---------|---------|-----------------|----------------------------------------------|
| Account                           | Subscript | ion Expiration | <ul> <li>Expiring Soon</li> </ul> | ▼ 30 Days       |         | Sub-acc | count devices  |     |                                |                                   |         |         |                 |                                              |
| All Expiration                    | D Export  |                |                                   |                 |         |         |                |     |                                |                                   |         |         |                 |                                              |
| Subscription Expiration 💌         | No.       | Account        | Device Name                       | IMEI            | Model   | /       | Activated Date | SIM | Subscription Expiration        | Expiration Date(U)                | Status  | Group   | Actions         |                                              |
| Expiring Soon 💌                   | 01        | test-on        | GV20-40482                        | 359857082240482 | GV20    | 2       | 019-08-26      |     | 2020-06-27(Expires in 30 days) | 2020-08-27(Expires in<br>30 days) | Enabled | 201~250 | Edit Sel/Move   | Monitor More                                 |
| 30 Days 💌                         | 2         | test-on        | X5-05055                          | 351510091305055 | X5      | 2       | 019-08-22      |     | 2020-08-23(Expires in 26 days) | 2020-08-23(Expires in<br>26 days) | Enabled | 201~250 | Edit Sel/Move   | Monitor More                                 |
| TEST-ON(Expiring Soon36/Total474) | 3         | test-on        | X5-05303                          | 351510091305303 | X5      | 2       | 019-08-22      |     | 2020-08-23(Expires in 26 davs) | 2020-08-23(Expires in<br>26 days) | Enabled | 201~250 | Edit Sel/Move   | Monitor More                                 |

## 3.3.3 Viewing and Editing Devices

All devices are listed in the datasheet on Tracksolid by default. The **All** tab on the left displays the complete inventory and you can view device details by IMEI.

|                                             |             |                     |                       |                      |                  |                                |                                 | Jí                    | 'n             |
|---------------------------------------------|-------------|---------------------|-----------------------|----------------------|------------------|--------------------------------|---------------------------------|-----------------------|----------------|
| Account                                     | All Devices | 5                   |                       |                      |                  |                                |                                 |                       |                |
| All Expiration                              | IMEI(Pre    | ss Enter for multip | ole lines)            | Device Name          | All Models       | ✓ Sub-account devices          | Q Search Advanced + Reset       |                       |                |
| Customer Name/Account Q                     | License     | Plate No.           | VIN                   | SIM                  |                  |                                |                                 |                       |                |
| TEST-ON(Stock438/Total474)                  | Activated   | Date 💌              | Start Time            | End time             | Application: 🖨   |                                | 田名东处第24年初の                      |                       |                |
|                                             | Expiration  | n v                 | Activation State v Bo | und State v Model    | All Groups       | v                              |                                 |                       |                |
| <ul> <li>Catesi(00)</li> <li>(0)</li> </ul> | Edit/vie)   | Liniand Impage      | Rolling Event Even    | ort All Road Command | Pat Working Mode | Disable Enable Ret Evel Tank 1 | Vel Import Davice Reshares Lie  | tata Llear Evolration | Indian Potting |
| 📥 DVR测试组专用(15/15)                           | Euli(XIS)   | opidad images       | Selimore Export Exp   | Send Command         | Set Working Mode | Disable Enable Set Poer fails  | voi. Import Device Recharge Opt | Date Oser Expiration  | nung setung    |
| 🚨 hcsj(3/3)                                 | No.         | Account             | Device Name           | IMEI                 | Model            | Activated Date SIM             | Subscription Expiration         | Expiration Date(U)    | Status         |
| IPRO(1/1)                                   | 6           | test-on             | JC400-43335           | 353376110043335      | JC400            | 2020-07-07                     | 2021-07-08                      | 2021-07-08            | Enabled        |
| Ic400dms(9/9)                               | 07          | test-on             | JC400-22776           | 353376110022776      | JC400            | 2020-07-07                     | 2021-07-08                      | 2021-07-08            | Enabled        |
| localizagt(1/1)                             |             | last on             | 10400.38374           | 252276110026271      | 10400            | 2020.07.08                     | 2021-07-07                      | 2021-07-07            | Enabled        |
| Luis(0/0)                                   |             | test-on             | 8, 10,100,10075       | 353510110020371      | 10,400           | 2020-07-00                     | 2021-07-07                      | 2021-07-07            | Enabled        |
| <ul> <li>OTA(3/3)</li> </ul>                | a           | test-on             | u JC400-40075         | 353376110040075      | JC400            | 2020-07-06                     | 2021-07-07                      | 2021-07-07            | Enabled        |
| Shenzhen 123(1/1)                           | 10          | test-on             | JC400-18840           | 353376110018840      | JC400            | 2020-07-02                     | 2021-07-03                      | 2021-07-03            | Enabled        |
|                                             | 11          | test-on             | 0 99999               | 353376110016232      | JC400            | 2020-07-01                     | 2021-07-02                      | 2021-07-02            | Enabled        |
| 📤 ·····                                     | 12          | test-on             | JC400-18899           | 353376110018899      | JC400            | 2020-07-01                     | 2021-07-02                      | 2021-07-02            | Enabled        |
| ▲ 1/1)                                      | 13          | test-on             | JC400-22735           | 353376110022735      | JC400            | 2020-06-19                     | 2021-06-20                      | 2021-06-20            | Enabled        |
| zhenshi1(1/1)                               | 14          | test-on             | JC400-20150           | 353376110020150      | JC400            | 2020-06-19                     | 2021-06-20                      | 2021-06-20            | Enabled        |
|                                             | 15          | test-on             | G JC400-27080         | 353376110027080      | JC400            | 2020-06-18                     | 2021-06-18                      | 2021-06-18            | Enabled        |
|                                             | 16          | test-on             | D JC400-26983         | 353376110026983      | JC400            | 2020-06-18                     | 2021-06-19                      | 2021-06-19            | Enabled        |
|                                             | 17          | test-on             | D JC400-17339         | 353376110017339      | JC400            | 2020-06-17                     | 2021-06-18                      | 2021-06-18            | Enabled        |
|                                             | 18          | test-on             | D JC400-36149         | 353376110036149      | JC400            | 2020-06-02                     | 2021-06-03                      | 2021-06-03            | Enabled        |
|                                             | 19          | test-on             | D JC400-36230         | 353376110036230      | JC400            | 2020-05-28                     | 2021-05-29                      | 2021-05-29            | Enabled        |
|                                             | 20          | test-on             | JC400-34086           | 353376110034086      | JC400            | 2020-05-19                     | 2021-05-20                      | 2021-05-20            | Enabled        |
|                                             |             |                     |                       |                      |                  |                                |                                 |                       |                |
|                                             |             |                     |                       |                      |                  | 20 • < 1 2                     | > G0                            |                       |                |

Drag your cursor to Actions following a device, then you can edit its details, sell or move it to another, playback its trips, configure commands, view alert details, etc. < All Dev

| All Expiration             | IMEI(Pres  | s Enter for multipl | e lines)            | Device Name          | All Models       | ✓ Sub-account device   | BS Q Search Advan            | ced - Reset                  |                          |           |          |              |      |
|----------------------------|------------|---------------------|---------------------|----------------------|------------------|------------------------|------------------------------|------------------------------|--------------------------|-----------|----------|--------------|------|
| Customer Name/Account Q    | Edit(xis)  | Upload Images       | SellMove Export Exp | ort All Send Command | Set Working Mode | Disable Enable Set Fue | al Tank Vol.   Import Device | Recharge Update User Ex      | piration Binding Setting | Set Group |          |              |      |
| TEST-ON(Stock438/Total474) | No.        | Account             | Device Name         | IMEI                 | Model            | Activated Date S       | SIM Subs                     | cription Expiration Expirati | on Date(U) Status        | Group     | Action   |              |      |
| Catest(00)                 | <b>2</b> 1 | test-on             | D JC400D-07405      | 353376110007405      | JC400D           | 2020-07-28             | 2021-0                       | 7-28 2021-07-2               | 8 Enabled                | Default   | Edit Sel | Playback     | More |
| 🔺 · · ·····/0)             | 2          | test-on             | JC100-14363         | 357730090214363      | JC100            | 2020-07-25             | 2021-0                       | 7-26 2021-07-2               | 5 Enabled                | Default   | Edit Sel | Trips        | More |
| ▲ DVR期該進专用(15/15)          | 3          | test-on             | JC400-97864         | 357730090697864      | JC400            | 2020-07-22             | 2021-0                       | 7-23 2021-07-2               | 3 Enabled                | Default   | Edit Sel | Command      | More |
| hcsj(3/3)                  | 4          | test-on             | D JC400-41370       | 353376110041370      | JC400            | 2020-07-21             | 2021-0                       | 7-22 2021-07-2               | 2 Enabled                | Default   | Edit Sel | Geo Fence    | More |
| IPRO(1/1)                  | <u> </u>   | test-on             | JC400-00814         | 353376110000814      | JC400            | 2020-07-21             | 2021-0                       | 7-22 2021-07-2               | 2 Enabled                | Default   | Edit Sel | Alerts       | More |
| localizagt(1/1)            | 6          | test-on             | JC400-24376         | 353376110024376      | JC400            | 2020-07-21             | 2021-0                       | 7-22 2021-07-2               | 2 Enabled                | Default   | Edit Sel | Unbundling   | More |
| luis(0/0)                  | 7          | test-on             | AT6-20938           | 353549090720938      | AT6              | 2020-07-17             | 2021-0                       | 7-17 2021-07-1               | 7 Enabled                | Default   | Edit Sel | Move Monitor | More |
| MTEST(0/0)                 | 8          | test-on             | AE 1200 BB          | 353549090337592      | AT6              | 2020-07-14             | 2021-0                       | 7-15 2021-07-1               | 5 Enabled                | Default   | Edit Sel | Move Monitor | More |
| OTA(3/3)                   | 9          | test-on             | LL01-01669          | 865282040001669      | LL01             | 2020-07-14             | 2021-0                       | 7-15 2021-07-1               | 5 Enabled                | Default   | Edit Sel | Move Monitor | More |
| Snenzhen123(1/1)           | 10         | test-on             | JC400-97252         | 357730090697252      | JC400            | 2020-07-13             | 2021-0                       | 7-14 2021-07-1               | 4 Enabled                | Default   | Edit Sel | Move Monitor | More |
| ▲                          | 11         | test-on             | V121-08329          | 358735079808329      | V121             | 2020-07-09             | 2021-0                       | 7-10 2021-07-1               | D Enabled                | Default   | Edit Sel | Move Monitor | More |
| 1/1)                       | 12         | test-on             | V121-09575          | 358735079808675      | V121             | 2020-07-09             | 2021-0                       | 7-09 2021-07-0               | 9 Enabled                | Default   | Edit Sel | Move Monitor | More |
| 2henshi1(1/1)              | 13         | test-on             | V121-08402          | 358735078608402      | V121             | 2020-07-08             | 2021-0                       | 7-09 2021-07-0               | 9 Enabled                | Default   | Edit Sel | Move Monitor | More |
|                            | 14         | test-on             | V121-08667          | 358735078608667      | V121             | 2020-07-08             | 2021-0                       | 7-09 2021-07-0               | 9 Enabled                | Default   | Edit Sel | Move Monitor | More |
|                            | 15         | test-on             | V121-08238          | 358735079608238      | V121             | 2020-07-08             | 2021-0                       | 7-09 2021-07-0               | 9 Enabled                | Default   | Edit Sel | Move Monitor | More |
|                            | 16         | test-on             | V121-08386          | 358735078608386      | V121             | 2020-07-08             | 2021-0                       | 7-09 2021-07-0               | 9 Enabled                | Default   | Edit Sel | Move Monitor | More |

#### Edit ullet

Account

Click Edit and the following dialog appears, where four tabs are available for you to set or modify relevant information. See the Tracksolid operation guide for details.

|                       |                          |                     |                      | וחזר        |
|-----------------------|--------------------------|---------------------|----------------------|-------------|
| Device Detail         |                          |                     |                      | ×           |
| Basic Information     | Other Information Alerts | Sensors             |                      | <b>^</b>    |
| Device IMEI :         | 353376110007405          | Model :             | JC400D               |             |
| Device Name :         | JC400D-07405             | SIM :               |                      |             |
| Group :               | Default Group 💌          | + Activated Date :  | 2020-07-28           |             |
| Application :         | <b>.</b>                 | Subscription Expira | 2021-07-28           |             |
| ICCID :               | 89860119801273853572     | IMSI :              | 460018228519131      |             |
| Sales Time :          |                          | Import Time :       | 2020-07-28           |             |
| Expiration Date(U) :  | 2021-07-28               | Binding :           | shichuan_105@163.con |             |
| Remark :              |                          |                     |                      |             |
|                       |                          |                     |                      |             |
| Fuel Tank Information | 1                        |                     |                      |             |
| Fuel Tank Shape:      | 🔾 Cube 🔘 Horizontal 🔘    | Irregular           |                      |             |
|                       | Length 50                |                     | СМ                   | *           |
|                       |                          |                     |                      | Save Cancel |

## 3.3.4 Transferring Devices Out

Devices can be transferred from one account to another.

To this end, you can click **Sell/Move** and the following dialog appears. Enter the IMEIs of devices to be moved out in **Selected devices** list, select an account in **Sell to** list, and click **Sell** to complete, see the Tracksolid operation guide for details.

| ected devices : 1       |                 |                    |                   | Sell to :                                                                                           |     |
|-------------------------|-----------------|--------------------|-------------------|----------------------------------------------------------------------------------------------------|-----|
| IMEI(Press Enter for m  | ultiple lines)  |                    |                   | Customer Name/Account                                                                               | Q 1 |
| IMEI<br>353376110007405 | Model<br>JC400D | Account<br>test-on | Actions<br>Delete | ▼ ▲ TEST-ON<br>▲ CQtest<br>▲ CQtest<br>▲ DVR测试组专用<br>▲ hcsj<br>▲ IPRO<br>▲ jc400dms<br>▲ localizant |     |
|                         |                 |                    |                   | <ul> <li>Iuis</li> <li>MTEST</li> <li>OTA</li> </ul>                                                | Ţ   |

# וחזר

| Sell/Move                           | Sell/Move                             |
|-------------------------------------|---------------------------------------|
| Selected devices : 1                | Selected devices : 1                  |
| 357730090214363                     | IMEI(Press Enter for multiple lines)  |
| 35//3009069/864<br>353376110041370  | IMEI Model Account Actions            |
|                                     | 353376110007405 JC400D test-on Delete |
| Total : 3 Add Cancel                | Not Limit                             |
|                                     | 1 Month                               |
|                                     | 2 Months                              |
|                                     | 6 Months                              |
| User Expiration : Not Limit   Clear | User Expiration : 2 Months A Clear    |

## 3.3.5 Exporting Devices

Tracksolid allows users to export information of up to 5000 devices (IMEIs) as an Excel file. Select devices of your requirement and click **Export** or click **Export All**. Then an Excel file containing relevant information is downloaded to the local.

| All Device | 5                    |                  |                         |                  |                  |                   |                           |                      |                 |           |                 |              |
|------------|----------------------|------------------|-------------------------|------------------|------------------|-------------------|---------------------------|----------------------|-----------------|-----------|-----------------|--------------|
| IMEI(Pre   | ess Enter for multip | ole lines)       | Device Name             | All Models       | ✓ Sub-account    | devices Q         | Search Advanced - Reset   |                      |                 |           |                 |              |
| Edit(xis)  | Upload Images        | Sell/Move Export | Export All Send Command | Set Working Mode | Disable Enable S | et Fuel Tank Vol. | Import Device Recharge Up | date User Expiration | Binding Setting | Set Group |                 |              |
| No.        | Account              | Device Name      | IMEI                    | Model            | Activated Date   | SIM               | Subscription Expiration   | Expiration Date(L    | l) Status       | Group     | Actions         |              |
| 1          | test-on              | D JC400D-07405   | 353376110007405         | JC400D           | 2020-07-28       |                   | 2021-07-28                | 2021-07-28           | Enabled         | Default   | Edit SelVMove N | fonitor More |
| 2          | test-on              | JC100-14363      | 357730090214363         | JC100            | 2020-07-25       |                   | 2021-07-26                | 2021-07-26           | Enabled         | Default   | Edit Sel/Move M | fonitor More |
| 3          | test-on              | JC400-97864      | 357730090697864         | JC400            | 2020-07-22       |                   | 2021-07-23                | 2021-07-23           | Enabled         | Default   | Edit SelVMove M | Ionitor More |
| 4          | test-on              | g JC400-41370    | 353376110041370         | JC400            | 2020-07-21       |                   | 2021-07-22                | 2021-07-22           | Enabled         | Default   | Edit Sel/Move M | fonitor More |
| 5          | test-on              | JC400-00814      | 353376110000814         | JC400            | 2020-07-21       |                   | 2021-07-22                | 2021-07-22           | Enabled         | Default   | Edit Sel/Move M | fonitor More |
| 6          | test-on              | JC400-24376      | 353376110024376         | JC400            | 2020-07-21       |                   | 2021-07-22                | 2021-07-22           | Enabled         | Default   | Edit Sel/Move M | fonitor More |
| 7          | test-on              | AT6-20938        | 353549090720938         | AT6              | 2020-07-17       |                   | 2021-07-17                | 2021-07-17           | Enabled         | Default   | Edit SelVMove M | fonitor More |
|            |                      |                  |                         |                  |                  |                   |                           |                      |                 |           |                 |              |

| -  | a A       | В             | C            | D               | E      | F              | G          | H   |                         | J                    | K             |
|----|-----------|---------------|--------------|-----------------|--------|----------------|------------|-----|-------------------------|----------------------|---------------|
| 1  | Account   | Customer Name | Device Name  | IMEI            | Model  | Activated Date | Sales Time | SIM | subscription Expiration | User Expiration Date | Group         |
| 2  | test-on   | TEST-ON       | JC400D-07405 | 353376110007405 | JC400D | 2020-07-28     |            |     | 2021-07-28              | 2021-07-28           | Default Group |
| 3  | test-on   | TEST-ON       | JC100-14363  | 357730090214363 | JC100  | 2020-07-25     |            |     | 2021-07-26              | 2021-07-26           | Default Group |
| 4  | test-on   | TEST-ON       | JC400-97864  | 357730090697864 | JC400  | 2020-07-22     |            |     | 2021-07-23              | 2021-07-23           | Default Group |
| 5  | test-on   | TEST-ON       | JC400-41370  | 353376110041370 | JC400  | 2020-07-21     |            |     | 2021-07-22              | 2021-07-22           | Default Group |
| 6  | test-on   | TEST-ON       | JC400-00814  | 353376110000814 | JC400  | 2020-07-21     |            |     | 2021-07-22              | 2021-07-22           | Default Group |
| 7  | test-on   | TEST-ON       | JC400-24376  | 353376110024376 | JC400  | 2020-07-21     |            |     | 2021-07-22              | 2021-07-22           | Default Group |
| 8  | test-on   | TEST-ON       | AT6-20938    | 353549090720938 | AT6    | 2020-07-17     |            |     | 2021-07-17              | 2021-07-17           | Default Group |
| 9  | test-on   | TEST-ON       | AE 1200 BB   | 353549090337592 | AT6    | 2020-07-14     | 2020-07-17 |     | 2021-07-15              | 2021-07-15           | Default Group |
| 10 | ) test-on | TEST-ON       | LL01-01669   | 865282040001669 | LL01   | 2020-07-14     | 2020-07-17 |     | 2021-07-15              | 2021-07-15           | Default Group |
| 11 | 1 test-on | TEST-ON       | JC400-97252  | 357730090697252 | JC400  | 2020-07-13     |            |     | 2021-07-14              | 2021-07-14           | Default Group |
| 12 | 2 test-on | TEST-ON       | V121-08329   | 358735078608329 | V121   | 2020-07-09     |            |     | 2021-07-10              | 2021-07-10           | Default Group |
| 13 | 3 test-on | TEST-ON       | V121-08675   | 358735078608675 | V121   | 2020-07-09     |            |     | 2021-07-09              | 2021-07-09           | Default Group |
| 14 | test-on   | TEST-ON       | V121-08402   | 358735078608402 | V121   | 2020-07-08     |            |     | 2021-07-09              | 2021-07-09           | Default Group |
| 10 | 5 tort on | TEST ON       | W121 08667   | 368736078608667 | W121   | 2020 07 08     |            |     | 2021 07 09              | 2021 07 09           | Default Group |

## ו<mark>חזר</mark>

| All Device | 5                   |                  |                         |                  |                        |                                         |                           |                 |           |                        |      |
|------------|---------------------|------------------|-------------------------|------------------|------------------------|-----------------------------------------|---------------------------|-----------------|-----------|------------------------|------|
| IMEI(Pre   | ss Enter for multip | ole lines)       | Device Name             | All Models       | ✓ Sub-account device   | es Q Search Advanced -                  | Reset                     |                 |           |                        |      |
| Edit(xls)  | Upload Images       | Sell/Move Export | Export All Send Command | Set Working Mode | Disable Enable Set Fue | el Tank Vol.   Import Device   Recharge | Update User Expiration    | Binding Setting | Set Group |                        |      |
| 🗌 No.      | Account             | Device Name      | IMEI                    | Model            | Activated Date 5       | SIM Subscription Exp                    | iration Expiration Date(U | ) Status        | Group     | Actions                |      |
| 2          | test-on             | JC100-14363      | 357730090214363         | JC100            | 2020-07-25             | 2021-07-26                              | 2021-07-26                | Enabled         | Default   | Edit Sel/Move Monitor  | More |
| 3          | test-on             | JC400-97864      | 357730090697864         | JC400            | 2020-07-22             | 2021-07-23                              | 2021-07-23                | Enabled         | Default   | Edit Sell/Move Monitor | More |
| 4          | test-on             | D JC400-41370    | 353376110041370         | JC400            | 2020-07-21             | 2021-07-22                              | 2021-07-22                | Enabled         | Default   | Edit Sel/Move Monitor  | More |
| 5          | test-on             | JC400-00814      | 353376110000814         | JC400            | 2020-07-21             | 2021-07-22                              | 2021-07-22                | Enabled         | Default   | Edit Sel/Move Monitor  | More |
| 6          | test-on             | JC400-24376      | 353376110024376         | JC400            | 2020-07-21             | 2021-07-22                              | 2021-07-22                | Enabled         | Default   | Edit Sel/Move Monitor  | More |
| 7          | test-on             | AT6-20938        | 353549090720938         | AT6              | 2020-07-17             | 2021-07-17                              | 2021-07-17                | Enabled         | Default   | Edit Sel/Move Monitor  | More |
| 8          | test-on             | AE 1200 BB       | 353549090337592         | AT6              | 2020-07-14             | 2021-07-15                              | 2021-07-15                | Enabled         | Default   | Edit Sel/Move Monitor  | More |
| 9          | test-on             | LL01-01669       | 865282040001669         | LL01             | 2020-07-14             | 2021-07-15                              | 2021-07-15                | Enabled         | Default   | Edit Sel/Move Monitor  | More |
| 10         | test-on             | JC400-97252      | 357730090697252         | JC400            | 2020-07-13             | 2021-07-14                              | 2021-07-14                | Enabled         | Default   | Edit Sel/Move Monitor  | More |
| 11         | test-on             | V121-08329       | 358735078608329         | V121             | 2020-07-09             | 2021-07-10                              | 2021-07-10                | Enabled         | Default   | Edit Sel/Move Monitor  | More |
| 12         | test-on             | V121-08675       | 358735078608675         | V121             | 2020-07-09             | 2021-07-09                              | 2021-07-09                | Enabled         | Default   | Edit Sel/Move Monitor  | More |
| 13         | test-on             | V121-08402       | 358735078608402         | V121             | 2020-07-08             | 2021-07-09                              | 2021-07-09                | Enabled         | Default   | Edit Sel/Move Monitor  | More |
| 14         | test-on             | V121-08667       | 358735078608667         | V121             | 2020-07-08             | 2021-07-09                              | 2021-07-09                | Enabled         | Default   | Edit Sel/Move Monitor  | More |
| 15         | test-on             | V121-08238       | 358735078608238         | V121             | 2020-07-08             | 2021-07-09                              | 2021-07-09                | Enabled         | Default   | Edit Sel/Move Monitor  | More |
| 16         | test-on             | V121-08386       | 358735078608386         | V121             | 2020-07-08             | 2021-07-09                              | 2021-07-09                | Enabled         | Default   | Edit Sel/Move Monitor  | More |
| 17         | test-on             | JC400-43335      | 353376110043335         | JC400            | 2020-07-07             | 2021-07-08                              | 2021-07-08                | Enabled         | Default   | Edit Sell/Move Monitor | More |
| 18         | test-on             | JC400-22776      | 353376110022776         | JC400            | 2020-07-07             | 2021-07-08                              | 2021-07-08                | Enabled         | Default   | Edit Sell/Move Monitor | More |
| 19         | test-on             | D JC200-84040    | 357730090484040         | JC20 10          | 2020-07-06             | 2021-07-07                              | 2021-07-07                | Enabled         | Default   | Edit Sel/Move Monitor  | More |
| 20         | test-on             | JC400-26371      | 353376110026371         | JC-10 30         | 2020-07-06             | 2021-07-07                              | 2021-07-07                | Enabled         | Default   | Edit Sell/Move Monito  | 4    |
|            |                     |                  |                         | 100              |                        | 5 21 22 >                               | Go                        |                 |           |                        |      |

**Note:** If you hope to export the device information of subaccounts, select **Sub-account devices** before clicking **Export All**, as the following figure shows.

| All Device | 5                   |                  |                         |                  |                           |                                      |                         |                         |                               |
|------------|---------------------|------------------|-------------------------|------------------|---------------------------|--------------------------------------|-------------------------|-------------------------|-------------------------------|
| IMEI(Pre   | ss Enter for multij | ole lines)       | Device Name             | All Models       | ✓ ✓ Sub-account devices   | Q Search Advanced - Reset            |                         |                         |                               |
| Edit(xis)  | Upload Images       | Sell/Move Export | Export All Send Command | Set Working Mode | Disable Enable Set Fuel T | Tank Vol. Import Device Recharge Upo | date User Expiration Bi | nding Setting Set Group |                               |
| No.        | Account             | Device Name      | IMEI                    | Model            | Activated Date SIM        | Subscription Expiration              | Expiration Date(U)      | Status Gro              | up Actions                    |
| 2          | test-on             | JC100-14363      | 357730090214363         | JC100            | 2020-07-25                | 2021-07-26                           | 2021-07-26              | Enabled Defaul          | t Edit Sell/Move Monitor More |
| 3          | test-on             | JC400-97864      | 357730090697864         | JC400            | 2020-07-22                | 2021-07-23                           | 2021-07-23              | Enabled Defaul          | Edit Sell/Move Monitor More   |
| 4          | test-on             | □ JC400-41370    | 353376110041370         | JC400            | 2020-07-21                | 2021-07-22                           | 2021-07-22              | Enabled Defaul          | Edit Sell/Move Monitor More   |
| 5          | test-on             | JC400-00814      | 353376110000814         | JC400            | 2020-07-21                | 2021-07-22                           | 2021-07-22              | Enabled Defaul          | Edit Sell/Move Monitor More   |
| 6          | test-on             | JC400-24376      | 353376110024376         | JC400            | 2020-07-21                | 2021-07-22                           | 2021-07-22              | Enabled Defaul          | t Edit Sell/Move Monitor More |
| 7          | test-on             | AT6-20938        | 353549090720938         | AT6              | 2020-07-17                | 2021-07-17                           | 2021-07-17              | Enabled Defaul          | Edit Sell/Move Monitor More   |
| 8          | test-on             | AE 1200 BB       | 353549090337592         | AT6              | 2020-07-14                | 2021-07-15                           | 2021-07-15              | Enabled Defaul          | Edit Sell/Move Monitor More   |
| 9          | test-on             | LL01-01669       | 865282040001669         | LL01             | 2020-07-14                | 2021-07-15                           | 2021-07-15              | Enabled Defaul          | Edit Sell/Move Monitor More   |

## 3.3.6 Sending Commands/Setting Work Mode

The system allows users to send commands and set the work mode online. A command will be executed immediately if the device receiving the command is online; otherwise, the command will be executed later after the device goes online.

To set the work mode is to change how often does a device upload GPS packets.

• Send Command

Commands include predefined commands and user-defined command.

### • Predefined Commands

Tracksolid enables users to configure various commands. Users can send a command to a device to perform a relevant action. The following figure shows the SOS command type as an example.

## اسال

| end Command       |                    |                                        | Command T                                      | Туре                        |                 |             |
|-------------------|--------------------|----------------------------------------|------------------------------------------------|-----------------------------|-----------------|-------------|
| mmand Type :      | SOS number         | •                                      | Command                                        | t                           |                 |             |
|                   | SOS setting        | Delete SOS nu                          | mber                                           | -Command B                  | arameter        |             |
|                   | Number 1           |                                        |                                                | Command                     | and Hecen       |             |
|                   | Number 2           |                                        |                                                |                             |                 |             |
|                   | Number 3           |                                        |                                                |                             |                 |             |
|                   | Description :      | Sos number is use<br>supports phone nu | d for SOS call and rec<br>mber of 3-20 digits. | ceiving alarm.lt            |                 |             |
| art/End Time :    | 2018-04-21 17:30:0 | 2018-05-                               | 21 17:30:00                                    |                             |                 |             |
| elected device: 2 | Comm               | nand will be ignored                   | if devices do not supp                         | port it. Pending offline co | mmand will be o | verwritten. |
| MEI               | Model              | Account                                | Support?                                       | Pending<br>Command?         | Actions         |             |
| 01711078523578    | GT06N              | test123                                | Yes                                            | No                          | Delete          |             |
|                   | 07250              | test123                                | Yes                                            | Yes                         | Delete          |             |
| 68120155010504    | G1350              |                                        |                                                |                             |                 |             |

### Note:

If a device does not support a command, then the command will be ignored.

### **User-defined Commands**

Users can deliver a command in correct format to the device, as the following figure shows.

| Command Type :                                                    | User-defined                                | *                                                       |                                                            |                                                          |                                              |
|-------------------------------------------------------------------|---------------------------------------------|---------------------------------------------------------|------------------------------------------------------------|----------------------------------------------------------|----------------------------------------------|
|                                                                   | User defined co                             | ommand                                                  |                                                            |                                                          |                                              |
|                                                                   | User defined<br>command                     | version#                                                |                                                            | 0                                                        |                                              |
|                                                                   | Password :                                  |                                                         |                                                            |                                                          |                                              |
|                                                                   |                                             |                                                         |                                                            |                                                          |                                              |
| Start/End Time :                                                  | 2018-04-21 17:30:0                          | 0 2018-05-                                              | 21 17:30:00                                                |                                                          |                                              |
| Start/End Time :<br>Selected device: 2                            | 2018-04-21 17:30:0<br>Cor                   | 00 2018-05-                                             | 21 17:30:00                                                | oport it. Pending offline c                              | ommand will be overwrit                      |
| Start/End Time :<br>Selected device: 2                            | 2018-04-21 17:30:0<br>Cor<br>Model          | 00 2018-05-<br>mmand will be ignor<br>Account           | 21 17:30:00<br>ed if devices do not sup<br>Support?        | pport it. Pending offline c<br>Pending<br>Command?       | ommand will be overwrit<br>Actions           |
| Start/End Time :<br>Selected device: 2<br>IMEI<br>201711078523578 | 2018-04-21 17:30:0<br>Cor<br>Model<br>GT06N | 0 2018-05-<br>mmand will be ignor<br>Account<br>test123 | 21 17:30:00<br>ed if devices do not sup<br>Support?<br>Yes | oport it. Pending offline c<br>Pending<br>Command?<br>No | ommand will be overwrit<br>Actions<br>Delete |

a. In **All Devices** list, click **More** following a device and then click **Command** to set commands in the **Device Command** dialog.

## <u>Imi</u>

| All Device | es                 |                 |                     |         |                               |                          |                     |            |                 |       |                       |      |
|------------|--------------------|-----------------|---------------------|---------|-------------------------------|--------------------------|---------------------|------------|-----------------|-------|-----------------------|------|
| IMEI(Pr    | ess Enter for mult | tiple lines)    | Device Na           | me      | All Models 🔻 🗌 Sub-ac         | count devices Q Search   | Advanced -          | Reset      |                 |       |                       |      |
| Edit(xIs)  | Upload Images      | Bulk Sell Expor | t Export All Send C | Command | Set Working Mode Disable Enab | le Set Fuel Tank Vol. Im | port Device Recharg | e Update U | Jser Expiration |       |                       |      |
| No.        | Account            | Device Name     | IMEI                | Model   | Activated Date SIM            | Expiration Date(P)       | Expiration Date(U)  | Status     | Group           | Actio | กร                    |      |
| 1          | test123            | GT06N-23578     | 201711078523578     | GT06N   | 2018-04-13                    | 2022-02-02               | 2019-04-14          | Enabled    | Default         | Edit  | Playback              | More |
| 2          | test123            | עגלה 001 🛛      | 868120155010504     | GT350   | 2017-06-12                    | 2022-02-02               | 2021-06-12          | Enabled    | Default         | Edit  | Trips                 | More |
| 2 3        | test123            | □ JV03-03334    | 351608083303334     | JV03    | 2017-04-19                    | 2022-02-02               | 2022-02-02          | Enabled    | Default         | Edit  | Command               | More |
| 4          | test123            | GT06N-23579     | 201711078523579     | GT06N   | Inactive                      | 2022-02-02               | 2022-02-02          | Enabled    | Default         | Edit  | Geo Fence             | More |
|            |                    |                 |                     |         | 20 🔻 < 1 >                    | Go                       |                     |            |                 |       | Alerts<br>Street View |      |

#### b. Monitor

See 3.5 for details.

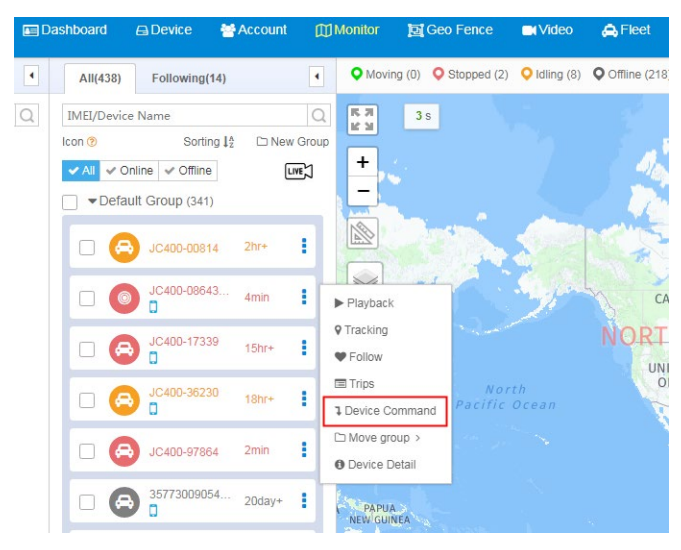

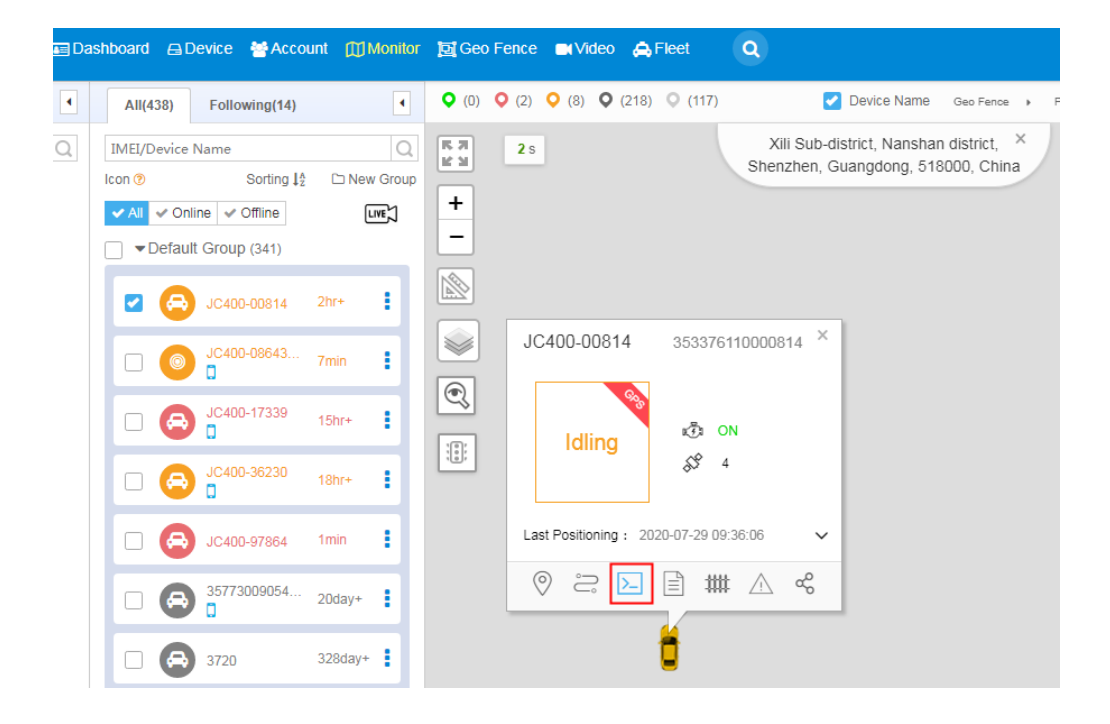

#### • Set Working Mode

Click Set Working Mode in the Device interface and then New Working Mode Template in the

## וחזר

Cancel

**Batch Mode** dialog. There are three modes available: Timing Mode, Week Mode, and Normal Mode, as shown in the following figure. You can set the frequency according to your actual requirements. See the Tracksolid operation guide for details.

| Edit Working Mode Te | emplate                                            | × |
|----------------------|----------------------------------------------------|---|
| Template Name :      | Template Name                                      | + |
| Sync Frequency :     | Timing Mode Week Mode Normal Mode                  |   |
|                      | Repeat : 1 v day 1 v times                         |   |
|                      | Sync Time : Sync Time1                             |   |
|                      | Limitation : O Time Limitation day O No Limitation |   |
|                      |                                                    |   |

### 3.3.7 Enablement/Disablement

In some cases, a user may hope to disable some devices under a subaccount. Disabled devices cannot perform actions unless the parent account re-enables these devices.

#### Disablement

Select the devices you hope to disable and click **Disable** and then **Yes** in the **Message** dialog.

| All Device | IS                   |                     |                       |                  |                |                    |                            |                      |                 |           |                     |           |
|------------|----------------------|---------------------|-----------------------|------------------|----------------|--------------------|----------------------------|----------------------|-----------------|-----------|---------------------|-----------|
| IMEI(Pr    | ess Enter for multip | ple lines)          | Device Name           | All Models       | ✓ Sub-accour   | nt devices Q S     | Search Advanced - Reset    |                      |                 |           |                     |           |
| Edit(xis)  | Upload Images        | Sell/Move Export Ex | port All Send Command | Set Working Mode | Disable Enable | Set Fuel Tank Vol. | Import Device Recharge Upd | tate User Expiration | Binding Setting | Set Group |                     |           |
| 🗌 No.      | Account              | Device Name         | IMEI                  | Model            | Activated Date | SIM                | Subscription Expiration    | Expiration Date(U    | l) Status       | Group     | Actions             |           |
| 1          | test-on              | D JC400D-07405      | 353376110007405       | JC400D           | 2020-07-28     |                    | 2021-07-28                 | 2021-07-28           | Enabled         | Default   | Edit Sell/Move Moni | itor More |
| 2          | test-on              | JC100-14363         | 357730090214363       | JC100            | 2020-07-25     |                    | 2021-07-26                 | 2021-07-26           | Enabled         | Default   | Edit Sell/Move Mon  | tor More  |
| 3          | test-on              | JC400-97864         | 357730090697864       | JC400            | 2020-07-22     |                    | 2021-07-23                 | 2021-07-23           | Enabled         | Default   | Edit Sell/Move Moni | tor More  |
| 4          | test-on              | D JC400-41370       | 353376110041370       | JC400            | 2020-07-21     |                    | 2021-07-22                 | 2021-07-22           | Enabled         | Default   | Edit Sell/Move Moni | itor More |
| 5          | test-on              | JC400-00814         | 353376110000814       | JC400            | 2020-07-21     |                    | 2021-07-22                 | 2021-07-22           | Enabled         | Default   | Edit Sell/Move Moni | itor More |
| 6          | test-on              | JC400-24376         | 353376110024376       | JC400            | 2020-07-21     |                    | 2021-07-22                 | 2021-07-22           | Enabled         | Default   | Edit Sell/Move Moni | itor More |
| 7          | test-on              | AT6-20938           | 353549090720938       | AT6              | 2020-07-17     |                    | 2021-07-17                 | 2021-07-17           | Enabled         | Default   | Edit Sell/Move Moni | tor More  |
| 8          | test-on              | AE 1200 BB          | 353549090337592       | AT6              | 2020-07-14     |                    | 2021-07-15                 | 2021-07-15           | Enabled         | Default   | Edit Sell/Move Mon  | tor More  |

| JC40 | 00 2020-07-21          |    | Expiration Date(P) | Expiration Date(U) | Status   |
|------|------------------------|----|--------------------|--------------------|----------|
| JC   | Message                | ×  | 2020-12-06         | 2020-12-06         | Disabled |
| AT   |                        |    | 2018-12-06         | 2018-12-06         | Disabled |
| AT   | Confirm to disable it? |    | 2018-12-06         | 2018-12-06         | Disabled |
| AT   |                        |    | 2038-12-06         | 2038-12-06         | Disabled |
| LU   | Yes                    | No | 2037-11-07         | 2037-11-07         | Disabled |
| JC40 | 00 2020-07-13          |    | 2038-09-29         | 2018-09-29         | Disabled |

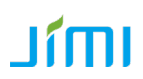

### Enablement

Select disabled devices you hope to re-enable and click **Enable** and then **Yes** in the **Message** dialog.

| Х3 | 2017-12-05            | Expiration Date(P) | Expiration Date(U) | Status  |
|----|-----------------------|--------------------|--------------------|---------|
| JC | 200 2017-12-05        | 2020-12-06         | 2020-12-06         | Enabled |
| W  | Message X             | 2018-12-06         | 2018-12-06         | Enabled |
| JC |                       | 2018-12-06         | 2018-12-06         | Enabled |
| JC | Confirm to enable it? | 2038-12-06         | 2038-12-06         | Enabled |
| X  |                       | 2037-11-07         | 2037-11-07         | Enabled |
| A  | Yes No                | 2038-09-29         | 2018-09-29         | Enabled |
|    |                       | Inactive           | Inactive           | Enabled |

## **3.4 Account Management**

Online account registration is not available on Tracksolid. All new accounts must be created by an upper-level operator or dealer.

| Track solia 🔤                                                                                                    | )ashboard 🖨 | Device 😽 Account 🖽 M      | tonitor 📴 Geo Fe     | ence ∎ivideo 🙈  | Fleet Q             |                |          | A Command | He<br>Help | ilo , test-on<br>of Settings |
|----------------------------------------------------------------------------------------------------|-------------|---------------------------|----------------------|-----------------|---------------------|----------------|----------|-----------|------------|------------------------------|
| Account                                                                                                    | E TEST-ON   | Account : test-on Account | it type : Sales Tele | phone : Monitor |                     |                |          |           |            |                              |
| Customer Name/Account Q                                                                                                    | Customer Na | ame: Customer Name/Accou  | nt Role:             | All 🔻           | Include Sub-account | Q Search       |          |           |            |                              |
| TEST-ON(Stock438/Total475)                                                                                                    | New Accou   | unt Move Account          |                      |                 |                     |                |          |           |            |                              |
|                                                                                                    |             |                           |                      |                 |                     |                |          |           |            |                              |
| CQtest(0/0)                                                                                                    | No.         | Account                   | Role                 | Customer Name   | Telephone           | Contact Person | Quantity | Actions   |            |                              |
| <ul> <li>Image: A set of the set of the</li></ul> | 1           | Anhar1                    | 🚢 Sales              | Anhar1          |                     |                | 0        | 0 🗹 🗊     | 6          | ; ←                          |
| ▲ DVR测试组专用(15/15)                                                                                                    | 2           | CQtest                    | 🚢 Sales              | CQtest          |                     |                | 0        | 0 🗹 🗊     | 8          | ; ⇒                          |
| hcsj(4/4)                                                                                                    | 3           | monkeys                   | Distributor          | Derek           |                     |                | 0        | 0 🗹 🗊     | 8          | ; →                          |
| i (KO(17))                                                                                                    | 4           | DVR-Test2                 | 🚢 Distributor        | DVR测试组专用        |                     |                | 15       | 0 🖻 🗊     | 8          | ; ⇒                          |
| localizagt(1/1)                                                                                                    | 5           | hcsj                      | 📥 Sales              | hcsj            |                     |                | 4        | 0 🛛 🗊     | 8          | ; ⇒                          |
| 📤 luis(0/0)                                                                                                    | 6           | IPRO                      | 🔒 Distributor        | IPRO            |                     |                | 1        | 0 🗹 🗊     | 8          | ; ⇒                          |
| MTEST(0/0)                                                                                                    | 7           | jc400dms                  | a End User           | jc400dms        |                     |                | 9        | 0 🗹 🗊     | 6          | ; ⇒                          |
| Shenzhen123(1/1)                                                                                                    | 8           | localizagt                | Lend User            | localizagt      |                     |                | 1        | 0 🗹 🗊     | 6          | ; ⇒                          |
| ; <b>= =</b> (_ <b>=</b> (_ 0)                                                                                                    | 9           | luis2545                  | Lend User            | luis            |                     |                | 0        | 0 🗹 🗊     | 8          | ; →                          |
|                                                                                                    | 10          | AT4-Testing               | 🚢 Distributor        | MTEST           | +251929001816       |                | 0        | 0 🗹 🗊     | 6          | ; ←                          |
| zhenshi1(1/1)                                                                                                    |             |                           |                      | 10 🔻 <          | 1 2 >               | Go             |          |           |            |                              |
| <b>•</b> • • • • • • • • • • • • • • • • • •                                                                                                    |             |                           |                      |                 |                     |                |          |           |            |                              |

## 3.4.1 Adding Customers

Go to **Account** interface and click **New Account**. Select a parent account, specify other information in the dialog, and click **Save** to complete. See the Tracksolid operation guide for details.

# IMIL

| New Account          |                             | >                                       | <  |
|----------------------|-----------------------------|-----------------------------------------|----|
|                      |                             |                                         | Ŀ. |
| * Superior Account : | CQtest                      | Customer Name/Account Q                 | L  |
| *Account Type : 🔞    | Sales 🔺                     | TEST-ON(Stock438/Total475)              | l  |
| * Customer Name :    | Sales                       | ⊥ · == (, ( ),                          | l  |
|                      | Distributor                 | CQtest(0/0)                             | L  |
| * Login Account :    | Enterprise User             | 2 - 2 - 2 - 2 - 2 - 2 - 2 - 2 - 2 - 2 - | L  |
| * Password :         | End User                    | ▲ DVR测试组专用(15/15)                       | L  |
|                      | Initial password is: 888888 | 📥 hcsj(4/4)                             | l  |
| Telephone :          | Enter Telephone             | 📥 IPRO(1/1)                             | l  |
| O Emoil -            | <b>F</b> -t <b>F</b> 'l     | 📤 jc400dms(9/9)                         | l  |
| Unai :               | Enter Email                 | localizagt(1/1)                         | L  |
| *Country / Region :  | China   86 🗸 🗸 🗸            | 💄 luis(0/0)                             | 1  |
| Contact Person :     | Enter Contact Person        | MTEST(0/0)                              |    |
|                      |                             | OTA(3/3)                                |    |
| Company Name :       | Enter Company Name          |                                         |    |
| Demo Account :       | $\square$                   |                                         | r  |
|                      |                             |                                         |    |
|                      |                             | Save Cancel                             |    |

## 3.4.2 Transferring Accounts

Select one or multiple accounts you hope to transfer to another account and click **Move** or <sup>B</sup>. Then in the **Move Account** dialog, select the another account and click **Save** to complete.

| New Accou | nt Move Account |               |               |           |                |          |         |
|-----------|-----------------|---------------|---------------|-----------|----------------|----------|---------|
| No.       | Account         | Role          | Customer Name | Telephone | Contact Person | Quantity | Actions |
| 1         |                 | 👗 Sales       |               |           |                | 0        |         |
| 2         | CQtest          | 👗 Sales       | CQtest        |           |                | 0        |         |
| 3         |                 | 👗 Distributor |               |           |                | 0        |         |
| 4         | DVR-Test2       | Listributor   | DVR测试组专用      |           |                | 15       |         |

# IMIL

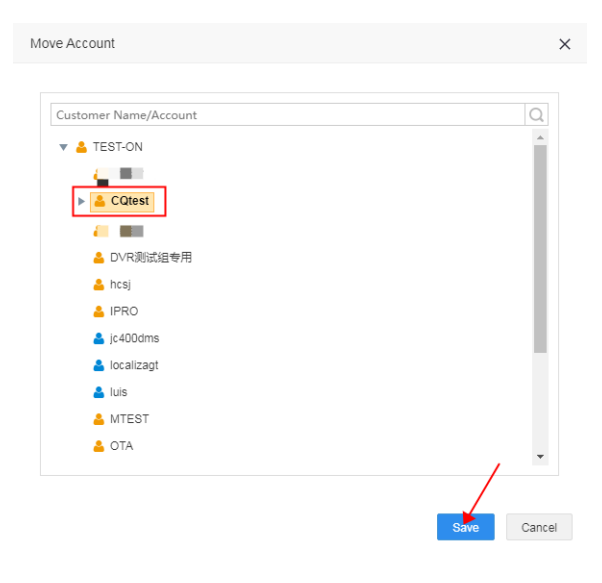

## 3.5 Monitor

The Monitor interface enables users to better locate and monitor their devices.

As the following figures show, Tracksolid offers multiple fast location methods that can be viewed on the left account tree or you can search by entering the IMEI of a device in the search field and enables users to add their devices to a group by clicking **Follow**.

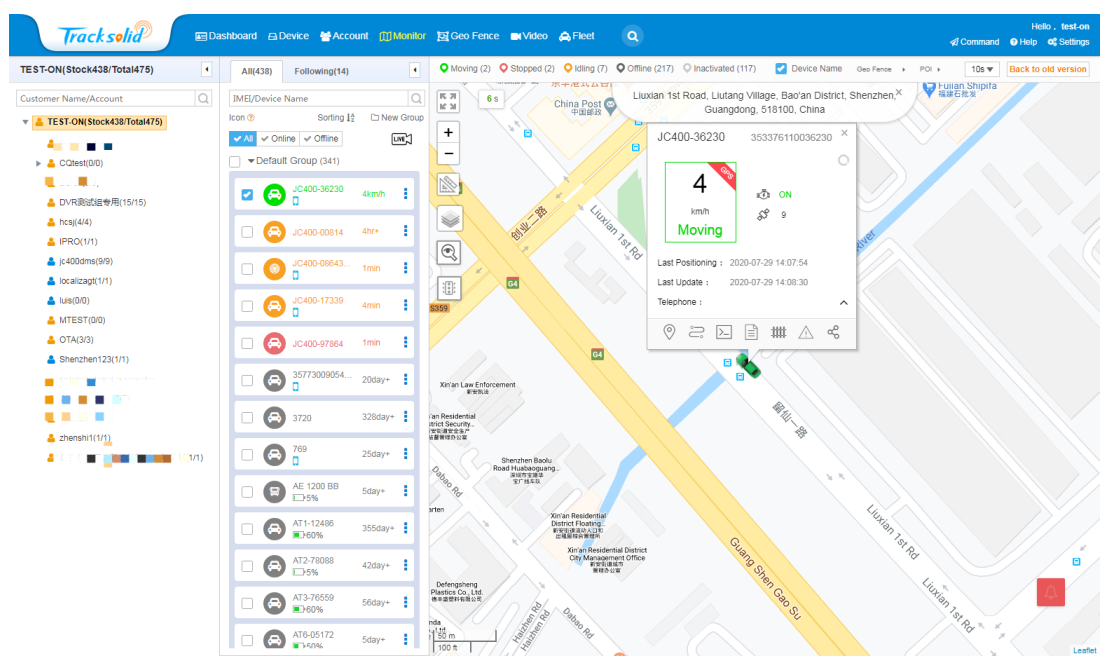

# ١<mark>៣</mark>١

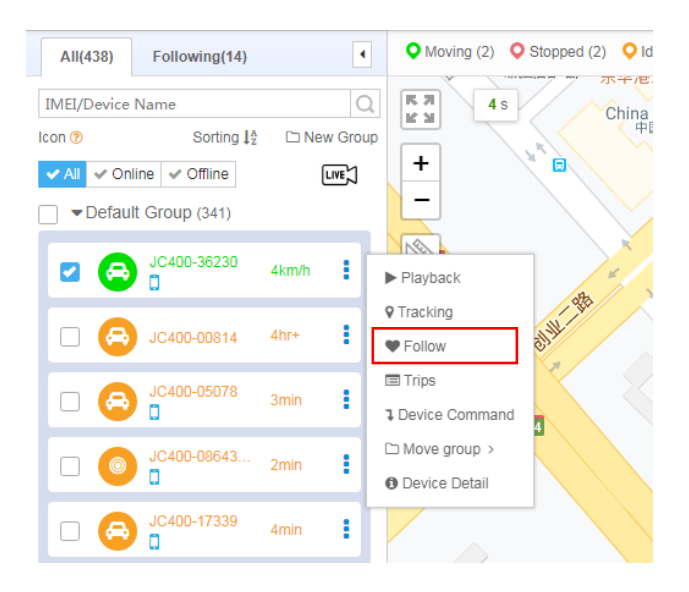

## 3.5.1 Device List

Tracksolid enables users to view devices and display them on the map. You can playback trips, locate, and perform other actions on every device. The color of the device icon in the list indicates the status of the device.

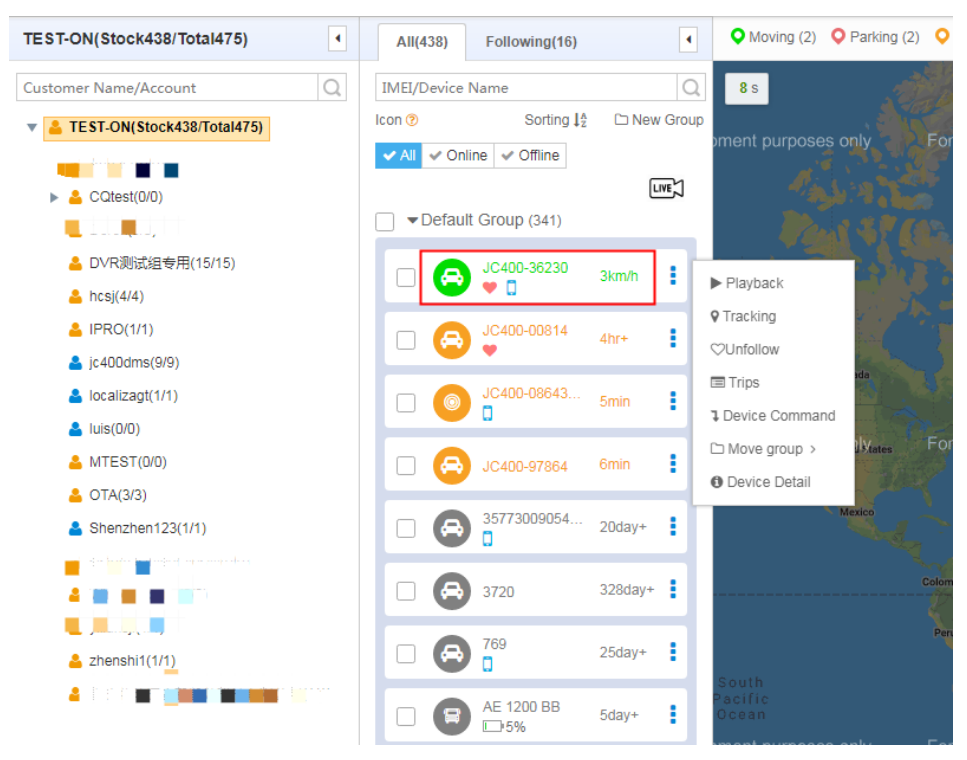

### Querying IMEI

Enter the IMEI or the last 6-digit of the IMEI of a device and click **Search** ( $\bigcirc$ ), then the matching result appears, as the following figure shows.

## IMI

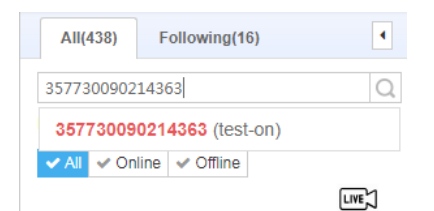

#### **Device sorting**

You can find devices by categories, as the following figure shows.

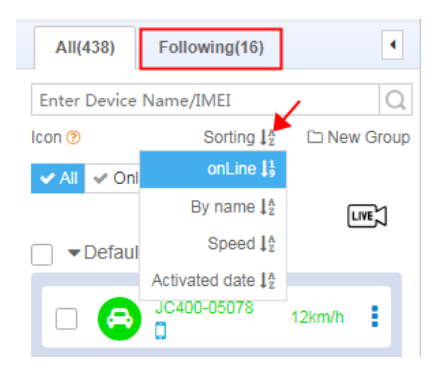

### **Creating/changing group**

To create a new group, click **New Group**, specify a name, and click **Add** to complete; To add devices to a new group, the group name will appear in the **Device** interface. To move a device to another group, click <sup>1</sup> following the device to access actions, move the cursor on **Move group**, and select a group.

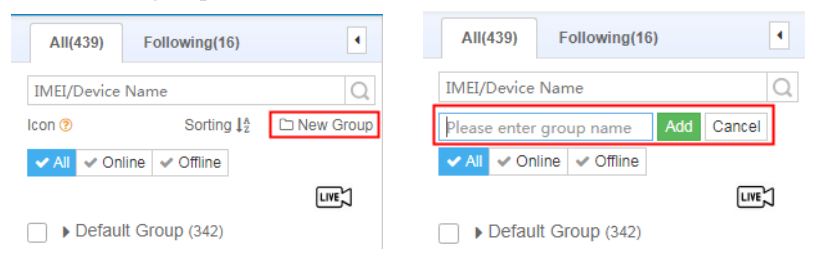

# ١<mark>سار</mark>

| All(439) Following(16)   |            | <ul> <li>✔ Moving (3)</li> </ul> | Parking (1) <b>Q</b> Idling (4)              |
|--------------------------|------------|----------------------------------|----------------------------------------------|
| IMEI/Device Name         |            | Q 4 s                            |                                              |
| Icon 🕐 Sorting 🕽         | ž 🗅 New Gr | oup                              | 1. S. 1. 1. 1. 1. 1. 1. 1. 1. 1. 1. 1. 1. 1. |
| ✓ All ✓ Online ✓ Offline | LIVE       |                                  |                                              |
| ■ ■ Default Group (342)  |            | - See                            | 19 8 6 4 A A                                 |
|                          | 3km/h      |                                  | Default Group                                |
|                          | SKIIVI     | Playback                         | Anhar                                        |
|                          |            | ♥ Tracking                       | Leonid test group                            |
|                          | 4km/n      | ♥ Follow                         | DVR                                          |
| JC400-00814              |            | Trips                            | HLDEMO                                       |
|                          | 5hr+       | 1 Device Command                 | HL2                                          |
| 35773009054              |            | ☐ Move group >                   | 1~50                                         |
|                          | 20day+     | Device Detail                    | - BARY                                       |
| 3720                     | 328day+    | M                                | exico                                        |

#### Editing/deleting a group

As the following figure shows, you can click or to edit the group name or delete the group.

Note: The Default Group can neither be edited nor deleted.

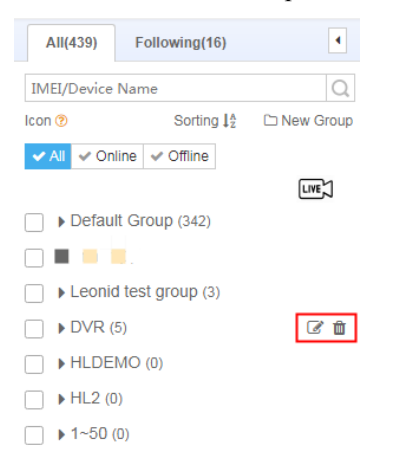

#### Following/unfollowing a device

To flag important devices that require extra attention, click <sup>1</sup> and then **Follow**, in which case a heart symbol appears under the device name. To unfollow the device, click <sup>1</sup> and then **Unfollow**, as the following figures show.

# ١<mark>سار</mark>

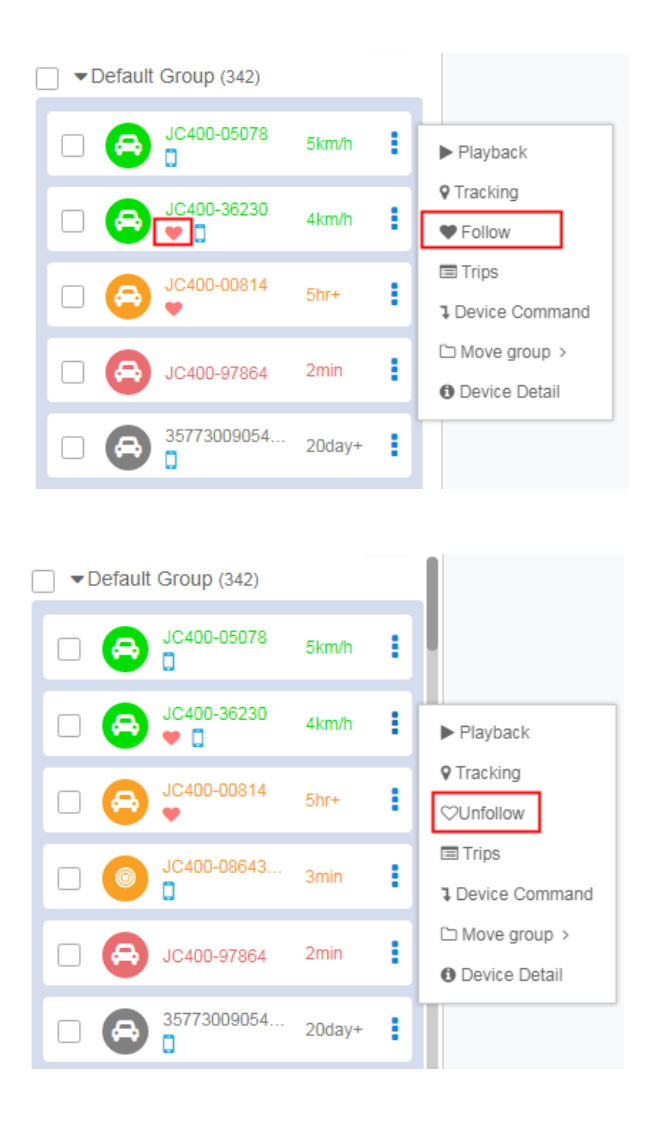

### **Device Command**

To deliver commands to the device, click <sup>i</sup> and **Device Command**, see 3.3.6 for reference. See the Tracksolid operation guide for command setting details.

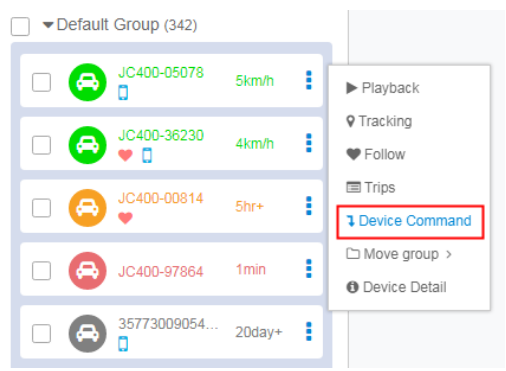

#### **Device Information**

To view device information, click <sup>1</sup> and then **Device Detail**. In the **Device Detail** dialog, you can modify relevant information, see 3.3.3 for details. See the Tracksolid operation guide for setting details.

## JÍMI

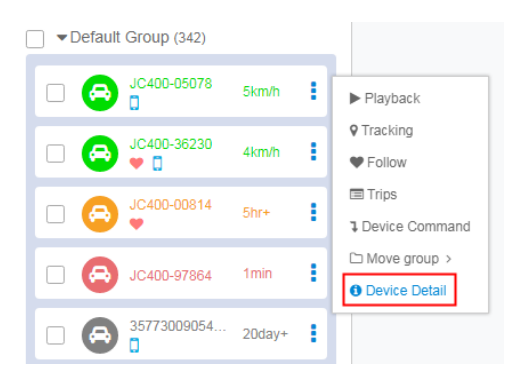

## 3.5.2 Maps

Select a device and then the following figure appears on the map.

| C400-36230           | 35337611003623                           | 30 × |         |
|----------------------|------------------------------------------|------|---------|
| 3<br>km/h<br>Moving  | ⊮⊡ ON<br>分 10                            | 0    | Gang'an |
| ast Positioning : 20 | 020-07-29 15:14:11<br>020-07-29 15:14:11 |      |         |

### **Sharing location**

By clicking s, you can share your location to another person and specify how long the sharing will last, as the following figure shows.

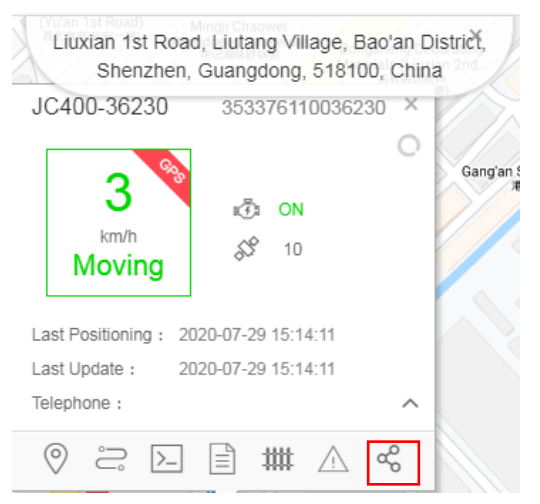

# IMIL

| Share                                                                                                    | ×                                      |
|----------------------------------------------------------------------------------------------------|----------------------------------------|
| Effective Time : 1 Hours I have read and agree 《Agreement and privacy policy》                                                                                                    |                                        |
| Confirm                                                                                                    |                                        |
| Share                                                                                                    | ×                                      |
| Share Links<br>tracksolid.com/api/share?<br>ver=2&method=trackDevice_abr&deviceinfo=7ae7c62385f2<br>c0c83178c878e1ff0696e576801dc8f2183ca08dbb219331abf<br>0d7c83f3e12b4026b338d95b62d7dd08e0460c5edd13ad87e<br>ce6 | 2067f2a61fd<br>1c6b6c956c<br>16dca9702 |

## Displaying device name

By selecting **Device Name**, the device name will appear above the vehicle icon, as the following figure shows.

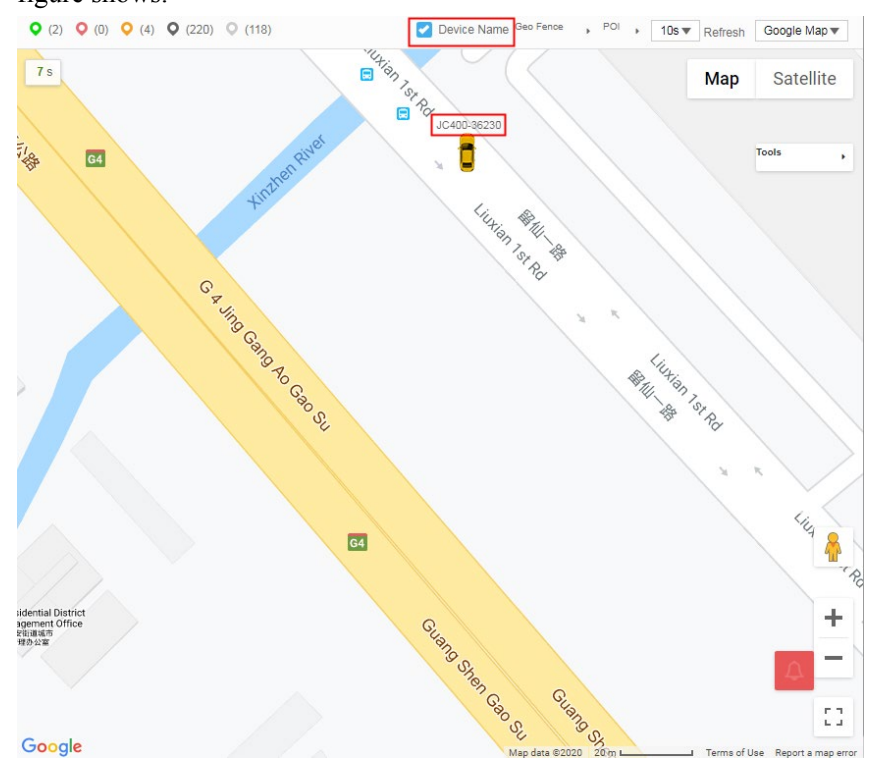

The device name will disappear if you deselect **Device Name**, as the following figure shows.

# IMI

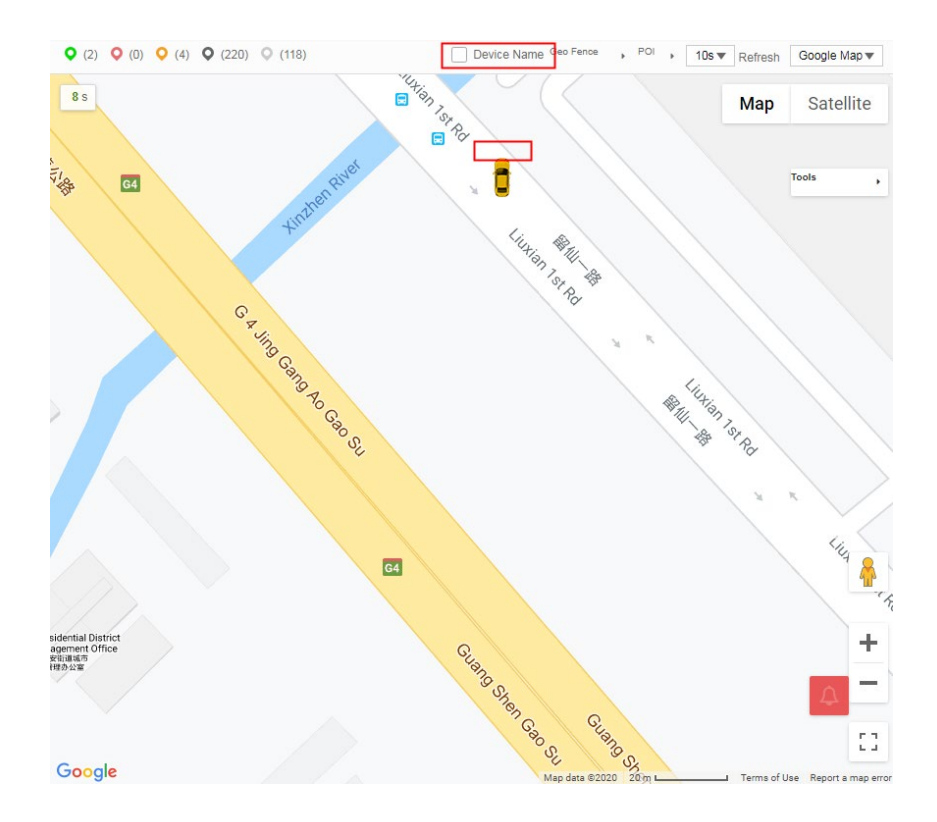

## Showing geo fence/POI

To search for and show a geo fence/POI on the map, you can go to **Geo Fence/POI** in the **Monitor** interface.

## اس<mark>ا</mark>ر

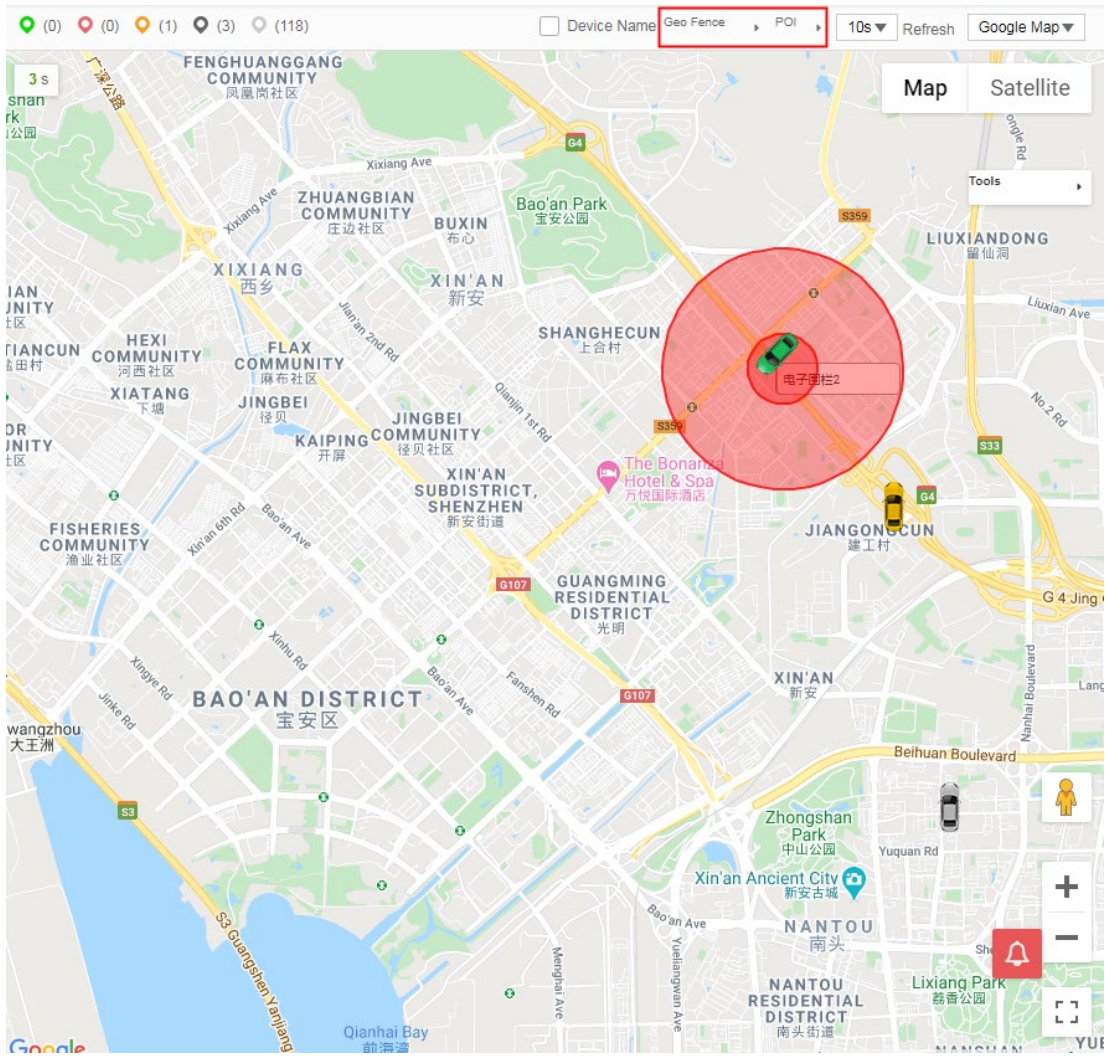

### **Refresh interval**

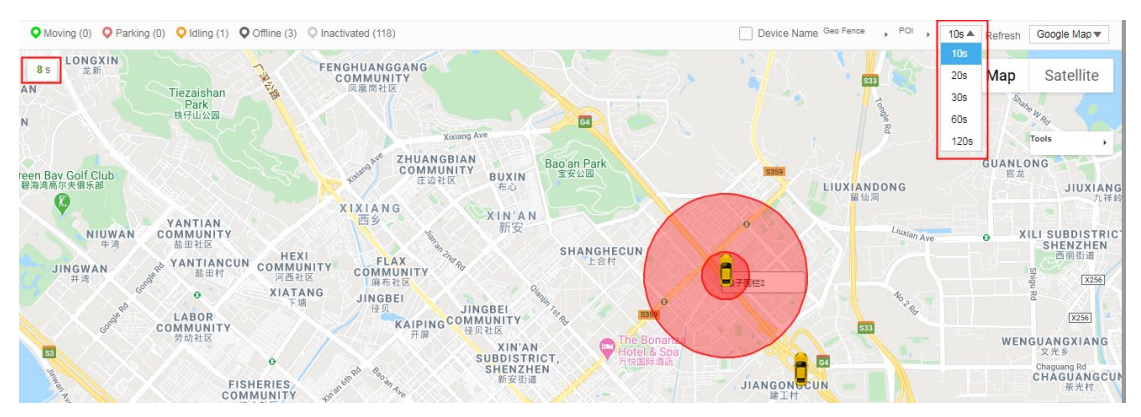

Map/satellite

## اس<mark>ار</mark>

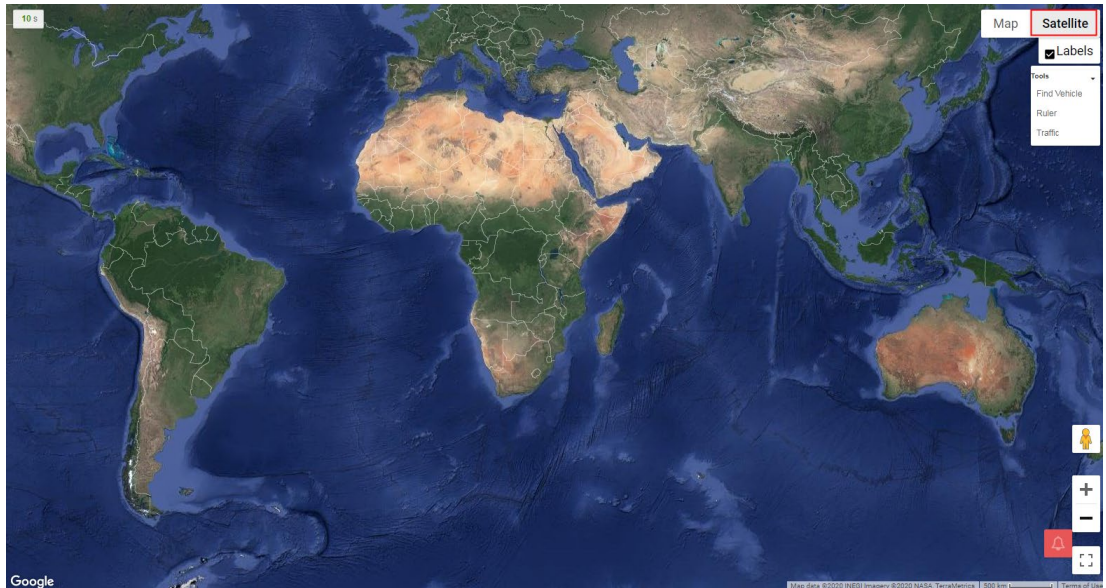

### Distance

To view the distance between two places on the map, you can use the Ruler.

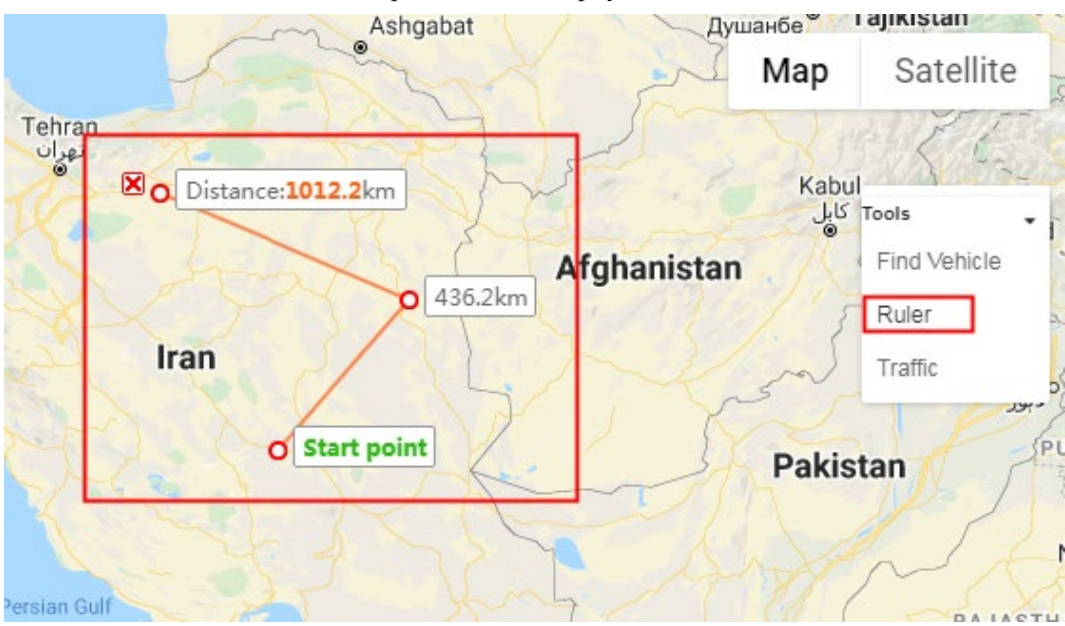

### **Finding vehicle**

Click Find Vehicle and draw a rectangle on the map to see how many vehicles are in the area.

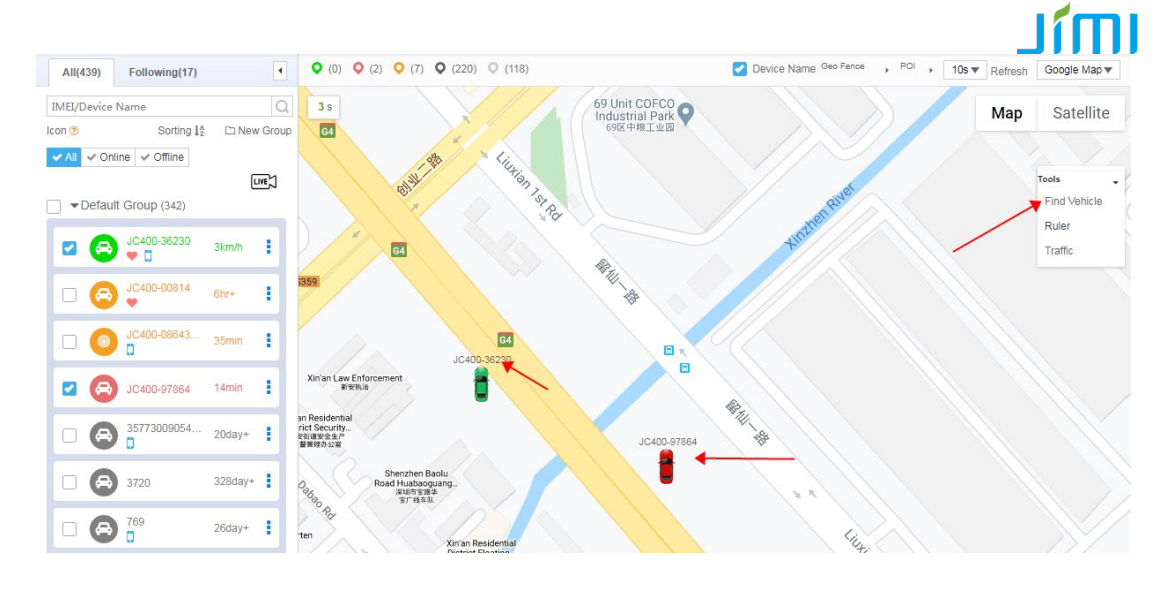

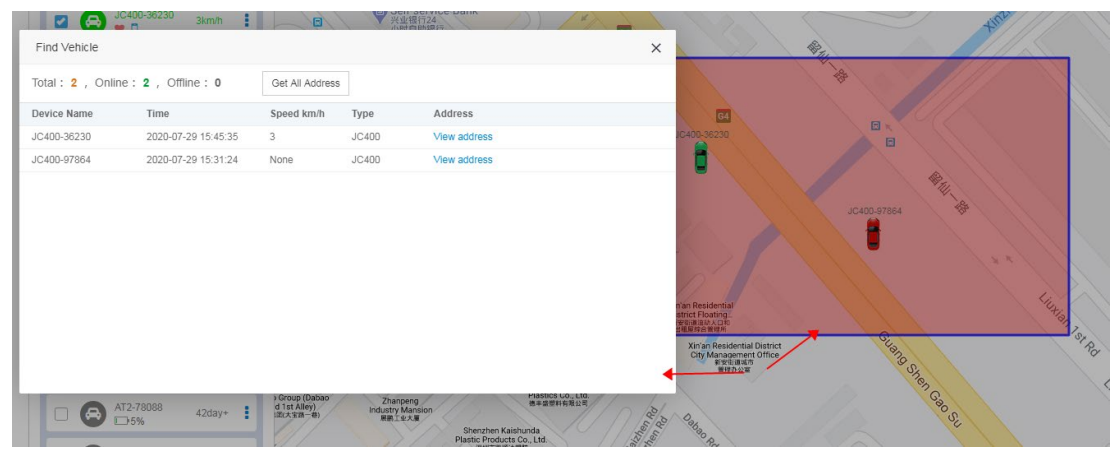

### 3.5.3 Trip Playback

To playback trips of a device, click <sup>i</sup> and then **Playback**. Then specify the start time and end time (the max. duration is 7 days). As the following figures show:

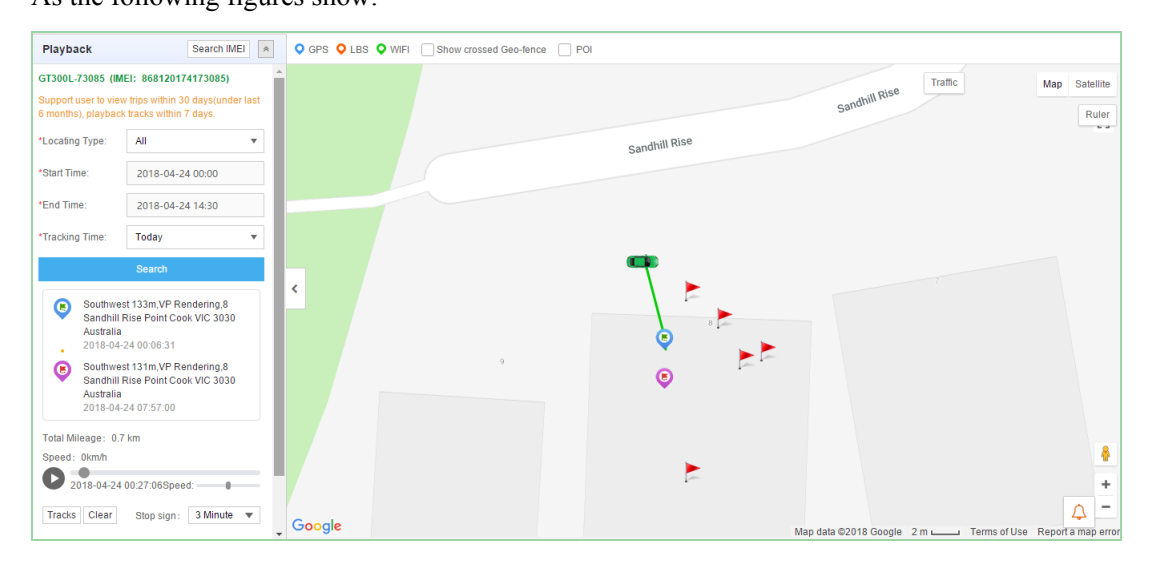

## اسار

| Playback                                                                                                    | Search IMEI                                                                                                    | *        | <b>Q</b> e | ips ♀ LBS ♀ Wifi    | Show crossed Geo-fence | POI    |                             |               |           |             |                 |      |                  |
|----------------------------------------------------------------------------------------------------|----------------------------------------------------------------------------------------------------|----------|------------|---------------------|------------------------|--------|-----------------------------|---------------|-----------|-------------|-----------------|------|------------------|
| *Locating Type:                                                                                                    | All                                                                                                    | <b>v</b> |            |                     | Sandiment              |        |                             |               |           | Traffic     |                 | Мар  | Satellite        |
| *Start Time:                                                                                                    | 2018-04-24 00:00                                                                                                    |          |            |                     |                        |        |                             |               |           |             |                 |      | Ruler            |
| *End Time:                                                                                                    | 2018-04-24 11:36                                                                                                    |          |            |                     |                        |        |                             |               |           |             |                 |      |                  |
| *Tracking Time:                                                                                                    | Today                                                                                                    | Ŧ        |            |                     | •                      |        |                             |               |           |             |                 | 0    | 6                |
|                                                                                                    | Search                                                                                                    |          |            |                     | Ĭ                      |        |                             |               |           |             |                 |      |                  |
| <ul> <li>Southwest Sandhill F Australia</li> <li>2018-04-7</li> <li>Southwest Sandhill F Australia</li> <li>2018-04-7</li> </ul> | st 133m,VP Rendering,8<br>Rise Point Cook VIC 3030<br>24 00:06:31<br>st 131m,VP Rendering,8<br>Rise Point Cook VIC 3030<br>24 07:57:00 |          | ٢          | 9                   | • •                    | •••    | \$<br>•                     |               |           |             |                 |      |                  |
| Total Mileage: 0.7                                                                                                    | km                                                                                                    | - 1      | Tra        | ck Detail           |                        |        |                             |               |           |             | Get All Address | Ехро | rt 🗙             |
| Speed: 0km/m                                                                                                    |                                                                                                    | •        | No.        | Time                | Coordinate             | Speed  | Direction                   | Locating Type | Satellite | Position    |                 |      |                  |
| 2018-04-24                                                                                                    | 07:57:00Speed:                                                                                                    |          | 1          | 2018-04-24 00:06:31 | 144.773467/-37.896396  | 1 km/h | Southwest(Direction: 227)   | GPS           | 7         | Get Address |                 |      | 1                |
| macks Clear                                                                                                    | Stop sign: 3 Minute                                                                                                    |          | 2          | 2018-04-24 00:06:36 | 144.773467/-37.896391  | 0 km/h | Southwest(Direction: 228)   | GPS           | 7         | Get Address |                 |      | $\bigtriangleup$ |
| Play by tracks                                                                                                    | Track Detail Export Km                                                                                                    |          | 3          | 2018-04-24 00:27:06 | 144.773449/-37.896338  | 0 km/h | Due East(Direction:<br>112) | GPS           | 6         | Get Address |                 |      |                  |
| Trips Export                                                                                                    | Excel                                                                                                    |          | 4          | 2018-04-24 00:27:11 | 144.773449/-37.896338  | 0 km/h | Due West(Direction:         | GPS           | 6         | Get Address |                 |      |                  |

### **Playback and query**

Tracksolid allows users to query trips of the past half year and playback the history trips of 7 days. Select the location type and specify both the start time and the end time prior to playback. The location types include GPS, LBS, and WiFi.

If you want to playback trips of another device, you can click Search IMEI, enter the IMEI of

the desired device, and click  $\[Qamma]$ . As the following figures show:

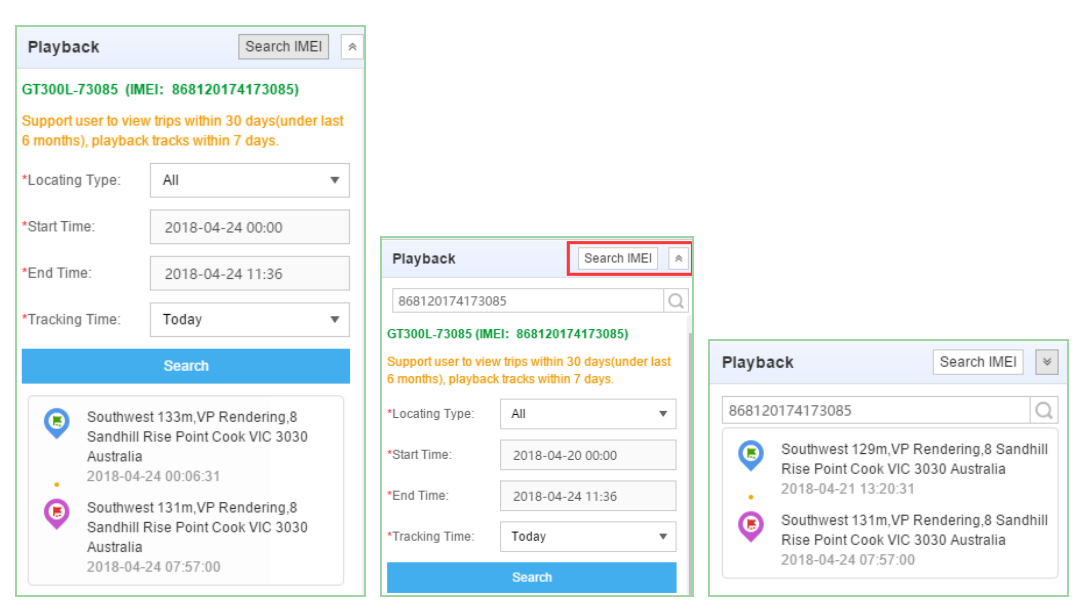

#### Viewing trips

Trips are represented in line or point on the map.

The **Track Detail** includes time, coordinate, speed, direction, locating type, validity, number of satellites, and position.

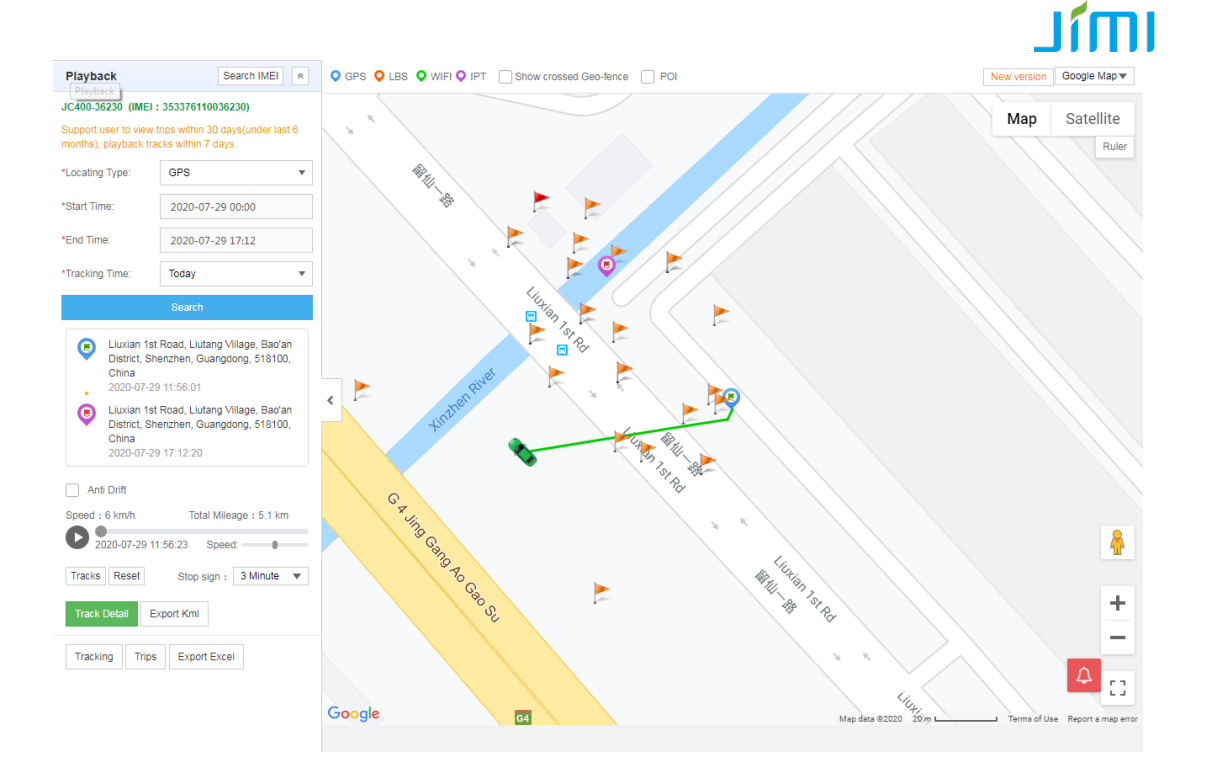

| Trac | k Detail            |                       |        |                           |               |           | Get All Address | Export | × |
|------|---------------------|-----------------------|--------|---------------------------|---------------|-----------|-----------------|--------|---|
| No.  | Time                | Coordinate            | Speed  | Direction                 | Locating Type | Satellite | Position        |        |   |
| 1    | 2018-04-24 00:06:31 | 144.773467/-37.896396 | 1 km/h | Southwest(Direction: 227) | GPS           | 7         | Get Address     |        | - |
| 2    | 2018-04-24 00:06:36 | 144.773467/-37.896391 | 0 km/h | Southwest(Direction: 228) | GPS           | 7         | Get Address     |        |   |
| 3    | 2018-04-24 00:27:06 | 144.773449/-37.896338 | 0 km/h | Due East(Direction : 112) | GPS           | 6         | Get Address     | Δ      |   |
| 4    | 2018-04-24 00:27:11 | 144.773449/-37.896338 | 0 km/h | Due West(Direction:       | GPS           | 6         | Get Address     |        | * |

| Trac | Get All Address Export |                       |        |                           |               |           |                                                                              |   |  |  |
|------|------------------------|-----------------------|--------|---------------------------|---------------|-----------|------------------------------------------------------------------------------|---|--|--|
| No.  | Time                   | Coordinate            | Speed  | Direction                 | Locating Type | Satellite | Position                                                                     |   |  |  |
| 1    | 2018-04-24 00:06:31    | 144.773467/-37.896396 | 1 km/h | Southwest(Direction: 227) | GPS           | 7         | Southwest 133m,VP Rendering,8 Sandhill<br>Rise Point Cook VIC 3030 Australia |   |  |  |
| 2    | 2018-04-24 00:06:36    | 144.773467/-37.896391 | 0 km/h | Southwest(Direction: 228) | GPS           | 7         | Southwest 134m,VP Rendering,8 Sandhill<br>Rise Point Cook VIC 3030 Australia |   |  |  |
| 3    | 2018-04-24 00:27:06    | 144.773449/-37.896338 | 0 km/h | Due East(Direction : 112) | GPS           | 6         | Get Address                                                                  |   |  |  |
| 4    | 2018-04-24 00:27:11    | 144.773449/-37.896338 | 0 km/h | Due West(Direction:       | GPS           | 6         | Get Address                                                                  | - |  |  |

### Exporting track details in Excel or KML

Click **Export Excel** or **Export Kml** or **Export** to export relevant track information, as the following figures show:

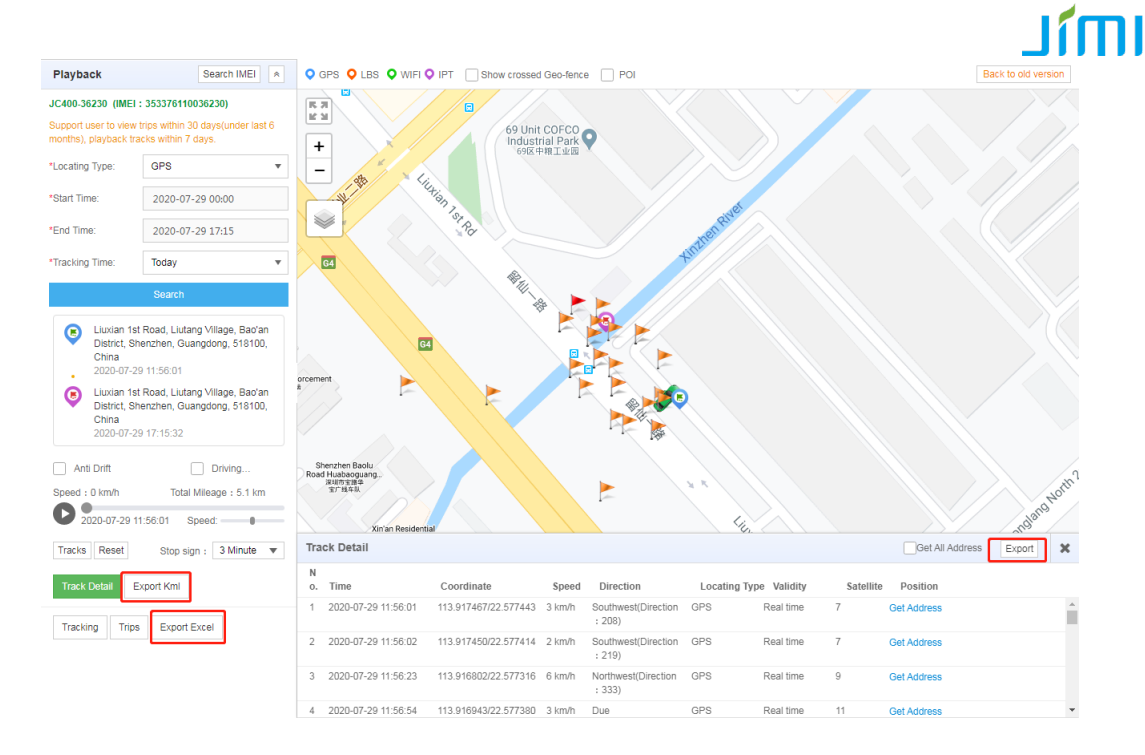

|    |   | Α   | В                   | С                                                      | D              | E                | F                     |
|----|---|-----|---------------------|--------------------------------------------------------|----------------|------------------|-----------------------|
| 1  |   |     | Device Nar          | ame:Wetrack Lite-26981 From:2018-04-09 00:00:00 To:201 |                |                  | 16:46:59              |
| 2  |   | No. | Time                | Longitude/Lati                                         | itude peed(Km/ | Direction(Degree | Location Type         |
| 3  | 1 |     | 2018-04-09 14:09:21 | 117.918333/39.213109                                   | 80             | 332              | satellite positioning |
| 4  | 2 |     | 2018-04-09 14:09:23 | 114.831234/25.480091                                   | 80             | 332              | satellite positioning |
| 5  | 3 |     | 2018-04-09 14:09:23 | <u>110.282017/26.181086</u>                            | 80             | 332              | satellite positioning |
| 6  | 4 |     | 2018-04-09 14:09:33 | <u>117.585663/27.727515</u>                            | 80             | 332              | satellite positioning |
| 7  | 5 |     | 2018-04-09 14:09:43 | 111.649195/20.963827                                   | 80             | 332              | satellite positioning |
| 8  | 6 |     | 2018-04-09 14:09:54 | 116.729604/24.678907                                   | 30             | 332              | satellite positioning |
| 9  | 7 |     | 2018-04-09 14:09:55 | <u>118.338207/27.826379</u>                            | 30             | 332              | satellite positioning |
| 10 | 8 |     | 2018-04-09 14:10:03 | 111.818055/22.005177                                   | 30             | 332              | satellite positioning |
| 11 | 9 |     | 2018-04-09 14:10:13 | 118.060012/21.95965                                    | 30             | 332              | satellite positioning |

### Showing crossed geo fences/POI

Click Show crossed Geo-fence/POI on the map, as the following figure shows.

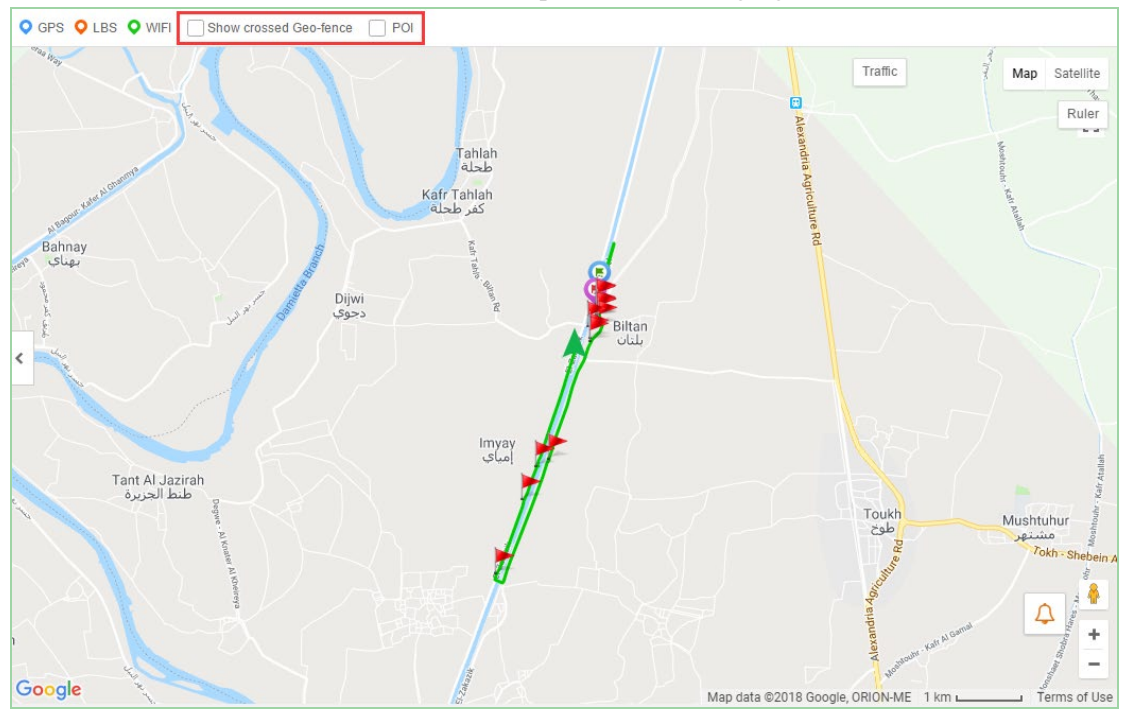

## اس<mark>ار</mark>

## 3.5.4 Tracking and Positioning

In the **Tracking** interface, you can view the following information: IMEI, ACC, speed, coordinate, and address on the left and the live track will appear on the map. The track updates every 10s by default.

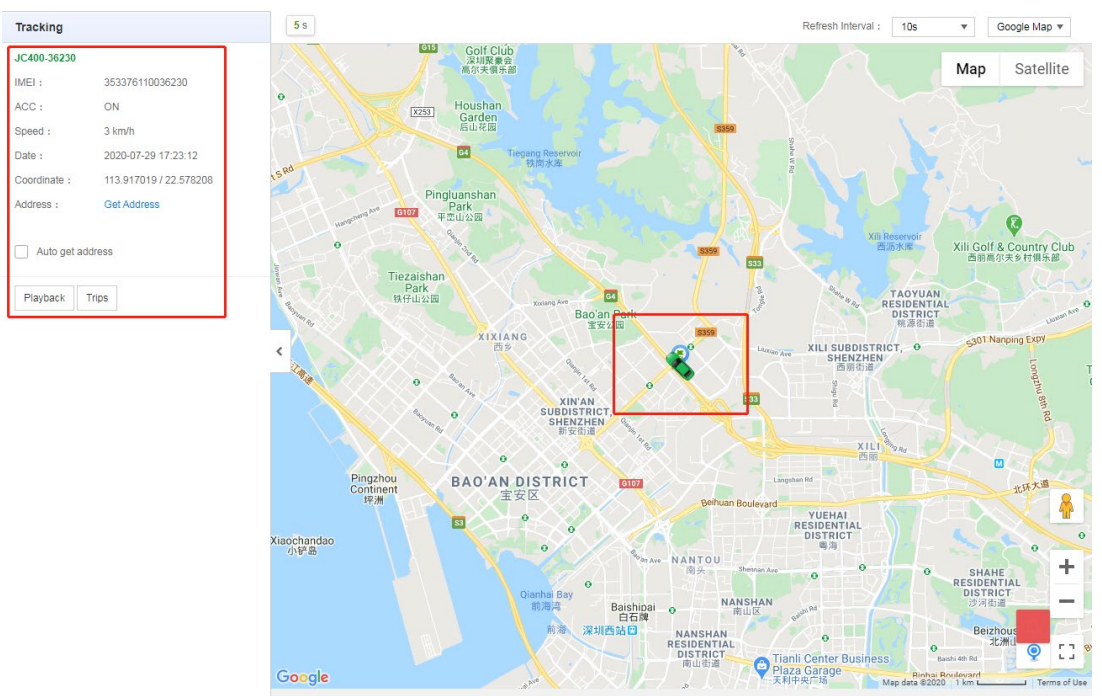

## 3.5.5 Trips

Many trips will be generated for any DVR during a period. Tracksolid allows users to view trips of 30 days and to playback trips of 7 days. You can click **Playback** in the interface to playback a trip, as the following figure shows.

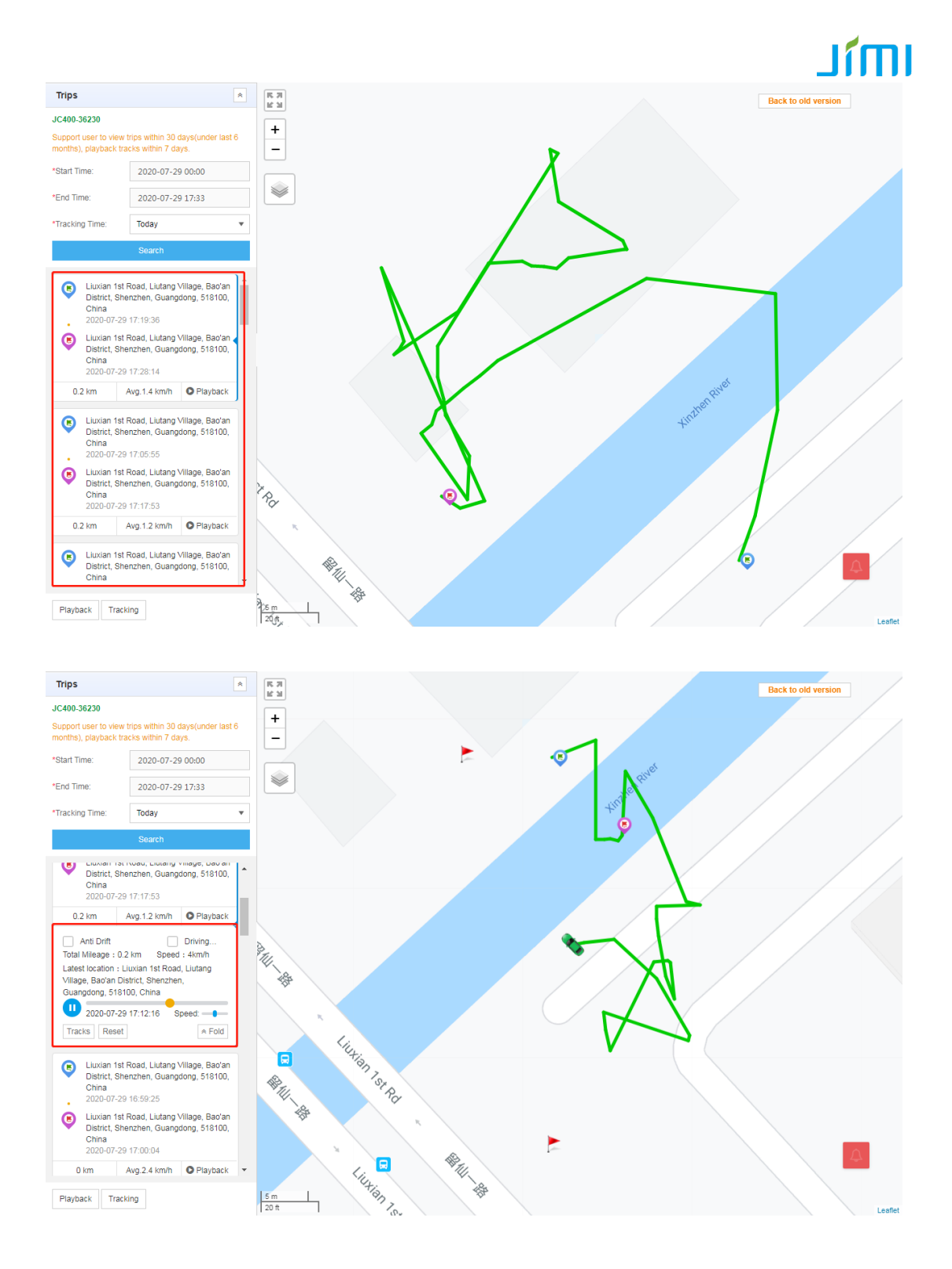

# IMI

| Trips                                                                                                    |                                                 |                                               |                                | Â                 |   |  |  |  |  |
|----------------------------------------------------------------------------------------------------|-------------------------------------------------|-----------------------------------------------|--------------------------------|-------------------|---|--|--|--|--|
| JC400-0                                                                                                    | 0814                                            |                                               |                                |                   |   |  |  |  |  |
| Support<br>months)                                                                                                    | user to vie<br>, playback                       | w trips within tracks within                  | 30 days(und<br>7 days.         | ler last 6        |   |  |  |  |  |
| *Start Ti                                                                                                    | me:                                             | 2020-0                                        | 7-19 00:00                     |                   |   |  |  |  |  |
| *End Tin                                                                                                    | ne:                                             | 2020-0                                        | 7-25 23:59                     |                   |   |  |  |  |  |
| *Trackin                                                                                                    | g Time:                                         | Last we                                       | ek                             | •                 |   |  |  |  |  |
|                                                                                                    |                                                 | Search                                        |                                |                   |   |  |  |  |  |
| ©                                                                                                    | Liuxian 1<br>District, S<br>China<br>2020-07-   | st Road, Liuta<br>Shenzhen, Gu<br>21 16:59:40 | ang Village, E<br>angdong, 51  | 3ao'an<br>8100,   |   |  |  |  |  |
| •                                                                                                    | Liuxian 1<br>District, S<br>China<br>2020-07-   | st Road, Liuta<br>Shenzhen, Gu<br>21 17:04:16 | ang Village, E<br>langdong, 51 | 3ao'an 🗸<br>8100, |   |  |  |  |  |
| 0.2                                                                                                    | 2 km                                            | Avg.3.1 km                                    | /h OPla                        | yback             | 1 |  |  |  |  |
| •                                                                                                    | Liuxian 1:<br>District, S<br>China<br>2020-07-: | st Road, Liuta<br>Shenzhen, Gu<br>21 16:47:43 | ang Village, E<br>angdong, 51  | 3ao'an<br>8100,   |   |  |  |  |  |
| •                                                                                                    | Liuxian 1<br>District, S<br>China<br>2020-07-   | st Road, Liuta<br>Shenzhen, Gu<br>21 16:54:42 | ang Village, E<br>angdong, 51  | 3ao'an<br>8100,   |   |  |  |  |  |
| 0.3                                                                                                    | 3 km                                            | Avg.2.2 km                                    | /h OPla                        | yback             |   |  |  |  |  |
| <ul> <li>Liuxian 1st Road, Liutang Village, Bao'an District, Shenzhen, Guangdong, 518100, China</li> <li>2020-07-21 16:38:11</li> <li>Liuxian 1st Road, Liutang Village, Bao'an District, Shenzhen, Guangdong, 518100, China</li> </ul> |                                                 |                                               |                                |                   |   |  |  |  |  |
| 0.                                                                                                    | 2020-07-                                        | Ava.1 km/                                     | h OPla                         | vback             | 1 |  |  |  |  |
| Playba                                                                                                    | ack Tra                                         | acking                                        |                                |                   |   |  |  |  |  |

## 3.6 Geo Fence

Geo fence is a major feature of Tracksolid, which enables users to draw an area on the map to create a geo fence. A geo fence can be assigned to multiple devices, wherein if a device enters or leaves the geo fence, an alert message will be sent to Tracksolid web or app. POI differentiates itself from geo fence in that it will not generate alerts. POI is to flag an area with a special name.

## <u>اسًا ل</u>

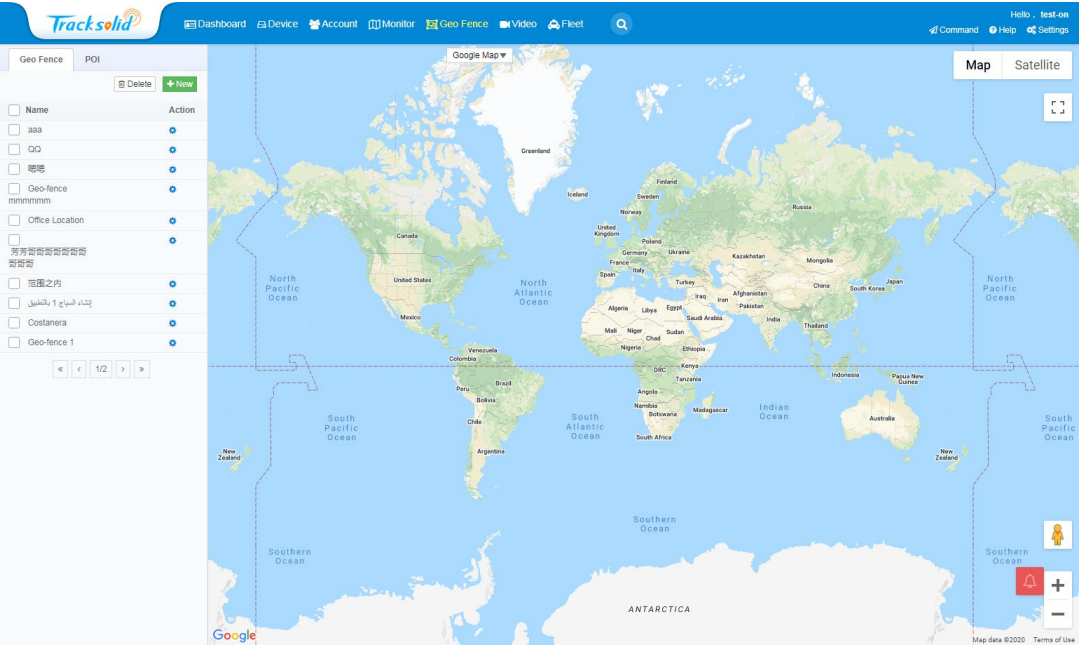

## 3.6.1 Geo Fence

## Creating a geo fence

Click New and draw an area on the map.

| Geo Fence POI                |        |
|------------------------------|--------|
| i Delete                     | + New  |
| Name                         | Action |
| aaa                          | •      |
| QQ                           | ۰.     |
| 國際                           | •      |
| Geo-fence                    | •      |
| Office Location              | 0      |
|                              | 0      |
| 芳芳 <del>리리리리리리리</del><br>리리리 |        |
| 范围之内                         | •      |
| إنشاء السياج 1 بالتطبيق      | •      |
| Costanera                    | •      |
| Geo-fence 1                  | •      |
| « < 1/2 > »                  |        |
|                              |        |

After the drawing is complete, the following dialog appears. You can specify a name and the description for the geo fence and then click **Save** or **Save & Assign Device**.

# IMIL

| Create Geo Fence |                             |                      |        |
|------------------|-----------------------------|----------------------|--------|
| * Name:          | Enter name                  |                      |        |
| Description      | Please enter the descriptio | n                    |        |
| Туре             | Geo Fence                   |                      |        |
|                  | Radius 3194m                | Ē                    |        |
|                  | 200m                        |                      | 5000m  |
|                  | Save                        | Save & Assign Device | Cancel |

Geo fence alert practices

- Entered fence
- Left fence
- Left for too long
- Stayed for too long

**Editing a geo fence** To edit a geo fence, click following it and then click **Edit**, as the following figure shows:

| Geo Fence POI |              |               |
|---------------|--------------|---------------|
|               | Delete + New | Rd            |
| Name          | Action       | Fugu          |
| aaa           |              | KIXIANG       |
| QQ            | ۰ L          | Edit          |
|               | 0            | Delete        |
| Geo-fence     | 0            | Assign Device |

In the Edit fence dialog, you can modify the name, the description, and the radius of the fence.

# IMIL

| Edit fence  |                              |          |
|-------------|------------------------------|----------|
| * Name:     | 888                          |          |
| Description | Please enter the description |          |
|             | Radius 552m                  | 5000m    |
|             | Save                         | e Cancel |

### Assigning devices

To assign devices to a geo fence, you can click • and then Assign Device or click Save & Assign Device in the Create Geo Fence dialog.

| Geo Fence        | POI |            |        |             |
|------------------|-----|------------|--------|-------------|
|                  |     | 🗇 Delete 🕇 | New    | Rd          |
| Name             |     | Α          | Action | Fugu        |
| aaa              |     |            |        | KIXIANG     |
| QQ               |     | •          |        |             |
|                  |     | •          |        | sign Doviso |
| Geo-fence mmmmmm |     | •          | AS     | Sign Device |

In the **Assign Devices** dialog, you can also set alert trigger details as well as emails to receive relevant alert messages.

# IMI

| Assign Device                                              |                                                                                                   |                             |                                                                                                    | ×                                      |
|------------------------------------------------------------|---------------------------------------------------------------------------------------------------|-----------------------------|----------------------------------------------------------------------------------------------------|----------------------------------------|
| ▲ DVR测试组<br>▲ hcsj<br>▲ IPRO<br>▲ jc400dms<br>▲ localizaot | 专用                                                                                                |                             | AE 1200 BB(353549090412<br>AT1-12486[353549090412<br>AT2-78088[868120203678<br>AT3-76559[868120195876<br>AT6-05172[353549091005 | /592]<br>486]<br>088]<br>559]<br>1172] |
| Report Alert When :                                        | Enter Geo Fence Z Exit Geo F<br>D Day(s) haven't entered the (<br>D Day(s) haven't left the Geo I | Fence<br>Geo Fence<br>Fence |                                                                                                    |                                        |
|                                                            | Alert by Mail<br>Email Address 1<br>Email Address 2<br>Email Address 3                            | 2 C2 C2                     |                                                                                                    |                                        |
|                                                            |                                                                                                   | S                           | verify Email Ac                                                                                                    | Idress Cancel                          |

#### Deleting a geo fence

To delete a geo fence, click *following it and then Delete and then click OK in the Message dialog, as the following figures show.* 

| Geo Fence | POI           |                  |                                |   |
|-----------|---------------|------------------|--------------------------------|---|
|           | 💼 Delete 🕂 Ne | ew Pa            | Message >                      | < |
| Name      | Acti          | on <sup>bn</sup> |                                |   |
| aaa       | 0             | KIXIANG          | Confirm to delate this record? |   |
| <u> </u>  | 0             | Edit             | Confirm to delete this record? |   |
|           | 0             | Delete           |                                |   |
| Geo-fence | 0             | Assign Device    | OK Cancel                      |   |
| mmmmmm    |               | IUNITY<br>5社区    |                                |   |

### Viewing a geo fence

Except for the alert feature, geo fences can be viewed in the **Monitor** and **Playback** interfaces, as the following figures show.

## JÍMI

| Tracksolid                                                                                                    | 🖭 Da   | shboard 🖨                                  | Device 🖶 Account 🖽 Monitor                                                                                                    | 📴 Geo Fence               | <b>∎</b> t Video      | 🙈 Fleet   | ٩      | Heāo, teston<br>¢/Command oPheip oo{Settings              |
|----------------------------------------------------------------------------------------------------|--------|--------------------------------------------|----------------------------------------------------------------------------------------------------|---------------------------|-----------------------|-----------|--------|-----------------------------------------------------------|
| DVR测试组专用(15/15)                                                                                                    | ٠      | All(15)                                    | •                                                                                                    | <b>Q</b> (0) <b>Q</b> (7) | <b>O</b> (0) <b>O</b> | (8) 🔍 (0) |        | ☑ Device Name Geo Fence , CI , 108 ▼ Refresh Google Map ▼ |
| DVR:Bit/df 97/R (19/19)           Cuttomer Name/Account           ▼         TE81-0N(80ce/43/8/0ta4/76)           ▲         C08e1000           ▲         DVR880cf/38/8/0ta4/76)           ▲         C08e1000           ▲         DVR880cf/38/8/0ta4/76)           ▲         DVR880cf/38/809)           ▲         C08e1000           ▲         UPRO(/r)           ▲         L9R0(/r)           ▲         L9R0(/r)           ▲         UPRO(r)           ▲         L9R0(/r)           ▲         UPRO(r)           ▲         UPRO(r)           ▲ | •<br>Q | Al(15)<br>INEE/Device<br>tcon ③<br>✓ Defau | Name     Sorting II     Convertise     Sorting II     Convertise     Sorting II     Convertise     Convertise     Conv |                           |                       |           | Lluxia | Control Name Concernance                                  |
|                                                                                                    |        |                                            |                                                                                                    | Google                    |                       |           |        | Map data \$2020 2 m Land Terms of Use Report a map error  |

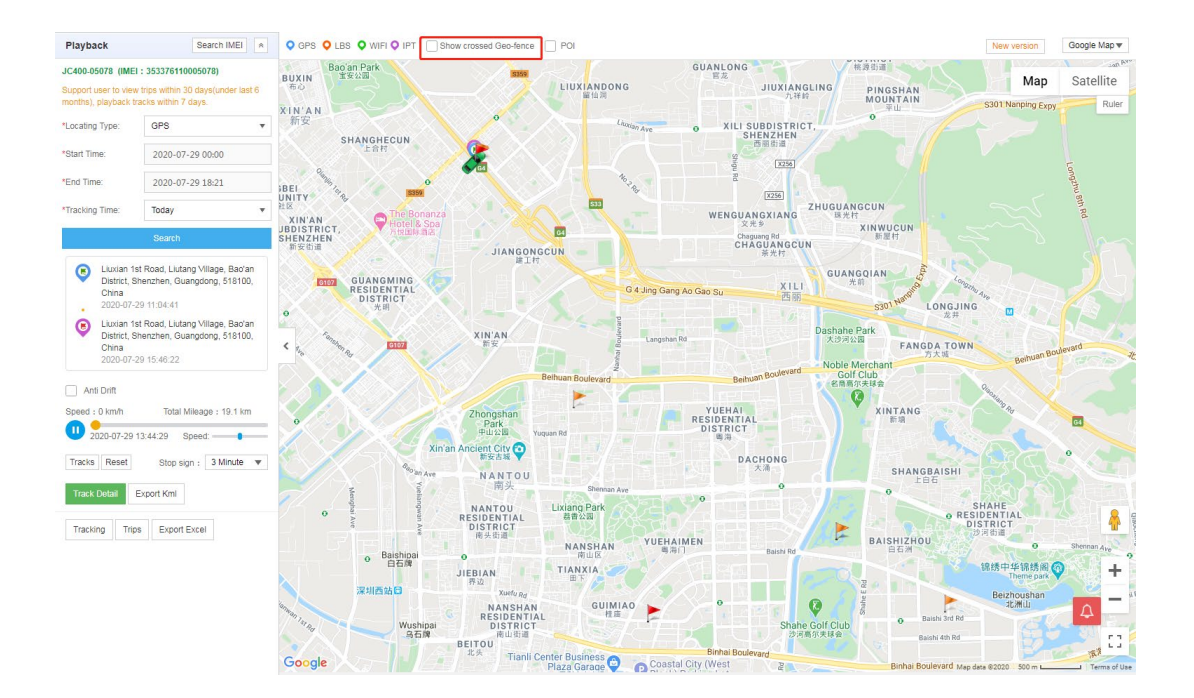

## 3.7 Video

This chapter describes the video recording feature. The **Video** interface consists of four parts: Event Video, Live, History Video, and Settings, as the following figure shows.

# <u>اس ًا ا</u>

| Track solid             |              |                    |                |               |            |                                |        |                                         |                    |                           |
|-------------------------|--------------|--------------------|----------------|---------------|------------|--------------------------------|--------|-----------------------------------------|--------------------|---------------------------|
|                         | Event Video  | Live               | Histor         | y Video       | Settings   |                                |        |                                         | Total events: 55 / | 7 days/account: test-on . |
| Customer Name/Account Q | IMEI(Press I | Enter for multiple | lines)         | Device Na     | All Model  | <ul> <li>All Groups</li> </ul> |        | All State 🗸                             | Q Search Reset     |                           |
| TEST-ON                 | 7 Days 🗸     | 2020-              | 07-23 - 2020   | -07-29        | Unread     | <ul> <li>All Event</li> </ul>  |        | Sub-account devices                     | Play Download      |                           |
| ▶ 👗 CQtest              | No.          | Account            | Device<br>Name | Event<br>Type | Date Time  | Direction                      | Driver | Address                                 | Model              | IMEI                      |
| 🐣 hosj                  | 1            | test-on            | JC400D         | DVR vib       | 2020-07-29 | Front                          |        | Liuxian 1st Road, Liutang Village, B    | ao'an JC400D       | 353376110007405           |
| 👗 jc400dms              | 2            | test-on            | JC400D         | DVR vib       | 2020-07-29 | Front                          |        | Liuxian 1st Road, Liutang Village, B    | ao'an JC400D       | 353376110007405           |
| 🚢 localizagt            | 3            | test-on            | JC400D         | DVR vib       | 2020-07-29 | Front                          |        | Liuxian 1st Road, Liutang Village, B    | ao'an JC400D       | 353376110007405           |
| A MTEST                 | . 4          | test-on            | JC400-9        | Collision     | 2020-07-29 | Front                          |        | Xin'an Sub-district, Bao'an District, S | Shen JC400         | 357730090697252           |
| Shenzhen123             | 5            | test-on            | JC400D         | SOS alert     | 2020-07-29 | Front                          |        | Liuxian 1st Road, Liutang Village, B    | ao'an JC400D       | 353376110007405           |
|                         | 6            | test-on            | JC400D         | SOS alert     | 2020-07-29 | Front                          |        | Liuxian 1st Road, Liutang Village, B    | ao'an JC400D       | 353376110007405           |
| A zhenshi1              | 7            | test-on            | JC400D         | SOS alert     | 2020-07-29 | Front                          |        | Liuxian 1st Road, Liutang Village, B    | ao'an JC400D       | 353376110007405           |
|                         | 8            | test-on            | JC400D         | DVR vib       | 2020-07-29 | Front                          |        | Liuxian 1st Road, Liutang Village, B    | ao'an JC400D       | 353376110007405           |
|                         | 9            | test-on            | JC400D         | DVR vib       | 2020-07-29 | Front                          |        | Liuxian 1st Road, Liutang Village, B    | ao'an JC400D       | 353376110007405           |
|                         | . 10         | test-on            | JC400          | MANUAL        | 2020-07-29 | In vehicle                     |        | Fuqian Road, Fucheng Sub-district,      | Long JC400         | 353376110002356           |
|                         |              |                    |                |               | 10/p       | vage V < 1                     | 2 3    | 456>                                    |                    |                           |

## 3.7.1 Event Video

As the following figure shows, to query event videos of a device, enter the IMEI, name, and model of the device, specify the date (which can be set to all date, 7 days, or 30 days), read status, event type, and subaccount device, then click **Search**. You can also perform the following actions in this interface: reset, play, and download.

| Track solid <sup>®</sup> | Event V | ideo     | Live               | History        | Video         | Settings            |                          |        |                                                                    | Total                    | events: 55 / 7    | days/account: test-on              |
|--------------------------|---------|----------|--------------------|----------------|---------------|---------------------|--------------------------|--------|--------------------------------------------------------------------|--------------------------|-------------------|------------------------------------|
| Customer Name/Account    | IMEI(   | Press En | ter for multiple   | lines)         | Device Na     | All Model<br>Unread | All Groups     All Event | ~      | All State                                                          | O Search<br>Play         | Reset<br>Download |                                    |
| ▶ ▲ CQtest               |         | No.      | Account            | Device<br>Name | Event<br>Type | Date Time           | Direction                | Driver | Address                                                            |                          | Model             | IMEI                               |
| 📥 hosj<br>🚢 IPRO         |         | 1        | test-on            | JC400D         | DVR vib       | 2020-07-29          | Front                    |        | Liuxian 1st Road, Liutang Villa                                    | ge, Bao'an               | JC400D            | 353376110007405                    |
| ic400dms localizagt      |         | 2        | test-on<br>test-on | JC400D         | DVR vib       | 2020-07-29          | Front                    |        | Liuxian 1st Road, Liutang Villa<br>Liuxian 1st Road, Liutang Villa | ge, Bao'an<br>ge, Bao'an | JC400D<br>JC400D  | 353376110007405<br>353376110007405 |
| MTEST                    |         | 4        | test-on            | JC400-9        | Collision     | 2020-07-29          | Front                    |        | Xin'an Sub-district, Bao'an Dis                                    | rict, Shen               | JC400             | 357730090697252                    |
| Shenzhen123              |         | 5        | test-on            | JC400D         | SOS alert     | 2020-07-29          | Front                    |        | Liuxian 1st Road, Liutang Villa                                    | ge, Bao'an               | JC400D            | 353376110007405                    |
|                          |         | 6        | test-on            | JC400D         | SOS alert     | 2020-07-29          | Front                    |        | Liuxian 1st Road, Liutang Villa                                    | ge, Bao'an               | JC400D            | 353376110007405                    |
| 📥 zhenshi1               |         | 8        | test-on            | JC400D         | DVR vib       | 2020-07-29          | Front                    |        | Liuxian 1st Road, Liutang Villa                                    | ge, Bao'an               | JC400D            | 353376110007405                    |
|                          |         | 9        | test-on            | JC400D         | DVR vib       | 2020-07-29          | Front                    |        | Liuxian 1st Road, Liutang Villa                                    | ge, Bao'an               | JC400D            | 353376110007405                    |
|                          |         | 10       | test-on            | JC400          | MANUAL        | 2020-07-29          | In vehicle               |        | Fuqian Road, Fucheng Sub-di                                        | strict, Long             | JC400             | 353376110002356                    |
|                          |         |          |                    |                |               | 10/pag              | je v 🤇 1                 | 2 3    | 4 5 6 >                                                            |                          |                   |                                    |

### Event video playback

Event videos are hidden by default. If you want to watch a specific event footage, click on the event and the playback window will appear.

## IMIL

| No. | Account | Device<br>Name | Event<br>Type | Date Time    |                                                                                                    |
|-----|---------|----------------|---------------|--------------|----------------------------------------------------------------------------------------------------|
| 1   | test-on | JC400          | DVR vib       | 2020-05-26   |                                                                                                    |
| 2   | test-on | JC400          | DVR vib       | 2020-05-26   | and the second second s |
| 3   | test-on | JC400          | DVR vib       | 2020-05-26   |                                                                                                    |
| 4   | test-on | JC400          | DVR vib       | 2020-05-25   |                                                                                                    |
| 5   | test-on | JC400          | DVR vib       | 2020-05-24 . | 1                                                                                                    |
| 6   | test-on | JC400          | DVR vib       | 2020-05-24 . | 9                                                                                                    |
| 7   | test-on | JC400          | Collision     | 2020-05-23 . |                                                                                                    |
| 8   | test-on | JC400          | DVR vib       | 2020-05-23   |                                                                                                    |
| 9   | test-on | JC400          | DVR vib       | 2020-05-23   | 2020-05-26 07:14:10<br>E:00:000000 N:00:000000 0km/h                                                                                                    |

The playback window offers the following function buttons:

Play/Pause: Click III or I at the lower right corner to pause or play the footage.

Mute/Unmute: Click def or def to unmute or mute the sound in the footage.

Zoom: Click Content on the upper right corner to view the footage in full screen and press **Esc** to exit the full screen.

Video download: Click on the lower left corner to download the footage.

Location: Click on the lower left corner, then the map interface appears. You can view the current location of the vehicle on the map.

#### **Event details**

At the bottom of the playback window, the event details are displayed, which include event type, time, driver, IMEI, device model, following status, geo fence, and more.

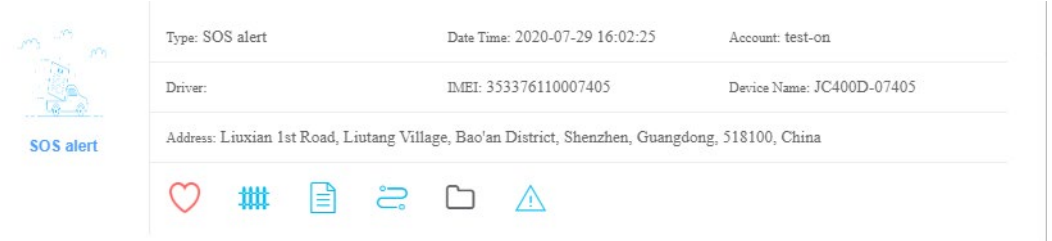

# IMIL

## 3.7.2 Live Video

| Track solid                                                                                                    |                               |                                                                                                    |                                                                                                    |
|----------------------------------------------------------------------------------------------------|-------------------------------|----------------------------------------------------------------------------------------------------|----------------------------------------------------------------------------------------------------|
|                                                                                                    | Event Video Live History Vide | eo Settings                                                                                                    |                                                                                                    |
| Customer Name/Account                                                                                                    | All(118) Following(6)         | 55                                                                                                    | Map Satellite                                                                                                   |
|                                                                                                    | IMEI/Device Name              | Baffin Bay                                                                                                    | Barevis Sea                                                                                                    |
| V 👗 TEST-ON                                                                                                    | Icon 🕐 🗅 New Group            | p                                                                                                    |                                                                                                    |
|                                                                                                    | ✓ All ✓ Online ✓ Offline      |                                                                                                    |                                                                                                    |
| CQtest                                                                                                    | Default Group (112)           |                                                                                                    |                                                                                                    |
|                                                                                                    | C 400 00014                   |                                                                                                    | Norwegian Sea                                                                                                   |
| 📥 DVR测试组专用                                                                                                    | □ 😔 ♥ @ 🖻                     | Greenland                                                                                                    | to a first a second for                                                                                         |
| 📥 hosj                                                                                                    | JC400-05078                   | Iceland                                                                                                    | Sweden                                                                                                    |
| LIPRO                                                                                                    |                               |                                                                                                    | Finland                                                                                                    |
| jc400dms                                                                                                    |                               |                                                                                                    | in the second second second second second second second second second second second second second second second |
| Iocalizagt                                                                                                    |                               | Labrador Sea                                                                                                    | Demail And And And And And And And And And And                                                                  |
|                                                                                                    | JC400-36230 3km/h             | rela                                                                                                    | Kingdom Belarus Belarus                                                                                         |
| A OTA                                                                                                    |                               | ac the second second                                                                                             | Germany Ukraine                                                                                                 |
| Shanzhan122                                                                                                    | C C C C C C                   | MNB INF                                                                                                    | France                                                                                                    |
| Chenzhen 23                                                                                                    |                               | V NH NS                                                                                                    | Italy                                                                                                    |
|                                                                                                    | □ 🕞 769 26day+ 🚦              | r .                                                                                                    | Spain Uzbekistan kyrgyzsten Uzbekistan kyrgyzsten                                                               |
|                                                                                                    | C101-00038                    | North                                                                                                    | igal                                                                                                    |
| A zhenshi1                                                                                                    | C C C Inactive                | Ocean M                                                                                                    | orocco                                                                                                    |
| and the second second s | CL01-11026                    |                                                                                                    | Algeria Libya Egypt                                                                                             |
|                                                                                                    |                               | Western<br>Sahara                                                                                                | Saudi Arabia                                                                                                    |
|                                                                                                    | CL01-11505 Inactive           | Puerto Rico Mauritar                                                                                             | ia Mali Niger Surfan -                                                                                          |
|                                                                                                    |                               | ean Sea                                                                                                    | Burking Chad Chad Guddin Temen                                                                                  |
|                                                                                                    | CL01-12131 Inactive           | Venezuela Guene                                                                                                  | Chana Nigeria South Sudan Ethiopia                                                                              |
| 4 <b>F</b>                                                                                                    |                               | Soonale **                                                                                                    | Gulf of Guinea                                                                                                  |
|                                                                                                    | CI 01-13279                   | 1000 0.000 0.000 0.000 0.000 0.000 0.000 0.000 0.000 0.000 0.000 0.000 0.000 0.000 0.000 0.000 0.000 0.000 0.000 | Cabon Map data 02020 Google, INEGI 1000 km                                                                      |

### 3.7.3 Remote Video

### Remote picture taking

Click the Live tab and then (a) under a device in the device list. Then select a camera (front or

in-vehicle) and click **Get** in the pop-up to send a capture command. If the command is sent successfully, then a picture will be taken.

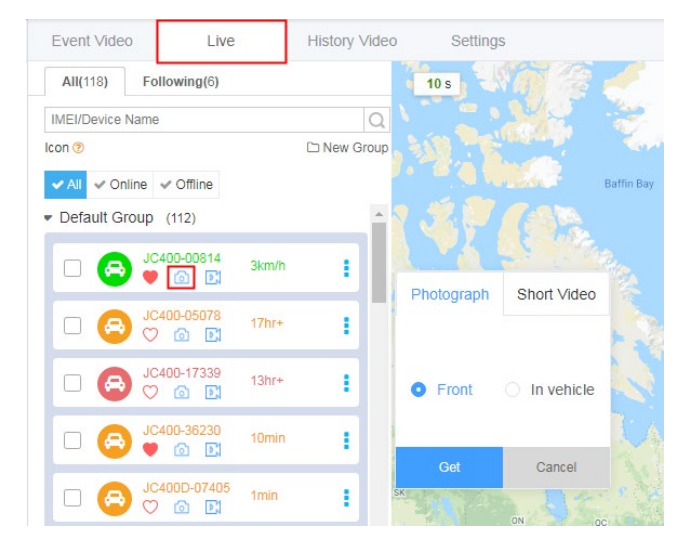

### **Remote video recording**

Click the Live tab and then a device in the device list. Then in the pop-up, click Short Video, select a camera (front or in-vehicle), specify the video length, and click Get to send a

#### capture command.

Note: Tracksolid allows up to 9 devices to stream videos simultaneously.

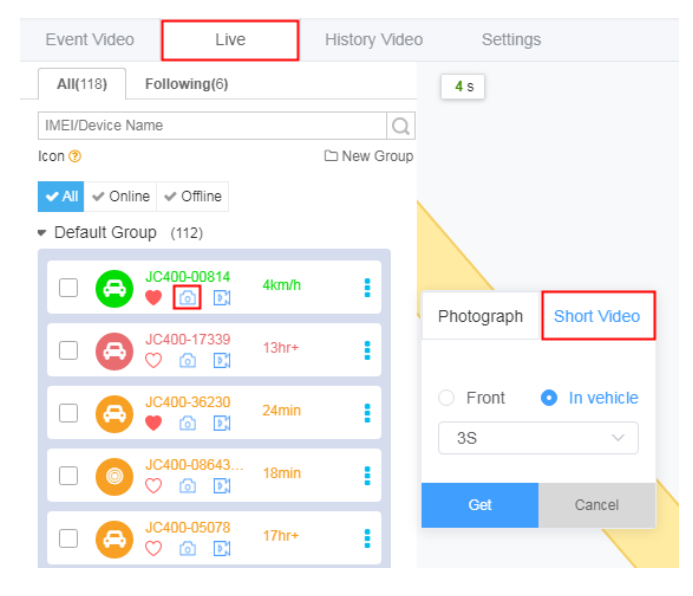

### 3.7.4 History Video

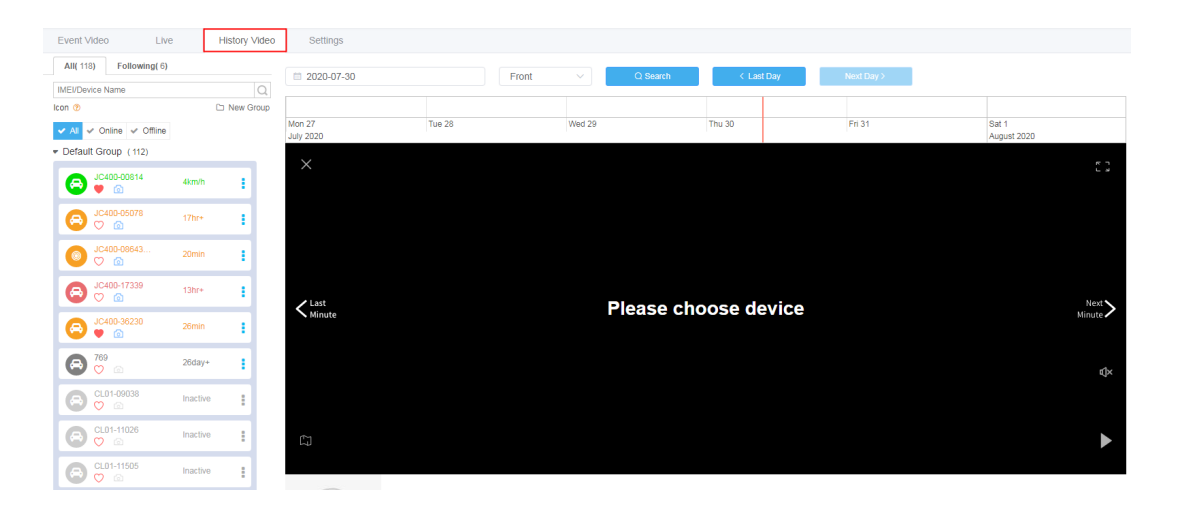

Click the History Video tab and the search entry appears.

IMEI: In the device list, enter the IMEI of the desired device.

Date: It is today by default. You can also select another date.

Last Day: Click this button to check the video of the previous day of the selected date.

Next Day: Click this button to check the video of the following day of the selected date.

Timeline: This enables users to drag the timeline to a desired date to view relevant video during that period.

#### Video playback

Enter the IMEI of a desired device and specify a date. Then drag the timeline to select a start time to playback the relevant video.

# ا<mark>ساًل</mark>

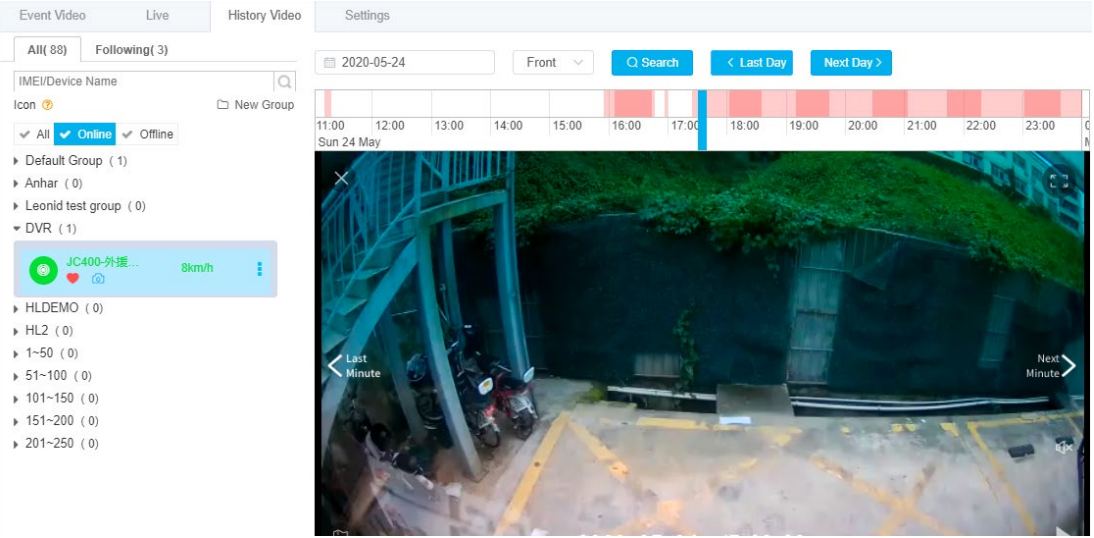

## 3.7.5 Settings

### **DMS Setting**

If you hope to upload driver-related event videos to Tracksolid, you can click the **Settings** tab, select **ON**, and click **Save**. In contrary, you can select **OFF** and click **Save** to disable the upload, as the following figure shows:

| Event Video Live History Video     | Settings                     |                         |             |         |         |        |
|------------------------------------|------------------------------|-------------------------|-------------|---------|---------|--------|
| All(118) Following(6)              | DMS Setting                  |                         |             |         |         |        |
| IMEI/Device Name Q                 | Yawn Video                   | ON OFF                  |             |         |         |        |
| Icon (?) C'n New Group             | Close eyes Video             | ON OFF                  |             |         |         |        |
| Default Group (112)                | Distraction                  | ON OFF                  |             |         |         |        |
| □ 🕞 🚽 JC400-00814 4km/h 🚦          | Smoking Video                | O ON OFF                |             |         |         |        |
| □ 💿 <sup>JC400-08643</sup> 1km/h 🚦 | Phone Video                  | ON OFF                  |             |         |         |        |
| □ 🔁 <sup>JC400-17339</sup> 13hr+ 🚦 | No Face Video                | ON OFF                  |             |         |         |        |
| □ 🕞 → JC400-36230 40min 🚦          | Description:                 | Set whether to upload e | event video |         |         |        |
| □ 😝 <sup>JC400D-07405</sup> 1min 🚦 | Selected device : Please sel | ect device              |             |         |         | Save   |
| □ 🕞 769 26day+                     | IMEI                         | Device Name             | Model       | Account | Support | Action |
| □ 🕞 😋 CL01-09038 Inactive 🚦        |                              |                         |             |         |         |        |

# IUJ

## **Chapter 4 APP Installation**

## 4.1 Instruction

## 4.1.1 Downloading Tracksolid App

Scan the following QR code with your mobile to download and install the Tracksolid app.

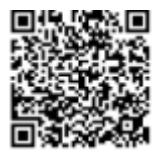

## 4.1.2 Calibration Tool for JC400D

Scan the following QR code with your mobile to download and install the calibration tool for JC400D.

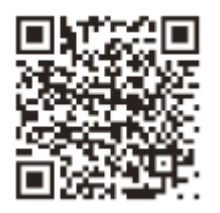

**Note:** This app is only used for feature calibration of JC400D. This app is compatible with Android mobiles only.

## 4.1.3 Registration and Login

### **Enterprise version**

Contact your supplier for the login name and password.

### **Individual version**

- a. Tap **Sign Up** and enter the email you use frequently;
- b. Tap  $\odot$  to send a verification code to your email box;
- c. Check and enter the verification code and set a password;
- d. Select **I agree with the Terms of Service and Privacy Policy** after you read them and tap **Submit** to complete the registration.
- e. To add a device, scan the QR code on the device.

# IUJ

|             |                                               | 🔊 🖌 100% 🖌   |
|-------------|-----------------------------------------------|--------------|
|             | Sign Up                                       |              |
|             |                                               |              |
| R Email     |                                               |              |
| ⊘ Verific   | ation code                                    | ( )          |
| 🔒 Passv     | vord                                          | Sand.        |
| 🖯 Confi     | irm Password                                  |              |
| 🗌 I agree w | ith the <u>Terms of Service</u> and <u>Pr</u> | ivacy Policy |
|             | Submit                                        |              |
|             |                                               |              |

## 4.2 Operations

## 4.2.1 Geo Fence

#### For Chinese users

Log in to Tracksolid, go to **Profile** > **Settings** > **Map** to select **Baidu Map** and tap **Save**. **For global users** 

Log in to Tracksolid, go to Profile > Settings > Map to select Google Map and tap Save.

| < Settings          |                  | 10:17 🔷 🖊 100% 🕻                                                                                                    |
|---------------------|------------------|----------------------------------------------------------------------------------------------------|
| 🙇 Map               | Google Map $\ge$ | < Map Save                                                                                                    |
| Language            |                  | Google Map 🗸                                                                                                    |
| Server Node         | нк >             | Baidu Map                                                                                                    |
| 🔗 Unit              | km,km/h $\geq$   | Paverse Geocoding                                                                                                    |
| ổ Clear Cache       | 17.11KB >        | Reverse Ococoding                                                                                                    |
| i Version           | 2.1.3 >          | ✓ Parse address by Here Map                                                                                                    |
| ① Check for Updates |                  | Parse address by Google Map ∕2                                                                                                   |
| 😋 Share             |                  | Please enable Places API on your Google Cloud Console<br>to parse address by Google Map and note Google may<br>charge the costs. |

#### Creating a geo fence

- 1. Go to **Profile** > **Geo Fence**;
- 2. Tap  $\textcircled{\oplus}$  to launch the creation;
- 3. Drag the slider on the top to define the radius;
- 4. Tap Edit to specify a name and OK to save it;
- Tap Add Device, select devices from groups, and tap Save to add these devices into the geo fence;

6. Complete the **Alerts Setting** if you hope to upload left or/and entered alert messages to the platform and tap **Save** to complete the creation.

Note: The radius of the geo fence ranges from 200m to 5000m.

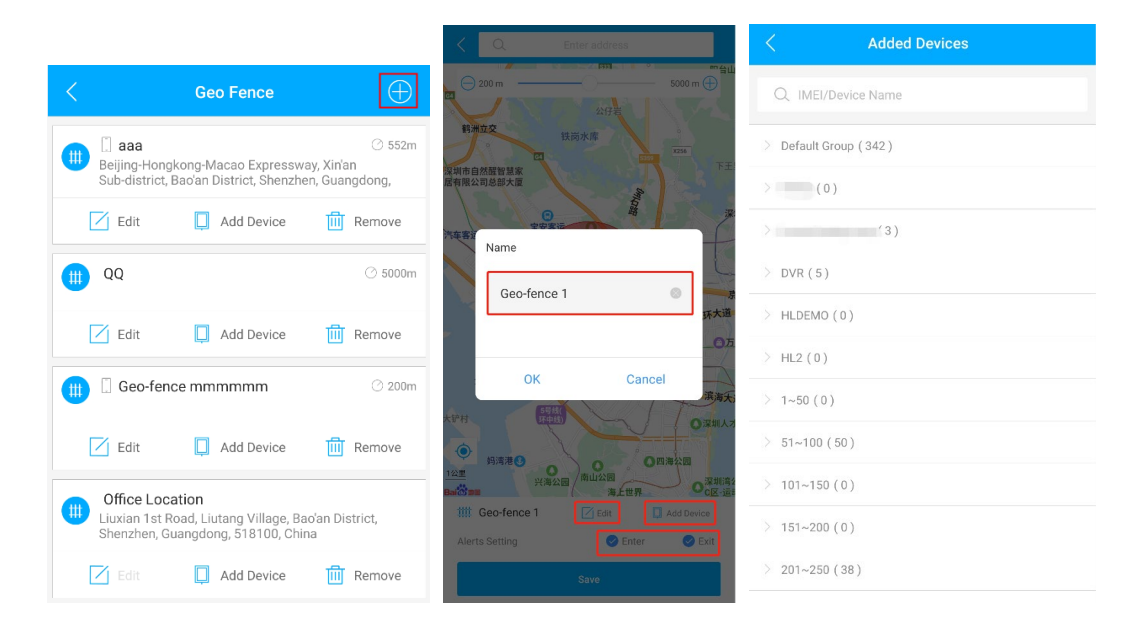

#### **Enabling the feature**

Go to List and tap under a desired device to access More Actions. Then to Settings > Alert

**Settings** to enable **Enter geo-fence alert**, **Exit geo-fence alert**, and **Upload Video-Geo Fence**. Back to **Settings**, tap **Geo-fence Video** to set the video length and the camera(s) to capture videos upon a geo-fence event and then tap **Save** to complete.

As the following figures show:

## IUJ

| < Alert Settings                | C Geo-fenc     | e Video                          |
|---------------------------------|----------------|----------------------------------|
| SOS                             | Video Length   |                                  |
| Driving Behavior                | 3s 4s 5s 6s    | 7s 8s 9s 10s                     |
| Vibration Alert                 | Video Camera   |                                  |
| Overspeed Alert                 |                | <ul> <li>✓</li> <li>✓</li> </ul> |
| Enter geo-fence alert           | Front Camera   | Inward Camera                    |
| Exit geo-fence alert            | Alerts Setting |                                  |
| Upload Video-SOS                |                |                                  |
| Upload Video-Vibration          | Enter          | Exit                             |
| Upload Video-Geo Fence          |                |                                  |
| Upload Video-Crash              |                |                                  |
| Upload Video-harsh Acceleration |                |                                  |
| Upload Video-break Deceleration |                |                                  |
| Upload Video-Sharp Turn         | Sa             | ve                               |

## **Checking alerts**

An alert message will be sent to the platform upon a enter or exit event once the corresponding feature is enabled in **Alert Settings**.

Go to List and tap <sup>i</sup> under a desired device to access More Actions. Tap Alerts to view

geo-fence alert if any has triggered.

## اس<mark>ار</mark>

| 11:01        |                                    | 🗢 🔟 100% 🛙      | 11:27      |              | 🗢 🖌 100% 🔒      | 11:28                   | 💎 🔟 100% β                    |
|--------------|------------------------------------|-----------------|------------|--------------|-----------------|-------------------------|-------------------------------|
| Q            | TEST-ON                            | ê               | <          | More Actions |                 | < Alerts                |                               |
| All (440)    | Online (6) Offline (316)           | Inactive (118)  | 0          | ۴Į۴          | Ē               | \land Idling alert      | <b>09:58:43</b><br>2020-07-30 |
| ✓ Default Gr | oup (343)                          |                 | Camera     | Settings     | Detail          | JC400-00814             | 353376110000814               |
| B JC40       | 00-00814<br>76110000814            | 1hr<br>IDLING   | 0          | 0            |                 | A Route Deviation Alert | <b>09:48:42</b><br>2020-07-30 |
| Detail       | 📀 Tracking 🔗                       | Playback        | Tracking   | Playback     | Command         | JC400-00814             | 353376110000814               |
| → JC40       | 00-05078<br>76110005078            | 19hr<br>IDLING  | 9          |              |                 | A Route Deviation Alert | <b>09:47:59</b><br>2020-07-30 |
| Detail       | () Tracking                        | Playback        | ##         | $\triangle$  | <u>~</u>        | JC400-00814             | 353376110000814               |
| E Detail     |                                    |                 | Geo Fence  | Alerts       | Console         | A Route Deviation Alert | 09:46:18                      |
| JC40<br>3533 | <b>00-08643(</b> 新)<br>76110008643 | 43min<br>IDLING | 7          | ~0           |                 | JC400-00814             | 2020-07-30<br>353376110000814 |
| 📄 Detail     | 📀 Tracking 🔗                       | Playback        | Navigation | Share        |                 |                         | 00.46.40                      |
|              |                                    |                 |            |              |                 | Route Deviation Alert   | 2020-07-30                    |
| S 3533       | 00D-07405<br>76110007405           | IDLING          |            |              |                 | JC400-00814             | 353376110000814               |
| Detail       | 📎 Tracking 🔗                       | Playback        |            |              |                 | A Route Deviation Alert | <b>09:45:55</b><br>2020-07-30 |
| JC40         | 00-17339                           | 34min           |            |              |                 | JC400-00814             | 353376110000814               |
| 3533         | E <u></u>                          |                 |            |              |                 | A Route Deviation Alert | <b>09:42:58</b><br>2020-07-30 |
| Home         | List Alerts                        | Profile         |            |              |                 | IC400-00814             | 252276110000914               |
|              |                                    |                 |            |              | $\triangleleft$ | 0                       | 4                             |

### 4.2.2 DMS

#### Manual calibration

The DMS feature is used to monitor the driver's behavior. The prerequisite is that the device is facing the driver's head for calibration.

Go to List and tap <sup>1</sup> under a JC400D to access More Actions. Then go to Command > DMS

Setting, where you can set related parameters.

DMS calibration: By default, the master switch is on, the sensitivity is set to standard, and the working speed is set to 0km/h, at which speed the calibration initiates. If the working speed is set to another value, then the calibration will only launch when the vehicle speed reaches the another value.

Voice: By default, the alert tone for all types of DMS events sounds every 5s. The interval can also be set to 10s, 30s, or 60s and configured separately.

Alert: The default upload interval for event videos is 2 mins. The interval can also be set to 3 mins, 10 mins, or 30 mins and configured separately for videos of different events.

## اسال

| all中国移动 🗢                       | 6:27 PM                              | * 💼 🖬 🖬 中国移动 😒         | ଚି 6:27 PM                            | * 🔲 💷 中国科                | 多动 🗢 6:27 PM 🕴 🛄                      |
|---------------------------------|--------------------------------------|------------------------|---------------------------------------|--------------------------|---------------------------------------|
| <                               | Command                              | <                      | Command                               | <                        | Command                               |
|                                 | IC400D-33468<br>MEI: 353376110033468 |                        | JC400D-33468<br>IMEI: 353376110033468 | F                        | JC400D-33468<br>IMEI: 353376110033468 |
| SOS number                      | Master Switch Voice Alert            | SOS number             | Master Switch Voice Alert             | SOS nu                   | Master Switch Voice Alert             |
| Volume<br>Setting               | ON/OFF                               | Setting                | Close eyes Voice                      | Settir                   | ng Close eyes Alert                   |
| Fuel/Power<br>Remote            | OFF                                  | Fuel/Power<br>Remote   | Yawn Voice                            | Fuel/Po<br>Remo          | wer<br>te Yawn Alert                  |
| Control                         | Sensitivity Standard                 | Sudden                 | 5s                                    | Contr                    | 2min                                  |
| Sudden<br>Acceleration<br>Alarm | Radical                              | Acceleration           | 5s                                    | Sudd<br>Accelen<br>Alarr | n Distraction Alert 2min              |
| Sudden                          | Working speed<br>0/KM                | Sudden<br>Deceleration | Smoking Voice                         | Sudd                     | en Smoking Alert                      |
| Deceleration<br>Alarm           | Description:<br>Master Switch        | Alarm                  | Phone Voice                           | Alarr                    | n Phone Alert                         |
| Sharp Turn<br>Alarm             | Send                                 | Sharp Turn<br>Alarm    | 5s<br>No face Voice                   | Sharp Alarr              | furn 2min 🔹                           |
| DMS Setting                     |                                      | DMS Setting            | 55                                    | DMS Se                   | tting 2min                            |
| User-defined                    |                                      | User-defined           | Description:<br>Voice                 | User-de                  | fined Description:                    |

#### **Enabling the feature**

Go to List and tap under a JC400D to access More Actions. Then go to

**Settings** > **DMS**, where you can enable related features. If any such event is triggered, the device will report to the platform by preset rules.

|                  | Setting                       |
|------------------|-------------------------------|
| Yawn Video       |                               |
| Close eyes Video |                               |
| Distract Video   |                               |
| Smoking Video    |                               |
| Phone Video      |                               |
| No Face Video    |                               |
| Description: Set | whether to upload event video |

#### **Checking alerts**

Go to List, tap <sup>1</sup> under a JC400D to access More Actions, and then tap Alerts. If any DMS alert is triggered, the alert will appear in the alerts list. You can tap on a DMS alert to view its

details and tap on to view the relevant video.

Note: An event video will be deleted on the device after being uploaded to the cloud server.

## IMJ

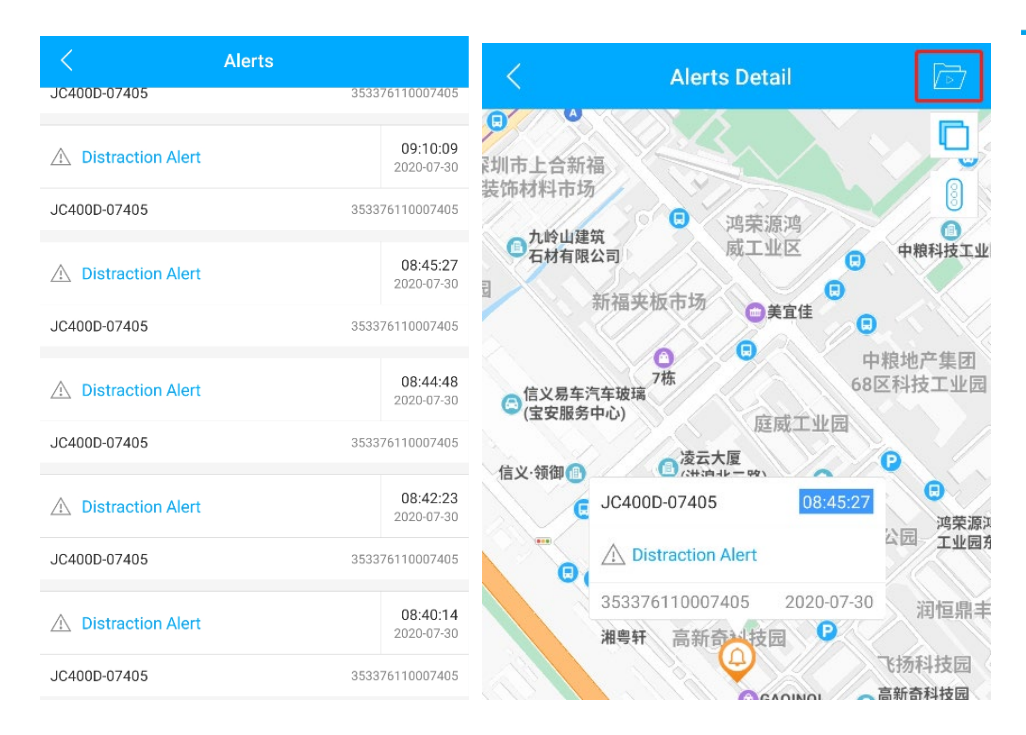

## 4.2.3 Driving Behavior

Dangerous driving behavior includes harsh acceleration, harsh braking, and sharp cornering. **Setting parameters** 

Go to List, tap under a device to access More Actions, and then tap Command to enable

driving behavior detection features and set their sensitivity levels. The sensitivity level indicates how easy an alert will be triggered when the GPS speed reaches a specific value. See the following figures for setting details:

| < Command                             | Command                                                 | < Command                                          |  |
|---------------------------------------|---------------------------------------------------------|----------------------------------------------------|--|
| JC400D-07405<br>IMEI: 353376110007405 | JC400D-07405<br>IMEI: 353376110007405                   | JC400D-07405<br>IMEI: 353376110007405              |  |
| SOS number   Alarm Setting            | SOS number Alarm Setting Turn Off Alarm                 | SOS number  Alarm Setting Turn Off Alarm           |  |
| Volume Setting ON/OFF                 | Volume Setting                                          | Volume Setting                                     |  |
| Fuel/Power<br>Remote Control          | Fuel/Power<br>Remote Control                            | Fuel/Power<br>Remote Control                       |  |
| Sudden<br>Acceleration<br>Alarm       | Sudden Upload Video<br>Acceleration<br>Alarm <b>Yes</b> | Sudden Upload Video<br>Acceleration<br>Alarm • Yes |  |
| Sudden<br>Deceleration<br>Alarm       | Sudden<br>Deceleration<br>Alarm                         | Sudden<br>Deceleration<br>Alarm                    |  |
| Sharo Turn Alarm Setting              | Medium                                                  | High                                               |  |
| Alarm                                 | Sharp Turn<br>Alarm Send                                | Sharp Turn Description:<br>Alarm Alarm Setting     |  |
| DMS Setting                           | DMS Setting                                             | DMS Setting Send                                   |  |
| User-defined                          | User-defined                                            | User-defined                                       |  |

### **Enabling the feature**

Go to List, tap <sup>i</sup> under a device to access More Actions, and then go to Settings > Alert Settings to enable the driving behavior feature, as the following figure shows.

# ١<mark>سار</mark>

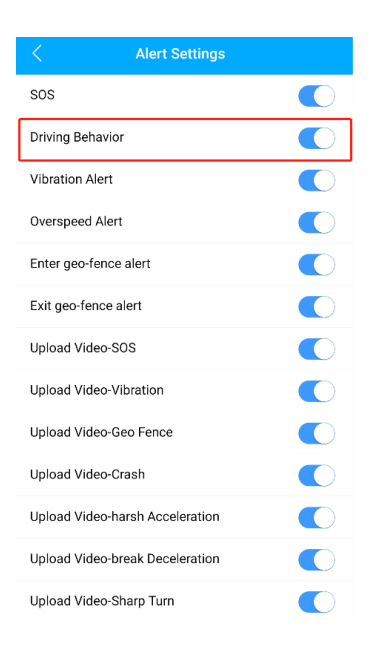

#### **Checking alerts**

If the above set conditions are met and an event is triggered, an alert message will be uploaded to the platform.

Go to List, tap <sup>i</sup> under a DVR to access **More Actions**, and then tap **Alerts**. If a driving behavior alert has been triggered, it will appear in the alerts list. You can tap on the alert to view

its details and tap on *b* to view the relevant video.

| < Ale                  | rts                           | < Alerts Detail                                                                                                    | 7 |
|------------------------|-------------------------------|----------------------------------------------------------------------------------------------------|---|
|                        | 353376110008932               | 32 0 风华世家 3 点点网球俱乐部 4 原手袋                                                                                                    |   |
| ▲ Idling alert         | <b>09:51:55</b><br>2020-07-20 | 泉公司         风华豪园         菜鸟驿站         华园区           20         1号楼         1号楼         1号楼         1号楼         11号         11号         11号         11号         11号         11号         11号         11号         11号         11日         11日 <td>8</td> | 8 |
| 1751                   | 353376110008932               | 32 第二 年 10 年 10 年 10 年 10 年 10 年 10 年 10 年 1                                                                                                    |   |
| △ Overspeed alert(DVR) | <b>09:47:47</b><br>2020-07-20 | <b>阿亚银行</b><br>20<br>主泰华园山庄                                                                                                    |   |
|                        | 353376110008932               | 32                                                                                                    |   |
| Distraction Alert      | <b>09:47:17</b><br>2020-07-20 | 7<br>20 【实业<br>公司                                                                                                    |   |
|                        | 353376110008932               | 09:44:29                                                                                                    |   |
| A Close eyes Alert     | <b>09:46:39</b><br>2020-07-20 | 小胜楼         ▲ Overspeed alert(DVR)           353376110008932         2020-07-20                                                                                                    |   |
|                        | 353376110008932               | 32                                                                                                    |   |

### 4.2.4 Collision Alert

#### **Setting parameters**

The collision level is the sensitivity, which can be set to low, medium, or high. When the gravity acceleration reaches a preset threshold, a collision event will be triggered.

## ١<mark>سار</mark>

Go to List, tap <sup>ii</sup> under a device to access More Actions, and then go to Settings > Crash. Drag the slider to set the sensitivity. By default, the collision alert is on and the sensitivity is M.

|             | Crash             |
|-------------|-------------------|
| Sensitivity | 150<br>L M H      |
| L: Low      | M: Medium H: High |
|             |                   |
|             |                   |
|             |                   |
|             |                   |
|             |                   |
|             | Save              |

#### Setting the feature

Go to List, tap i under a device to access More Actions, and then go to Settings > Alert

Settings to enable the driving behavior feature and the upload video-crash feature.

|                  | Alert Settings   |  |
|------------------|------------------|--|
| SOS              |                  |  |
| Driving Behavior |                  |  |
| Vibration Alert  |                  |  |
| Overspeed Alert  |                  |  |
| Enter geo-fence  | alert            |  |
| Exit geo-fence a | lert             |  |
| Upload Video-SC  | DS               |  |
| Upload Video-Vi  | bration          |  |
| Upload Video-Ge  | eo Fence         |  |
| Upload Video-Cr  | ash              |  |
| Upload Video-ha  | rsh Acceleration |  |
| Upload Video-br  | eak Deceleration |  |
| Upload Video-Sh  | narp Turn        |  |

#### **Checking alerts**

If the above set conditions are met and an event is triggered, an alert message will be uploaded to

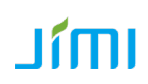

the platform.

Go to List, tap <sup>1</sup> under a device to access More Actions, and then tap Alerts. If any collision alert is triggered, the alert will appear in the alerts list. You can tap on a collision alert to view its details and tap on <sup>1</sup> to view the relevant video.

Note: An event video will be deleted on the device after being uploaded to the cloud server.

| < Alert              | S                             |
|----------------------|-------------------------------|
| DVR vibration alert  | <b>13:53:03</b><br>2020-07-29 |
| JC400D-07405         | 353376110007405               |
| ▲ Engine Off         | <b>13:47:15</b><br>2020-07-29 |
| JC400D-07405         | 353376110007405               |
| Collision Alert(DVR) | <b>13:45:50</b><br>2020-07-29 |
| JC400D-07405         | 353376110007405               |
| ▲ Offline alert      | <b>11:09:54</b> 2020-07-29    |
| JC400D-07405         | 353376110007405               |
| ▲ Idling alert       | <b>10:52:55</b><br>2020-07-29 |
| JC400D-07405         | 353376110007405               |

## 4.2.5 Speed Alert

If the device detects the GPS speed exceeds a preset threshold, it will send a speed alert to the platform.

#### **Setting parameters**

Go to List, tap under a device to access More Actions, and then go to Settings > Overspeed

Alert to set the duration, the alert threshold, and the way to upload the alert message. The default values 20s and 80km/h mean that the device will trigger a speed alert if the vehicle runs at 80km/h for 20s. The device can remind the operator via platform or both platform and SMS.

# IUJ

| < Overs             | peed Alert |             |
|---------------------|------------|-------------|
| Duration            |            | <b>20</b> s |
| 5s                  |            | 600s        |
| Overspeed Threshold |            | 80 km/h     |
| 1km/h               |            | e 255km/h   |
| Way to Upload       |            |             |
| Platform+SMS        |            |             |
|                     |            |             |
|                     |            |             |
|                     |            |             |
|                     |            |             |
|                     |            |             |
|                     | Save       |             |

### Setting the feature

Go to List, tap <sup>i</sup> under a device to access More Actions, and then go to Settings > Alert Settings to enable the overspeed alert.

|                    | Alert Settings  |  |
|--------------------|-----------------|--|
| SOS                |                 |  |
| Driving Behavior   |                 |  |
| Vibration Alert    |                 |  |
| Overspeed Alert    |                 |  |
| Enter geo-fence a  | alert           |  |
| Exit geo-fence ale | ert             |  |
| Upload Video-SO    | s               |  |
| Upload Video-Vib   | ration          |  |
| Upload Video-Ge    | o Fence         |  |
| Upload Video-Cra   | ish             |  |
| Upload Video-har   | sh Acceleration |  |
| Upload Video-bre   | ak Deceleration |  |
| Upload Video-Sha   | arp Turn        |  |

### **Checking alerts**

If the above set conditions are met when the vehicle is moving and an event is triggered, an alert message will be uploaded to the platform.

Go to List, tap <sup>i</sup> under a device to access More Actions, and then tap Alerts. If any speed alert is triggered, it will appear in the alerts list.

# IUJ

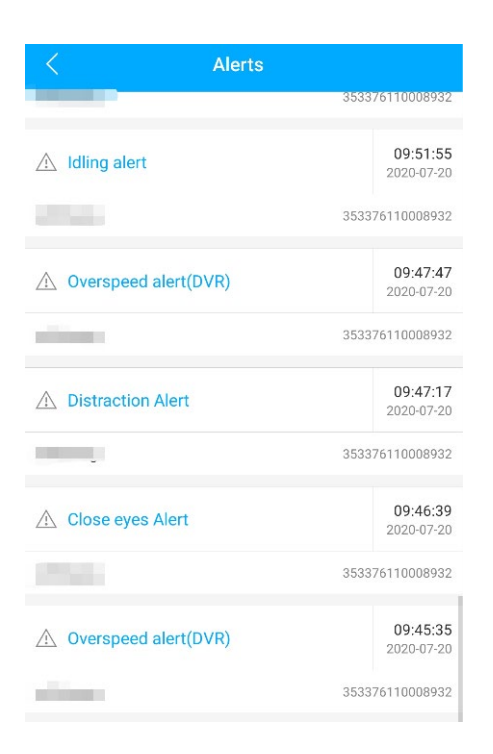

### 4.2.6 Live Video

### Switching cameras during live streaming

Go to List, tap <sup>i</sup> under a device to access **More Action**, tap **Camera** to access the media center, and then tap on Live for live streaming. Alternatively, you can tap on the device, unfold the collapsed menu at the bottom, and tap **Camera** to access the media center for live streaming.

| <     | Media Center(Remote) 🔻 | SU        |
|-------|------------------------|-----------|
| Photo | Video                  |           |
|       |                        | )<br>Live |
|       |                        | ☐1<br>Rec |
|       |                        | Photo     |

As the following figure shows:

The two buttons on the right is used for switching cameras and calling up the footage timeline. The five buttons at the bottom are mute/unmute, photo, PTT, video, and maximize.

**Note:** The PTT function is of single channel, which means the driver can hear you while you are talking.

Tap on and **REC** will appear on the streaming window.

# IUJL

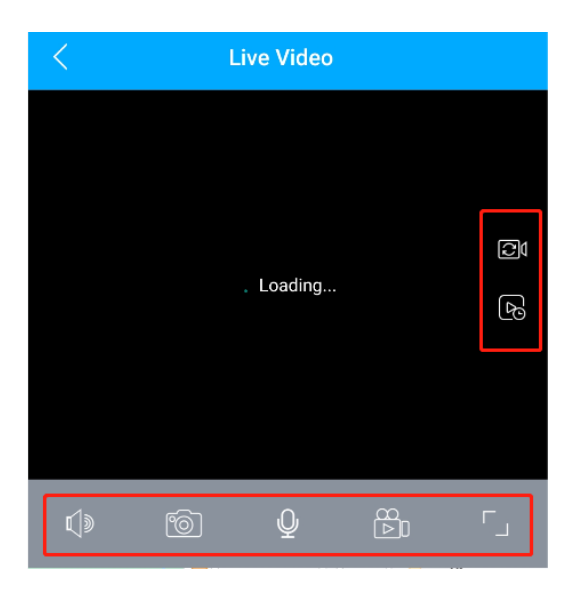

### Video playback

Go to List, tap <sup>1</sup> under a device to access More Action, and tap Camera to access the media center. Alternatively, you can tap on the device, unfold the collapsed menu at the bottom, and tap Camera to access the media center. Then tap on Live to access the Live Video interface and tap

on **b** to call up the timeline.

As the following figure shows, the timeline will show when video data is generated.

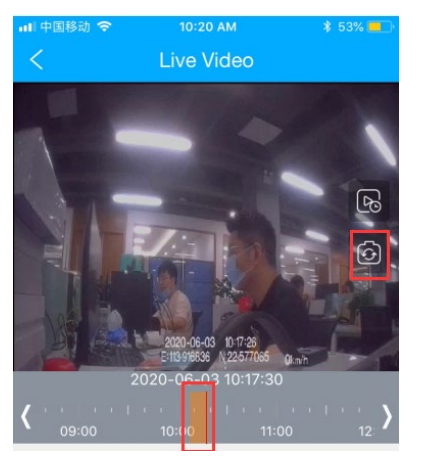

## 4.2.7 Remote Picture Taking

Go to List, tap i under a device to access More Action, and tap Camera to access the media center. Alternatively, you can tap on the device, unfold the collapsed menu at the bottom, and tap Camera to access the media center. Then tap on is to select a camera that you hope to use to capture a picture and tap OK.

The picture taken will appear in the photo list of the media center.

## IMIL

|       |                        |             | <     | Media Cen                             | ter(Remote) 🔻 |                                |              |                        |                    |                      |
|-------|------------------------|-------------|-------|---------------------------------------|---------------|--------------------------------|--------------|------------------------|--------------------|----------------------|
|       |                        |             | Photo | Video                                 |               |                                |              |                        |                    |                      |
|       |                        |             |       |                                       |               | C<br>Live<br>A<br>Rec<br>Photo |              |                        |                    |                      |
|       |                        |             |       | No                                    |               |                                | ■■ 中国移动<br>く | হ 11:00<br>Media Cente | о ам<br>er(Remote) | \$ 46% 💶 -           |
| <     | Media Center(Remote) 🔻 | 80          |       |                                       |               |                                | Photo        | Video                  |                    |                      |
| Photo | Video                  |             |       |                                       |               |                                | 2020-05      | -30 (6)                |                    | 0                    |
|       |                        | Live<br>Rec | Fro   | o o o o o o o o o o o o o o o o o o o | Inward Ca     | mera                           |              |                        |                    | Live<br>Roc<br>Photo |

## 4.2.8 Remote Video Recording

Go to List, tap  $\vdots$  under a device to access More Action, and tap Camera to access the media center. Alternatively, you can tap on the device, unfold the collapsed menu at the bottom, and tap Camera to access the media center. Then tap on  $\stackrel{\square}{\text{Rec}}$  to select a camera that you hope to use to capture a video and tap OK. You can set the length of the video to capture to 3s to 10s.

The video captured will appear in the video list of the media center.

## IMI

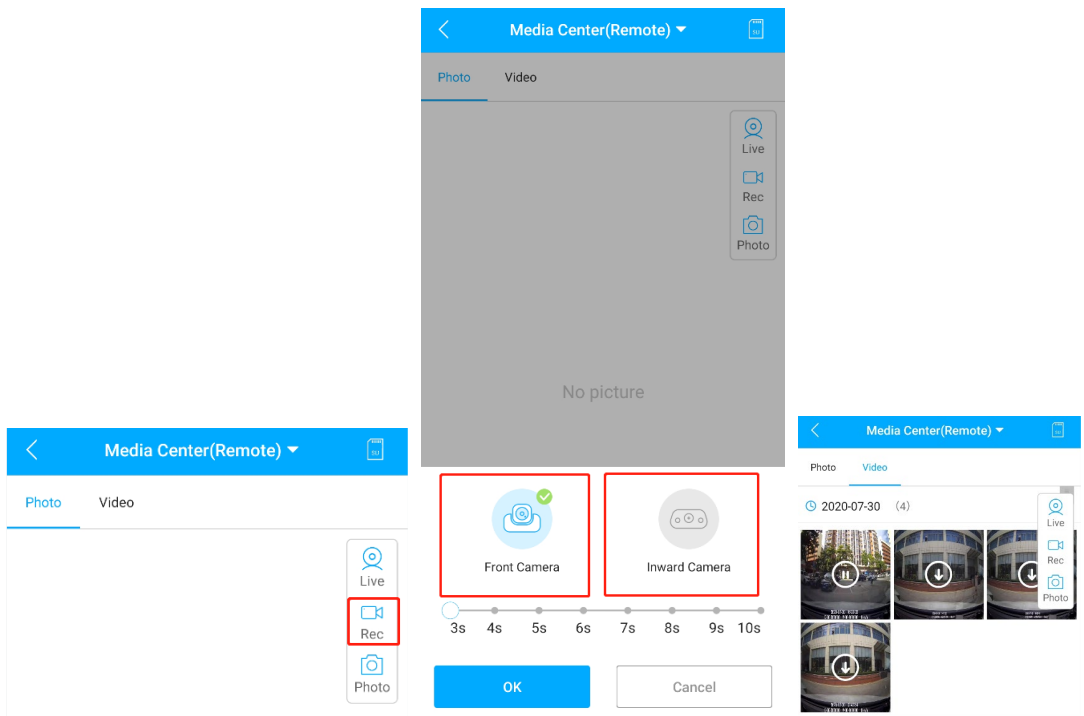

## 4.2.9 SOS Call

### Setting parameters

This feature works correctly on the ground that the SIM card attached has call or SMS services enabled and the device has configured with at least one SOS number.

Go to List and tap <sup>i</sup> under a device to access More Actions. Then go to Command > SOS

**number**, where you can set related parameters. You can set 3 numbers at most for this feature. If OK is returned after the command is sent, the setting is a success.

# IMI

| <                               | Command                            |
|---------------------------------|------------------------------------|
|                                 | C400D-07405<br>El: 353376110007405 |
| SOS number                      | SOS setting                        |
| Volume Setting                  | Query SOS Setting                  |
| Fuel/Power<br>Remote Control    | Number 1 18566290717               |
| Sudden<br>Acceleration<br>Alarm | Number 2                           |
| Sudden<br>Deceleration<br>Alarm | Number 3                           |
| Sharp Turn<br>Alarm             | Description:<br>SOS setting        |
| DMS Setting                     | Send                               |
| User-defined                    |                                    |

## Enabling the feature

Go to List and tap <sup>i</sup> under a device to access More Actions. Then go to Settings > SOS to set the video length for SOS event videos and which camera will take them.

| <       |          |      | SO | s  |        |        |  |
|---------|----------|------|----|----|--------|--------|--|
| Video L | ength    | •    | •  | -  | •      | •      |  |
| 3s      | 4s       | 5s   | 6s | 7s | 8s     | 9s 10s |  |
| Video C | amera    |      |    |    |        |        |  |
|         | 0        | b    |    |    | 0      | ••     |  |
|         | Front Ca | mera |    | L  | Inward | Camera |  |
|         |          |      |    |    |        |        |  |
|         |          |      |    |    |        |        |  |
|         |          |      |    |    |        |        |  |
|         |          |      |    |    |        |        |  |
|         |          |      |    |    |        |        |  |
|         |          |      |    |    |        |        |  |
|         |          |      |    |    |        |        |  |
|         |          |      |    |    |        |        |  |
|         |          |      | Sa | ve |        |        |  |

Go to List, tap i under a device to access More Actions, and then go to Settings > Alert

## IMJ

Settings to enable the SOS and related video upload feature, as the following figure shows.

| < Ale                 | ert Settings |
|-----------------------|--------------|
| SOS                   |              |
| Driving Behavior      |              |
| Vibration Alert       |              |
| Overspeed Alert       |              |
| Enter geo-fence alert |              |
| Exit geo-fence alert  |              |
| Upload Video-SOS      |              |
| Upload Video-Vibratio | on C         |
| Upload Video-Geo Fe   | nce          |
| Upload Video-Crash    |              |
| Upload Video-harsh A  | Acceleration |
| Upload Video-break D  | Deceleration |
| Upload Video-Sharp T  | Furn         |

#### **Checking alerts**

If the above set conditions are met and an event is triggered, an alert message will be uploaded to the platform.

Go to List, tap <sup>1</sup> under a device to access More Actions, and then tap Alerts. If any SOS alert is triggered, the alert will appear in the alerts list. You can tap on an SOS alert to view its details

and tap on to view the relevant video.

Note: An event video will be deleted on the device after being uploaded to the cloud server.

| ▲ DVR vibration alert | 2020-07-29                    |
|-----------------------|-------------------------------|
| JC400D-07405          | 353376110007405               |
| ▲ Engine Off          | <b>16:46:22</b> 2020-07-29    |
| JC400D-07405          | 353376110007405               |
| ▲ SOS alert           | 16:10:29<br>2020-07-29        |
| JC400D-07405          | 353376110007405               |
| ▲ SOS alert           | <b>16:02:27</b><br>2020-07-29 |
| JC400D-07405          | 353376110007405               |
| ▲ SOS alert           | <b>15:56:42</b><br>2020-07-29 |
| JC400D-07405          | 353376110007405               |
| ▲ Idling alert        | <b>15:54:43</b><br>2020-07-29 |
| JC400D-07405          | 353376110007405               |

## IUJL

## 4.2.10 Tracking

#### **Real-time tracking**

Real-time tracking and visualization are two core features of dash cams.

Go to List, tap under a device to access More Actions, and then tap Tracking to view the

current status of the vehicle.

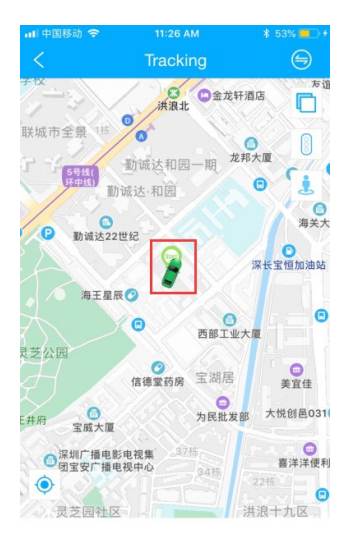

### Trip playback

The playback feature is very helpful if your vehicle is out in the field and you hope to know its trip during a specific time.

Go to List, tap <sup>1</sup> under a device to access More Actions, and then tap Playback. Set the start time, the end time, and the desired device, then the trip will appear.

# IMI

| 16:40        | 1                   | 100% 🛙        | 16:39                   |                                    | ۵ %100 🗹 🖈     |
|--------------|---------------------|---------------|-------------------------|------------------------------------|----------------|
| <            |                     | 121           | <                       | Playback                           | Int.           |
|              |                     |               |                         | 小蟒快车<br>盟充电站                       |                |
|              |                     |               | []<br>深圳市易瑞生物<br>技术有限公司 | 如鱼得水 😒                             | 百悦轩中餐厅         |
|              |                     |               | 湘粤轩                     | 高新奇科技园 2栋                          | P<br>E汤        |
|              |                     |               | 环卫车队 😋 深圳市<br>按股份       | の<br>支払新奇科<br>分有限公司<br>で<br>GAOINC | 2)<br>印        |
|              |                     |               |                         |                                    | 深圳华<br>家阀有     |
| Today        | Yesterday This Week | Last Week     | <del>非</del> 养生食府       |                                    | NH H           |
| L Start time | 2020-0              | 07-30 00:00 > | 20#<br>Balan            |                                    |                |
| L End time   | 2020-0              | 07-30 16:40 > | (1) • 203               | 20-07-30 00:00 - 2020-07-30 16:39  | ⇒ Slow         |
| Device       | JC4                 | 00D-07405 >   | (L) 09:10:30 2020-07-30 | 🕙 0.0km/h                          | ⊘ 0.86 km<br>∨ |
|              | OK Cancel           |               | JC400D-07405            | C<br>Rep                           | alay Show GPS> |
|              |                     |               | C                       | - 0 <                              | 1              |